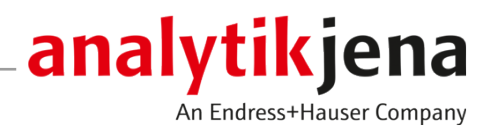

# Bedienungsanleitung

PlasmaQuant 9100 (Elite) High-Resolution Array ICP-OES

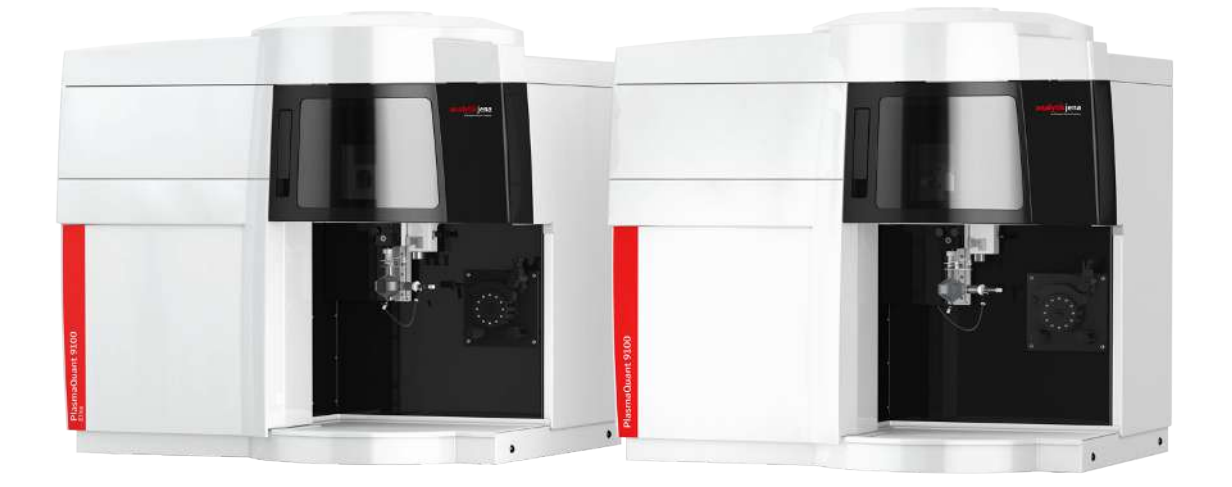

#### Hersteller

Analytik Jena GmbH+Co. KG Konrad-Zuse-Straße 1 07745 Jena / Deutschland Telefon: +49 3641 77 70 Fax: +49 3641 77 9279 E-Mail: info@analytik-jena.com

#### Technischer Service

Analytik Jena GmbH+Co. KG Konrad-Zuse-Straße 1 07745 Jena / Deutschland Telefon: +49 3641 77 7407 Fax: +49 3641 77 9279 E-Mail: service@analytik-jena.com

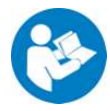

Für einen ordnungsgemäßen und sicheren Gebrauch diesen Anleitungen folgen. Für späteres Nachschlagen aufbewahren.

| Allgemeine Informationen | http://www.analytik-jena.com |
|--------------------------|------------------------------|
| Dokumentationsnummer     | 13-5851-003-23               |
| Ausgabe                  | D (07/2023)                  |
| Technische Dokumentation | Analytik Jena GmbH+Co. KG    |
|                          |                              |

© Copyright 2023, Analytik Jena GmbH+Co. KG

# Inhaltsverzeichnis

| 1 | Grundlegende Informationen |                                                                               | 5        |  |
|---|----------------------------|-------------------------------------------------------------------------------|----------|--|
|   | 1.1                        | Über diese Bedienungsanleitung                                                | 5        |  |
|   | 1.2                        | Bestimmungsgemäße Verwendung                                                  | 6        |  |
| 2 | Sicherh                    | Sicherheit                                                                    |          |  |
|   | 2.1                        | Sicherheitskennzeichnung am Gerät                                             | 7        |  |
|   | 2.2                        | Anforderungen an das Bedienpersonal                                           | 8        |  |
|   | 2.3                        | Sicherheitshinweise Transport und Inbetriebnahme                              | 8        |  |
|   | 2.4                        | Sicherheitshinweise im Betrieb                                                |          |  |
|   | 2.4.1                      | Grundlegende Sicherheitshinweise für den Betrieb                              |          |  |
|   | 2.4.2                      | Sicherheitshinweise Explosionsschutz, Brandschutz                             |          |  |
|   | 2.4.3                      | Sicherheitshinweise Elektrik                                                  |          |  |
|   | 2.4.4<br>2 4 5             | Verhalten hei Ringnlasmen                                                     | 10<br>10 |  |
|   | 2.4.6                      | Sicherheitshinweise zur Bildung von Ozon und giftigen Dämpfen                 |          |  |
|   | 2.4.7                      | Sicherheitshinweise für den Betrieb von Druckgasbehältern und Druckgasanlagen | 11       |  |
|   | 2.4.8                      | Umgang mit Proben, Hilfs- und Betriebsstoffen                                 | 11       |  |
|   | 2.4.9                      | Sicherheitshinweise für Reinigungs- und Dekontaminationsmaßnahmen             | 12       |  |
|   | 2.5                        | Sicherheitshinweise Wartung und Reparatur                                     | 12       |  |
|   | 2.6                        | Verhalten im Notfall                                                          | 13       |  |
| 3 | Funktio                    | on und Aufbau                                                                 | 14       |  |
|   | 3.1                        | Funktion und Messprinzip                                                      | 14       |  |
|   | 3.2                        | Aufbau                                                                        |          |  |
|   | 3.2.1                      | Plasmaerzeugung                                                               | 15       |  |
|   | 3.2.2                      | Probenzufuhr                                                                  |          |  |
|   | 3.2.3                      | Uptisches System                                                              |          |  |
|   | 3.3                        | Anschlüsse                                                                    |          |  |
|   | 3.3.1<br>3 3 7             | Anschlüsse im Plasmaraum und Probenraum                                       | 18<br>۲۲ |  |
|   | 3.4                        | Prohengeher ASPO 3300                                                         | 29       |  |
|   | 3.5                        | Weitere Zuhehöre                                                              | 25<br>26 |  |
|   |                            |                                                                               |          |  |
| 4 | Installa                   | tion und Inbetriebnahme                                                       |          |  |
|   | 4.1<br>/ 1 1               | Aufstellbedingungen                                                           | 28<br>28 |  |
|   | 4.1.1                      | Energieversorgung                                                             | 20<br>28 |  |
|   | 4.1.3                      | Gasversorgung                                                                 |          |  |
|   | 4.1.4                      | Absaugvorrichtung                                                             | 29       |  |
|   | 4.1.5                      | Umlaufkühlung                                                                 |          |  |
|   | 4.1.6                      | Gerätelayout und Platzbedarf                                                  |          |  |
|   | 4.2                        | Gerät auspacken und aufstellen                                                |          |  |
|   | 4.2.1                      | Probenzufuhrsystem installieren                                               | 33       |  |
|   | 4.3                        | Probengeber ASPQ 3300 in Betrieb nehmen                                       |          |  |
|   | 4.4                        | Weitere Zubehöre installieren                                                 | 39       |  |
|   | 4.4.1                      | Probengeber Teledyne Cetac ASX-560 mit weiteren Zubehören koppeln             |          |  |
|   | 4.4.2                      | remperaturgesteuerte Sprunkammer isowiist XR installieren                     | 44       |  |

|    | 4.4.3<br>4.4.4 | Argonbefeuchter installieren<br>Inline-Filter installieren | 46<br>47 |
|----|----------------|------------------------------------------------------------|----------|
| 5  | Bedien         | ung                                                        | 48       |
|    | 5.1            | Emissionsspektrometer einschalten und Plasma zünden        | 48       |
|    | 5.2            | Emissionsspektrometer ausschalten                          | 49       |
|    | 5.3            | Gerät im Notfall über Plasma-Ausschalter ausschalten       | 50       |
|    | 5.4            | Messroutine starten                                        | 51       |
| c  | C+=            |                                                            | E 2      |
| 0  | Storung        | Soberentigung                                              | 52<br>52 |
|    | 0.1            | Fenlermeldungen der Software                               | 52       |
|    | 6.2            | Gerätefenler und analytische Probleme                      | 55       |
| 7  | Wartun         | g und Pflege                                               | 58       |
|    | 7.1            | Wartungsübersicht                                          | 59       |
|    | 7.2            | Wartung am Grundgerät                                      | 60       |
|    | /.Z.1<br>7.2.2 | Zerlegbare Torch reinigen                                  | 60<br>63 |
|    | 7.2.2          | One-Piece-Torch warten                                     | 65       |
|    | 7.2.4          | Zerstäuber reinigen                                        | 68       |
|    | 7.2.5          | Probenraum und Plasmaraum reinigen                         | 69       |
|    | 7.2.6          | Gasanlage auf Dichtheit prüfen                             | 69       |
|    | 7.2.7          | Argonschlauch wechseln                                     | 70       |
|    | 7.2.8          | Plasmaraumfenster wechseln                                 | /0<br>72 |
|    | 7.2.9          | Sicherungen wechseln                                       | 75<br>74 |
|    | 7.2.11         | Luftfilter wechseln                                        | 74       |
|    | 73             | Wartung am Probengeber                                     | 74       |
|    | 7.3.1          | Kanüle und Probenschlauch wechseln                         | 74       |
|    | 7.3.2          | Pumpschläuche der Spülpumpe wechseln                       | 76       |
|    | 7.3.3          | Sicherungen wechseln                                       | 78       |
|    | 7.4            | Wartung am Umlaufkühler: Kühlwasser wechseln               | 78       |
| 8  | Transpo        | ort und Lagerung                                           | 80       |
|    | 8.1            | Gerät für den Transport vorbereiten                        | 80       |
|    | 8.2            | Gerät im Labor umsetzen                                    | 80       |
|    | 8.3            | Transport                                                  | 81       |
|    | 8.4            | Lagerung                                                   | 81       |
|    | 8.5            | Gerät wieder in Betrieb nehmen                             | 81       |
|    | 8.6            | Umlaufkühler installieren                                  | 82       |
| 9  | Entsorg        | ung                                                        | 83       |
| 10 | ) Spezifik     | ationen                                                    | 84       |
|    | 10.1           | Technische Daten                                           | 84       |
|    | 10.1.1         | Technische Daten zum Grundgerät                            | 84       |
|    | 10.1.2         | Technische Daten zum Steuerrechner                         | 86       |
|    | 10.1.3         | Technische Daten zum Umlaufkühler                          | 86       |
|    | 10.1.4         | Technische Daten zum Probengeber ASPQ 3300                 | 87       |
|    | 10.1.5         | I echnische Daten zu weiteren Zubehören                    | 87       |
|    | 10.2           | Richtlinien und Normen                                     | 89       |

# 1 Grundlegende Informationen

# 1.1 Über diese Bedienungsanleitung

Inhalt

Die Bedienungsanleitung beschreibt die folgenden Gerätemodelle:

- PlasmaQuant 9100
- PlasmaQuant 9100 Elite

Im weiteren Text werden diese Modelle zusammenfassend als PlasmaQuant 9100 bezeichnet. Unterschiede werden an entsprechender Stelle erläutert.

Das Gerät ist für den Betrieb durch qualifiziertes Fachpersonal unter Beachtung dieser Bedienungsanleitung vorgesehen.

Die Bedienungsanleitung informiert über Aufbau und Funktion des Gerätes und vermittelt dem Bedienpersonal die notwendigen Kenntnisse zur sicheren Handhabung des Gerätes und seiner Komponenten. Die Bedienungsanleitung gibt weiterhin Hinweise zur Wartung und Pflege des Gerätes sowie Hinweise auf mögliche Ursachen von Störungen und deren Beseitigung.

Konventionen Handlungsanweisungen mit zeitlicher Abfolge sind zu Handlungseinheiten zusammengefasst.

Warnhinweise sind mit einem Warndreieck und Signalwort gekennzeichnet. Es werden Art und Quelle sowie die Folgen der Gefahr benannt und Hinweise zur Gefahrenabwehr gegeben.

Elemente des Steuer- und Auswerteprogramms sind wie folgt gekennzeichnet:

- Programmbegriffe werden fett ausgezeichnet (z.B. Menü System).
- Menüpunkte sind durch senkrechte Striche getrennt (z.B. System | Device).

In der Bedienungsanleitung werden zur Kennzeichnung von Gefahren bzw. Hinweisen

die folgenden Symbole und Signalwörter benutzt. Die Warnhinweise stehen jeweils vor

Verwendete Symbole und Signalwörter

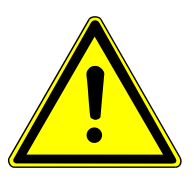

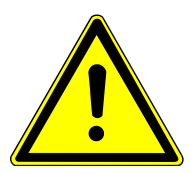

# WARNUNG

einer Handlung.

Bezeichnet eine möglicherweise gefährliche Situation, die den Tod oder schwerste Verletzungen (Verkrüppelungen) zur Folge haben kann

# VORSICHT

Bezeichnet eine möglicherweise gefährliche Situation, die geringfügige oder mäßige Verletzungen zur Folge haben kann.

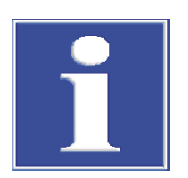

# HINWEIS

Gibt Hinweise zu möglichen Sach- und Umweltschäden

# 1.2 Bestimmungsgemäße Verwendung

Das ICP Emissionsspektrometer (ICP-OES) wird im chemisch-analytischen Labor zur Analyse von flüssigen, in der Regel wässrigen Proben verwendet, um die Konzentrationen von bis zu 75 Elementen bis in den Spurenbereich zu bestimmen.

Das Gerät und seine Komponenten dürfen nur zu den in der Benutzeranleitung beschriebenen Analysen verwendet werden. Nur diese Verwendung gilt als bestimmungsgemäß und gewährleistet die Sicherheit von Anwender und Gerät.

Das Gerät ist nicht für flusssäurehaltige Lösungen geeignet, wenn der Zerstäuber oder die Sprühkammer aus Glas oder Quarz sind. Hierzu sind flusssäurebeständige Komponenten zu verwenden. Für die Arbeit mit organischen Lösungsmitteln sind besondere Vorkehrungen zu treffen. Neben apparativen und methodischen Gesichtspunkten sind hier der Brand- und Gesundheitsschutz für das jeweilige organische Lösungsmittel zu beachten.

# 2 Sicherheit

Lesen Sie dieses Kapitel zu Ihrer eigenen Sicherheit vor Inbetriebnahme und zum störungsfreien und sicheren Betrieb des Gerätes sorgsam durch.

Befolgen Sie alle Sicherheitshinweise, die in der Benutzeranleitung aufgeführt sind sowie alle Meldungen und Hinweise, die von der Steuer- und Auswertesoftware auf dem Bildschirm angezeigt werden.

# 2.1 Sicherheitskennzeichnung am Gerät

Am Gerät sind Warn- und Gebotszeichen angebracht, deren Bedeutung unbedingt zu beachten ist.

Beschädigte oder fehlende Warn- und Gebotszeichen können zu Fehlhandlungen mit Personen- und Sachschäden führen. Die Zeichen dürfen nicht entfernt werden. Beschädigte Warn- und Gebotszeichen sind umgehend zu ersetzen!

Folgende Warnzeichen und Gebotszeichen sind auf dem Gerät angebracht:

| Warnsymbol         | Bedeutung                                      | Bemerkung                                                                                                    |
|--------------------|------------------------------------------------|----------------------------------------------------------------------------------------------------|
|                    | Warnung vor einer<br>Gefahrenstelle            | <ul> <li>Am Abzug: Warnung vor optischer<br/>Strahlung. Wenn kein Abluftschlauch<br/>angeschlossen ist, kann indirekt (über<br/>Spiegel) in die Strahlung des Plasmas<br/>gesehen werden.</li> <li>Am Probenraum: Warnung vor bewegli-<br/>chen Teilen; Warnung vor heißer Torch</li> <li>Am Plasmaraum: Warnung vor heißen<br/>Oberflächen</li> <li>Am Netzeingang: Vorsicht beim An-<br/>schluss der Medien (Gase, Kühlwasser<br/>und Netz)</li> </ul> |
|                    | Warnung vor heißer<br>Oberfläche               | <ul> <li>Am Plasmaraum: Warnung vor heißen<br/>Oberflächen. Unmittelbar nach Löschen<br/>des Plasmas sind die Oberfläche des<br/>Plasmaraums und insbesondere die<br/>Bauteile der Torch, der Plasmaraum-<br/>fenster und die Induktionsspule heiß. Es<br/>besteht Verbrennungsgefahr!</li> </ul>                                                                                                    |
| Hinweissym-<br>bol | Bedeutung                                      | Bemerkung                                                                                                    |
| <b>(</b>           | Betriebsanleitung be-<br>achten.               | <ul> <li>Am Netzschalter: Vor Beginn der Arbei-<br/>ten die Betriebsanleitung lesen.</li> </ul>                                                                                                    |
|                    | Vor Öffnen des Gerä-<br>tes Netzstecker ziehen | <ul> <li>An der Seitenwand am Netzeingang: Vor<br/>Öffnen der Gerätehaube das Gerät aus-<br/>schalten und den Netzstecker aus dem<br/>Netzanschluss ziehen.</li> </ul>                                                                                                    |
| 25                 | Nur für Volksrepublik<br>China                 | Das Gerät enthält reglementierte Substan-<br>zen. Analytik Jena garantiert, dass die Stoffe<br>bei bestimmungsgemäßer Verwendung in<br>den nächsten 25 Jahren nicht austreten.                                                                                                    |

Auf der Rückseite des Gerätes ist folgendes Hinweisschild angebracht:

| Achtung! Bei ausgeschaltetem Gerät liegt Netzspannung an!                |  |  |
|--------------------------------------------------------------------------|--|--|
| Warning! Unit carries line voltage even if device has been switched off! |  |  |
| Vor Öffnen Netzstecker ziehen!                                           |  |  |
| Unlock power cable before opening!                                       |  |  |
| Zubehör nur bei ausgeschaltetem Gerät ein- oder ausstecken!              |  |  |
| Switch off instrument before connecting or disconnecting accessories!    |  |  |

# 2.2 Anforderungen an das Bedienpersonal

Das Gerät darf nur von qualifiziertem und im Umgang mit dem Gerät unterwiesenem Fachpersonal betrieben werden. Zur Unterweisung gehören das Vermitteln der Benutzeranleitung und der Benutzeranleitung der angeschlossenen Systemkomponenten. Wir empfehlen eine Schulung durch qualifizierte Mitarbeiter der Analytik Jena bzw. deren Vertreter.

Neben den Sicherheitshinweisen in der Benutzeranleitung müssen die allgemein gültigen Sicherheits- und Unfallverhütungsvorschriften des jeweiligen Einsatzlandes beachtet und eingehalten werden. Der aktuelle Stand dieser Regelwerke ist durch den Betreiber festzustellen.

Die Benutzeranleitung muss dem Bedien- und Wartungspersonal zugänglich sein.

## 2.3 Sicherheitshinweise Transport und Inbetriebnahme

Durch Fehlinstallation können erhebliche Gefahren entstehen. Stromschlag und Explosion bei falschem Anschluss der Gase können die Folge sein.

- Die Aufstellung und Inbetriebnahme des Gerätes und seiner Systemkomponenten darf grundsätzlich nur durch den Kundendienst der Analytik Jena oder durch von ihr autorisiertes und geschultes Fachpersonal erfolgen.
- Eigenmächtige Montage- und Installationsarbeiten sind nicht zulässig.

Es besteht Verletzungsgefahr durch nicht ordnungsgemäß gesicherte Teile.

- Beim Transport die Gerätekomponenten entsprechend den Vorschriften der Bedienungsanleitung sichern.
- Lose Teile müssen aus den Systemkomponenten entnommen und separat verpackt werden.

Um gesundheitliche Schäden zu vermeiden, ist beim Umsetzen (Heben und Tragen) im Labor Folgendes zu beachten:

- Zum Transport des Gerätes einen Hubwagen verwenden.
- Für das Umsetzen des Gerätes im Labor sind vier Personen nötig, die sich an den Seiten des Gerätes positionieren und das Gerät an vier festeingeschraubten Transportgriffen fassen.
- Gefahr von Gesundheitsschäden durch unsachgemäße Dekontamination! Führen Sie vor der Rücksendung des Gerätes an Analytik Jena eine fachgerechte Dekontamination aus und dokumentieren Sie diese. Das Dekontaminationsprotokoll erhalten Sie vom Kundendienst bei Anmeldung der Rücksendung. Ohne ausgefülltes Dekontaminationsprotokoll wird die Annahme des Gerätes verweigert. Der Absender kann für Schäden, die durch eine unzureichende Dekontamination des Gerätes verursacht werden, haftbar gemacht werden.

# 2.4 Sicherheitshinweise im Betrieb

## 2.4.1 Grundlegende Sicherheitshinweise für den Betrieb

Der Bediener des Gerätes ist verpflichtet, sich vor jeder Inbetriebnahme vom ordnungsgemäßen Zustand des Gerätes einschließlich seiner Sicherheitseinrichtungen zu überzeugen. Dies gilt insbesondere nach jeder Änderung oder Erweiterung bzw. nach jeder Reparatur des Gerätes.

Beachten Sie folgende Hinweise:

- Das Gerät darf nur betrieben werden, wenn alle Schutzeinrichtungen (z.B. Abdeckungen vor Elektronikbauteilen) vorhanden, ordnungsgemäß installiert und voll funktionsfähig sind.
- Der ordnungsgemäße Zustand der Schutz- und Sicherheitseinrichtungen ist regelmäßig zu prüfen. Eventuell auftretende Mängel sind sofort zu beheben.
- Schutz- und Sicherheitseinrichtungen dürfen während des Betriebes niemals entfernt, verändert oder außer Betrieb gesetzt werden.
- Änderungen, Umbauten und Erweiterungen am Gerät dürfen nur nach Absprache mit der Analytik Jena erfolgen. Nichtautorisierte Änderungen können die Sicherheit beim Betrieb des Geräts einschränken und zur Einschränkung bei Gewährleistung und Zugang zu Kundendienst führen.
- Während des Betriebes ist stets die freie Zugänglichkeit zu den Anschlüssen, dem Netzschalter und dem manuellen Plasma-Ausschalter an der linken Gehäusewand zu gewährleisten.
- Die am Gerät vorhandenen Lüftungseinrichtungen müssen funktionsfähig sein. Verdeckte Lüftungsgitter, Lüftungsschlitze usw. können zu Betriebsstörungen oder Geräteschäden führen.
- Vorsicht beim Umgang mit Glasteilen. Es besteht Glasbruch- und damit Verletzungsgefahr!
- Achten Sie darauf, dass keine Flüssigkeiten beispielsweise an Kabelverbindungen ins Geräteinnere eindringen. Es besteht die Gefahr eines elektrischen Stromschlags.
- Während des Betriebs besteht Quetschgefahr an der Schlauchpumpe. Lange Haare und weite Kleidung können sich in der Pumpe verfangen und eingezogen werden. Tragen Sie einen geeigneten Haarschutz sowie enganliegende Kleidung.

## 2.4.2 Sicherheitshinweise Explosionsschutz, Brandschutz

Das Gerät darf nicht in explosionsgefährdeter Umgebung betrieben werden.

Rauchen oder der Umgang mit offenem Feuer im Betriebsraum des Gerätes sind verboten!

## 2.4.3 Sicherheitshinweise Elektrik

Im Gerät treten lebensgefährliche elektrische Spannungen auf! Kontakt mit unter Spannung stehenden Komponenten kann Tod, ernsthafte Verletzungen oder schmerzhaften elektrischen Schock zur Folge haben.

- Alle Arbeiten an der Elektronik dürfen nur vom Kundendienst der Analytik Jena und speziell autorisiertem Fachpersonal ausgeführt werden.
- Der Netzstecker darf nur an eine ordnungsgemäße Steckdose angeschlossen werden, damit die Schutzklasse I (Schutzleiteranschluss) des Gerätes gewährleistet wird. Das Gerät darf nur an Spannungsquellen angeschlossen werden, deren

Nennspannung mit der auf dem Typenschild angegebenen Netzspannung übereinstimmt. Die Schutzwirkung darf nicht durch eine Verlängerung ohne Schutzleiter aufgehoben werden.

- Das Basismodul und die Systemkomponenten d
  ürfen nur im ausgeschalteten Zustand an das Netz angeschlossen werden.
- Elektrische Verbindungskabel zwischen dem Basismodul und den Systemkomponenten dürfen nur im ausgeschalteten Zustand angeschlossen bzw. getrennt werden.
- Vor dem Öffnen des Gerätes muss es am Netzschalter ausgeschaltet und der Netzstecker aus der Steckdose gezogen werden!

## 2.4.4 Gefahren durch den Betrieb des Plasmas

Das Plasma ist extrem heiß (bis zu 10000 K) und emittiert elektromagnetische Strahlung und UV-Strahlung. Die Induktionsspule arbeitet mit 1500 V RMS und 40,68 MHz. Die hochfrequente Strahlung und die UV-Strahlung können ernsthafte Hautschäden und Augenschäden verursachen. Kontakt mit der Torch (Plasmafackel) kurz nach ihrem Betrieb führt zu Verbrennungen der Haut. Eine elektrische Entladung kann auch über eine größere Distanz erfolgen und tödliche Verletzungen, elektrische Schocks und Hautverletzungen verursachen.

Beachten Sie folgende Hinweise:

- Um einen sicheren Betrieb der Plasmafackel (Torch) zu gewährleisten, darf das das Plasma nur gezündet werden, wenn folgende Bedingungen erfüllt sind:
  - Die Plasmaraumtür ist geschlossen.
  - Die Torch befindet sich in der Arbeitsposition.
  - Die Kühlung läuft ausreichend.
  - Der Abzug ist angeschlossen und eingeschaltet.
  - Die Argonzufuhr ist gewährleistet.

Hinweis: Die oben aufgeführten Komponenten sind durch Sicherheitskreise hardwareseitig gesichert. Ist die zuverlässige Funktion dieser Komponenten nicht gewährleistet, wird das Plasma nicht gezündet bzw. es wird automatisch gelöscht, wenn eine Komponente eine Störung meldet.

- Die Sicherheitskreise dürfen nicht überbrückt werden.
- Vor dem Öffnen der Plasmaraumtür das Plasma über die Software ASpect PQ lö-

schen. Dafür auf die Schaltfläche 🌇 in der Werkzeugleiste des Programms klicken.

 Abkühlphase von mindestens 5 min abwarten und die heißen Teile der Torch und ihrer Umgebung nicht sofort nach Löschen des Plasmas berühren.

#### 2.4.5 Verhalten bei Ringplasmen

Der manuelle Plasma-Ausschalter befindet sich auf der linken Geräteseite (rot).

In folgenden Situationen unverzüglich den Ausschalter betätigen, um ein Schmelzen der Torch zu vermeiden:

- Das Plasma produziert laute Geräusche (knattert).
- Die Form des Plasmas ändert sich stark und ein leuchtender Ring im Inneren der Spule ist zu sehen.
- Teile der Torch beginnen zu glühen.

## 2.4.6 Sicherheitshinweise zur Bildung von Ozon und giftigen Dämpfen

Die UV-Strahlung der Torch führt durch Wechselwirkung mit der umgebenden Luft zur Bildung einer hohen Konzentration toxischer Gase wie Ozon und nitrose Gase. Außerdem können aus den Proben und bei der Probenaufbereitung giftige Nebenprodukte austreten.

Beachten Sie folgende Hinweise:

- Das Gerät darf nur mit einer aktiven Absaugung in Betrieb sein.
- Die Absaugeinrichtung muss vor Zünden des Plasmas eingeschaltet werden.

## 2.4.7 Sicherheitshinweise für den Betrieb von Druckgasbehältern und Druckgasanlagen

- Die Betriebsgase werden aus Druckgasbehältern oder lokalen Druckgasanlagen entnommen. Die Betriebsgase müssen die geforderte Reinheit haben.
- Arbeiten an Druckgasbehältern und -anlagen dürfen nur von Personen, die über spezielle Kenntnisse und Erfahrungen für Druckgasanlagen verfügen, durchgeführt werden.
- Druckschläuche und Druckminderer dürfen nur für die zugeordneten Gase verwendet werden.
- Leitungen, Schläuche, Verschraubungen und Druckminderer f
  ür Sauerstoff m
  üssen fettfrei gehalten werden.
- Alle Leitungen, Schläuche und Verschraubungen regelmäßig auf undichte Stellen und äußerlich erkennbare Beschädigungen prüfen. Undichte Stellen und Beschädigungen umgehend beseitigen.
- Die Gasversorgung zum Gerät vor Inspektions-, Wartungs- und Reparaturarbeiten an den Druckgasbehältern schließen.
- Nach erfolgter Reparatur und Wartung an den Komponenten der Druckgasbehälter bzw. der Druckgasanlage ist das Gerät vor Wiederinbetriebnahme auf Funktionstüchtigkeit zu überprüfen.
- Eigenmächtige Montage- und Installationsarbeiten sind nicht zulässig!

## 2.4.8 Umgang mit Proben, Hilfs- und Betriebsstoffen

Der Betreiber trägt die Verantwortung für die Auswahl der im Prozess eingesetzten Substanzen sowie für den sicheren Umgang mit diesen. Das betrifft insbesondere radioaktive, infektiöse, giftige, ätzende, brennbare, explosive oder anderweitig gefährliche Stoffe.

Beim Umgang mit Gefahrstoffen müssen die örtlich geltenden Sicherheitsanweisungen und die Vorschriften in den Sicherheitsdatenblättern der Hersteller der Hilfs- und Betriebsstoffe eingehalten werden.

- Reinigungsarbeiten mit Flusssäure müssen in einem Abzugsschrank ausgeführt werden. Beim Umgang mit Flusssäure müssen Gummischürze, Handschuhe und Gesichtsmaske getragen werden.
- Bei Messungen an cyanidhaltigem Material ist sicherzustellen, dass in der Abfallflasche keine Blausäure entstehen kann, d. h. die Abfalllösung darf nicht sauer reagieren.
- Restflüssigkeit aus dem Zerstäuber und dem Probengeber in die mitgelieferte Abfallflasche leiten.
- Der Betreiber ist dafür verantwortlich, dass Abfallstoffe, wie z. B. abgelassenes Kühlmittel oder Restflüssigkeit aus der Abfallflasche, umweltgerecht und entsprechend den örtlichen Vorschriften entsorgt werden.

Für den Betrieb des Gerätes kommen organische Lösungsmittel, wie z. B. Toluol, Ethanol oder Methanol, in Betracht, die entzündbar und gesundheitsschädlich sind. Bei Ungewissheit über ein Lösungsmittel darf dieses nur dann verwendet werden, wenn der Hersteller die Bestätigung gegeben hat, dass keine Gefährdung der Sicherheit besteht.

#### 2.4.9 Sicherheitshinweise für Reinigungs- und Dekontaminationsmaßnahmen

Beachten Sie folgende Hinweise:

- Der Betreiber ist dafür verantwortlich, dass eine angemessene Dekontamination durchgeführt wird, falls das Gerät äußerlich oder innerlich mit Gefahrstoffen verunreinigt worden ist.
- Spritzer, Tropfen oder größere Flüssigkeitsmengen mit saugfähigem Material wie Watte, Laborwischtüchern oder Zellstoff entfernen.
- Bei biologischen Verunreinigungen die betroffenen Stellen mit einem geeigneten Desinfektionsmittel, wie z.B. Incidin-Plus-Lösung, abwischen. Anschließend gereinigte Stellen trocken wischen.
- Das Gehäuse ist nur für Wischdesinfektion geeignet. Verfügt das Desinfektionsmittel über einen Sprühkopf, das Desinfektionsmittel auf geeignete Tücher aufbringen.

Arbeiten Sie mit infektiösem Material besonders sorgfältig und sauber, weil das Gerät nicht als Ganzes dekontaminiert werden kann.

 Bevor ein anderes als dieses vom Hersteller vorgeschriebene Reinigungs- oder Dekontaminationsverfahren angewendet wird, mit dem Hersteller klären, dass das vorgesehene Verfahren das Gerät nicht beschädigt. Am Gerät angebrachte Sicherheitsschilder dürfen nicht mit Methanol benetzt werden.

## 2.5 Sicherheitshinweise Wartung und Reparatur

Die Wartung des Geräts erfolgt grundsätzlich durch den Kundendienst der Analytik Jena oder durch von ihr autorisiertes und geschultes Fachpersonal.

Durch eigenmächtige Wartungsarbeiten kann das Gerät beschädigt werden. Der Bediener darf deshalb grundsätzlich nur die in der Benutzeranleitung, im Kapitel "Wartung und Pflege" aufgeführten Tätigkeiten ausführen.

- Die äußere Reinigung des Geräts nur mit einem leicht angefeuchteten, nicht tropfenden Tuch vornehmen. Dabei nur Wasser und ggf. handelsübliche Tenside verwenden.
- Für die Reinigung des Probenraums und der Probentransportwege (Schlauchsystem) des Gerätes hat der Betreiber geeignete Sicherheitsvorkehrungen festzulegen. Das gilt insbesondere für kontaminiertes und infektiöses Material.
- Verwenden Sie nur originale Ersatzteile, Verschleißteile und Verbrauchsmaterialien. Diese sind geprüft und gewährleisten einen sicheren Betrieb. Glasteile sind Verschleißteile und unterliegen nicht der Gewährleistung.

# 2.6 Verhalten im Notfall

Beachten Sie folgende Hinweise:

- Besteht keine unmittelbare Verletzungsgefahr, in Gefahrensituationen oder bei Unfällen sofort das Plasma mit dem Plasma-Ausschalter löschen.
- Das Gerät, wenn möglich erst nach 30 s Abkühlzeit, am Netzschalter ausschalten und danach die Netzstecker des Gerätes und der Systemkomponenten aus den Netzsteckdosen ziehen.
- Nach dem Ausschalten der Geräte möglichst sofort die Gasversorgung schließen.

# 3 Funktion und Aufbau

# 3.1 Funktion und Messprinzip

Die ICP Emissionsspektrometrie (ICP-OES) nutzt ein Plasma mit Temperaturen von bis zu 10000 K. Diese hohe Temperatur konzentriert sich auf einen sehr kleinen Raum von ca. 5 cm<sup>3</sup>. In dieses Plasma wird die Probe als Aerosol (kleine Tröpfchen in einem Gas) eingetragen. Die Tröpfchen trocknen, schmelzen, verdampfen und werden atomisiert bzw. ionisiert. Dabei kühlt sich der Analytkanal des Plasmas, durch den die Probe strömt, auf ca. 6000 ... 7000 K ab.

Atome und lonen werden bei den hohen Temperaturen zur Lichtemission angeregt. Das Licht wird in der Optik des Gerätes in die Wellenlängen ("Farben") zerlegt und die Intensität als Maß für die Konzentration gemessen. Ein Detektor misst die Intensität der Emissionslinie und seiner spektralen Umgebung. Als Messgröße dient die Nettointensität des Messsignals ("Peak").

Als Betriebsgas wird das Edelgas Argon verwendet. Dieses strömt in einer Plasmafackel (Torch), die aus drei konzentrischen Rohren besteht. Außen strömt das Plasmagas (auch Kühlgas genannt) mit einer Geschwindigkeit von 10 ... 18 l/min, um das äußere Rohr der Fackel zu kühlen. Im innersten Rohr wird das Probenaerosol in das Plasma injiziert, daher auch der Name "Injektor". Das Probenaerosol entsteht kurz davor in einem Zerstäuber und einer nachgeschalteten Sprühkammer, wo größere Tröpfchen abgeschieden werden.

Die Abwärme vom Plasma wird zum Teil durch einen Umlaufkühler, zum anderen Teil über eine Abluftanlage entfernt.

## 3.2 Aufbau

Das optische Emissionsspektrometer besteht im Wesentlichen aus folgenden Komponenten:

- Komponenten zur Plasmaerzeugung (HF-Generator, Induktionsspule, Torch)
- System für die Probenzufuhr mit Schlauchpumpe, Zerstäuber und Sprühkammer
- Optisches System mit Transferoptik, Spektralphotometer und Detektor

Die beiden Modelle, PlasmaQuant 9100 und PlasmaQuant 9100 Elite, unterscheiden sich hinsichtlich ihres Optischen Systems. Die Komponenten zur Plasmaerzeugung und Probenzufuhr sind identisch. Das leistungsstärkere Modell, das PlasmaQuant 9100 Elite, mit High-Resolution Optics eignet sich besonders für die interferenzfreie Untersuchung von Proben in komplexen Matrizes. Wichtige Anwendungsfelder sind die Analyse von Seltenen Erden, von hochlegiertem Stahl oder petrochemischen Erzeugnissen. Das Standardmodell, PlasmaQuant 9100, erzielt trotz seiner etwas geringeren Auflösung sehr gute Ergebnisse in der Routineanalytik.

Probenraum und Plasmaraum Das Probeneinführungssystem ist im Probenraum frei zugänglich. Die Torch und die Induktionsspule sind dagegen im abgeschirmten Plasmaraum untergebracht, um den Anwender vor der hochfrequenten Strahlung und der UV-Strahlung des Plasmas zu schützen. Durch die räumliche Trennung von Probenzufuhr und Plasma wird auch vermieden, dass die Wärmestrahlung des Plasmas sich ungehindert auf die Sprühkammer überträgt und dort eine Drift verursacht.

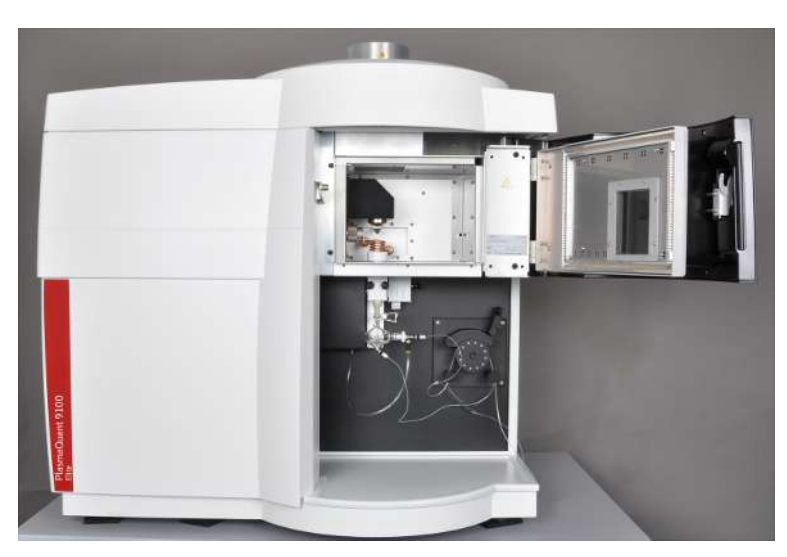

Abb. 1 Emissionsspektrometer, mit geöffnetem Plasmaraum

# 3.2.1 Plasmaerzeugung

| HF-Generator | Im Emissionsspektrometer kommt ein freilaufender HF-Generator (High-Frequency Ge-<br>nerator) mit einer Frequenz von 40,68 MHz zum Einsatz. Der HF-Generator trägt mit<br>Hilfe der Hochleistungsspule eine Leistung von 700 1700 W in das Plasma ein. Die<br>vollautomatisierte Leistungsanpassung an die tatsächlich vorliegende Probenlast im<br>Plasma ermöglicht eine hohe Konstanz des Plasmas. Dadurch ist das Plasma sehr robust<br>und bewältigt auch schwierige Probenmatrices wie organische Lösungen oder Salzfrach-<br>ten. Der HF-Generator befindet sich unmittelbar hinter dem Plasmaraum und ist wegen<br>der hohen Intensität der Hochfrequenzen gesondert abgeschirmt. |
|--------------|----------------------------------------------------------------------------------------------------|
|              | Die Energie für die Aufrechterhaltung des Plasmas wird mit Hilfe einer Induktionsspule<br>mit vier Windungen in die Torch im Plasmaraum übertragen. Die Induktionsspule ist<br>wassergekühlt.                                                                                                    |
|              | Für die Initialzündung des Plasmas wird ein Hochspannungsfunke vom Zündfunkenge-<br>ber zur Ableitfeder in das Hochfrequenzfeld in der Torch geleitet. Die Ableitfeder befin-<br>det sich in der Nähe der Induktionsspule.                                                                                                    |
| Torch        | Die Torch ist dreischalig aufgebaut und besteht aus einem äußeren Rohr, einem inneren<br>Rohr und dem innenliegenden Injektorrohr.                                                                                                    |
|              | Das äußere Rohr isoliert zusammen mit dem in die Spule eingesetzten Bonnet das Plas-<br>ma elektrisch von der Induktionsspule und schirmt das Plasma gegen die Umgebungsluft<br>ab. Zwischen äußerem und innerem Rohr strömt das Plasmagas. In Höhe der Indukti-<br>onsspule wird dieses Gas ionisiert und in den Plasmazustand überführt. Dadurch, dass<br>das Plasmagas tangential in den Raum zwischen äußerem und innerem Rohr einströmt,<br>kühlt es das äußere Rohr und verhindert dessen Schmelzen bei den hohen Plasmatem-<br>peraturen.                                                                                                    |
|              | lm Zwischenraum zwischen innerem Rohr und Injektor strömt das Hilfsgas. Es drückt<br>das Aerosol der Probenlösung vom Injektor weg.                                                                                                    |
|              | Der Injektor hat die Aufgabe, das Probenaerosol in das Plasma zu injizieren. Durch das<br>Zerstäubergas wird die Messlösung von der Sprühkammer durch den Injektor in das<br>Plasma getragen.                                                                                                    |

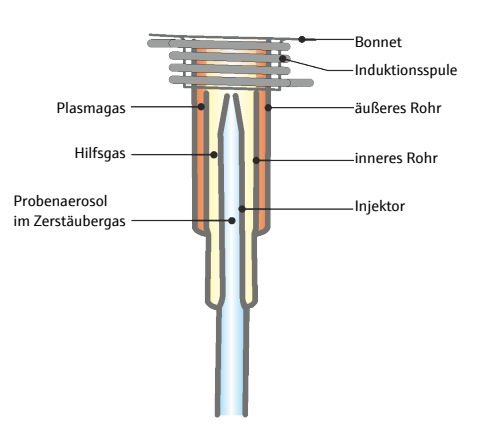

#### Abb. 2 Schema der Torch mit Gasströmen

Die Torch ist in Einzelteile zerlegbar ("demountable Torch"). Verschlissene Einzelteile wie das äußere Rohr, das starken thermischen Belastungen ausgesetzt ist, können einzeln ausgetauscht werden. Bei der Montage ist Sorgfalt darauf zu verwenden, die Einzelteile gasdicht einzusetzen und besonders den Sitz des Injektors zu kontrollieren. Die Standard-Torch (aus Quarzglas mit Injektor, 2 mm) ist auch als Einheit erhältlich. Die One-Piece-Torch wird als Ganzes gereinigt; das Zerlegen und die anschließende Montage entfallen. Dafür muss die Torch bei Verschleiß komplett ausgetauscht werden.

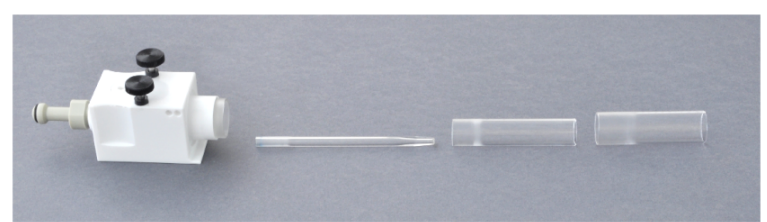

#### Abb. 3 Zerlegbare Torch

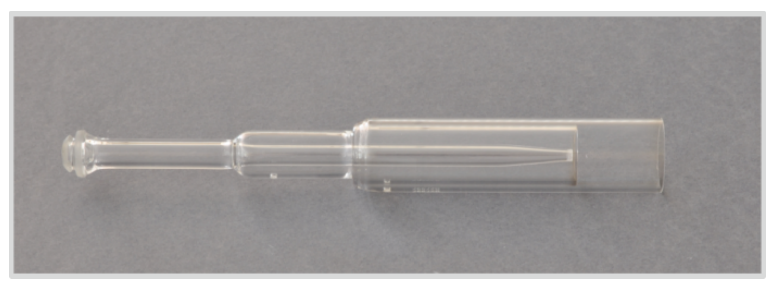

#### Abb. 4 One-Piece-Torch

Im Emissionsspektrometer kommt ein spezielles Design (V Shuttle Torch) zum Einsatz. Die aufrechte Anordnung der Torch vermindert Verstopfungen sowie Rußbildung.

Die Torch wird mit dem Halter (Shuttle) an die Führungsschiene montiert. Dabei werden die innenliegenden Gaseingänge für Plasma- und Hilfsgas automatisch verbunden. Anschließend wird die Torch mit der Hand entlang der Führungsschiene in den Plasmaraum geschoben, wo sie in der justierten Arbeitspostion einrastet.

## 3.2.2 Probenzufuhr

Pumpe, Zerstäuber und Sprühkammer Die Messlösung wird gleichmäßig mit einer Schlauchpumpe zum Zerstäuber gefördert. Die Drehgeschwindigkeit der Pumpe und der Durchmesser der verwendeten Pumpschläuche bestimmen die geförderte Probenmenge. Durch die Verwendung der Pumpe ist der Probeneintrag in den Zerstäuber und damit auch die Empfindlichkeit des Messsignals nahezu unabhängig von der Viskosität der Messlösung.

Das für die Atomisierung/Ionisierung im Plasma benötigte Aerosol der Messlösung wird durch einen pneumatischen konzentrischen Zerstäuber erzeugt. Ein Argonstrom wird als Zerstäubergas an der Probendüse des Zerstäubers vorbeigeleitet. Der Gasstrom zerreißt ständig die Flüssigkeitsoberfläche an der Düse und erzeugt kleine Probentröpfchen. Das gebildete Proben-Aerosol wird mit dem Zerstäubergas durch die Sprühkammer zum Plasma getragen. Als Sprühkammer kommt eine Zyklonkammer zum Einsatz. Auf dem Weg durch die Sprühkammer werden große Tröpfchen in der Sprühkammer durch die Zentrifugalkraft abgeschieden und fließen über den Abfallausgang ab.

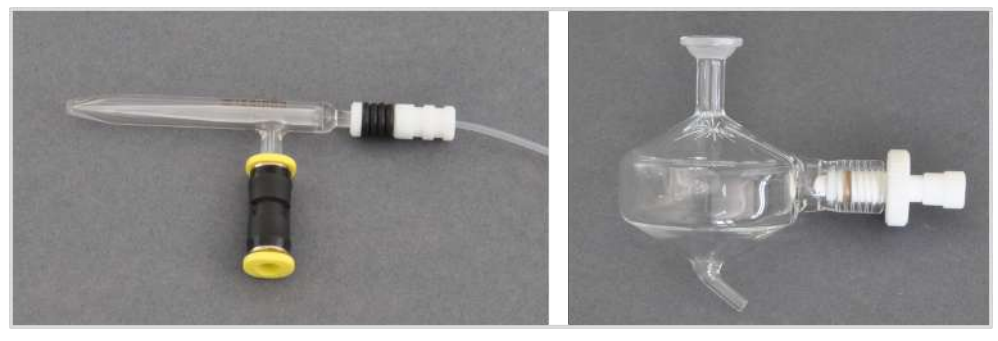

Abb. 5 Konzentrischer Zerstäuber und Sprühkammer

Als optionales Zubehör wird ein Ultraschall Zerstäuber angeboten. Bei wässrigen Lösungen liefert er eine hohe Aerosolausbeute. Außerdem kann der Ultraschall Zerstäuber störende Lösemittel durch gezielte Temperatursteuerung aus dem Messgas entfernen (Heizbereich: 120 ... 160 °C, Kühlbereich: -20 ... +10 °C). Daraus resultieren hohe Signalintensitäten. Sie verbessern die Empfindlichkeit und senken die Nachweisgrenzen.

Spezielle Probenzufuhrsysteme Die Analytik Jena GmbH+Co. KG bietet für spezielle Anwendungen optimierte Probenzufuhrsysteme an.

| Probenzufuhrsystem | Anwendung                                                                                       |
|--------------------|-------------------------------------------------------------------------------------------------|
| Standard Kit       | Standardanwendungen: Umweltproben, Nah-<br>rungsmittel, Pharmazeutika                           |
| HF Kit             | Flusssäurehaltiger Aufschlüsse: Metalle, Kerami-<br>ken, Seltene Erden                          |
| Organik Kit        | Organische Proben: Rohöl, petrochemische Er-<br>zeugnisse wie Kerosin, organische Lösungsmittel |
| Salz Kit           | Stark salzhaltige Proben: Sole, ätzende oder schwefelhaltige Lösungen, Meerwasser               |

## 3.2.3 Optisches System

Die Beobachtung der Emission des Analyten im Plasma erfolgt bei beiden Gerätemodellen aus zwei Richtungen, axial und radial (DualView PLUS). Über die Transferoptik wird die Emissionsstrahlung wahlweise aus einer der beiden Richtungen in den Monochromator eingekoppelt. Der Arbeitsbereich wird vergrößert, indem beide Beobachtungsrichtungen abgeschwächt werden können.

Beim PlasmaQuant 9100 Elite wird die Selektivität der Analytik durch den hochauflösenden Doppelmonochromator auf Basis eines Prismen- und eines Echelle-Gitter-Monochromators realisiert (High-Resolution Optics). Dank des großen Blazewinkels des Echelle-Gitters von 76° liegt die spektrale Auflösung bei 0,002 nm bei 200 nm.

Die spektrale Auflösung von PlasmaQuant 9100 beträgt 0,006 nm bei 200 nm.

Bei beiden Modellen ist der Monochromator durch Nutzung eines integrierten Neonstrahlers wellenlängenstabilisiert. Die Wellenlängenreproduzierbarkeit wird durch die interne Ne-Linien-Kalibrierung des Monochromators beim Anfahren einer Wellenlänge erreicht.

Am Ort des Austrittsspalts des Monochromators befindet sich ein rauscharmer, UV-empfindlicher Halbleiterdetektor (CCD-Zeilendetektor). Dieser registriert nicht nur die Intensität der Analysenlinie, sondern auch ihre spektrale Nachbarschaft. Auf diese Weise wird simultan und hochaufgelöst ein spektraler Bereich von circa 1 nm in der Nachbarschaft der Analysenlinie detektiert.

## 3.3 Anschlüsse

## 3.3.1 Versorgungs- und Steueranschlüsse

Die Versorgungsleitungen des Emissionsspektrometers werden bei der Aufstellung durch den Kundendienst angeschlossen.

Der grüne Netzschalter und der rote Plasma-Ausschalter befinden sich auf der linken Geräteseite. Ebenfalls auf der linken Seite sind hinter einer Abdeckplatte die Anschlüsse für PC und Zubehör und die Medienanschlüsse für Gas sowie der Ein- und Ausgang für das Kühlwasser angeordnet.

Für den Transport und das Aufstellen sind links und rechts jeweils ein Paar Transportgriffe angeschraubt. Nach dem Aufstellen werden die Griffe herausgeschraubt. Die Transportgriffe sind für einen weiteren Transport bzw. ein Umsetzen im Labor aufzubewahren.

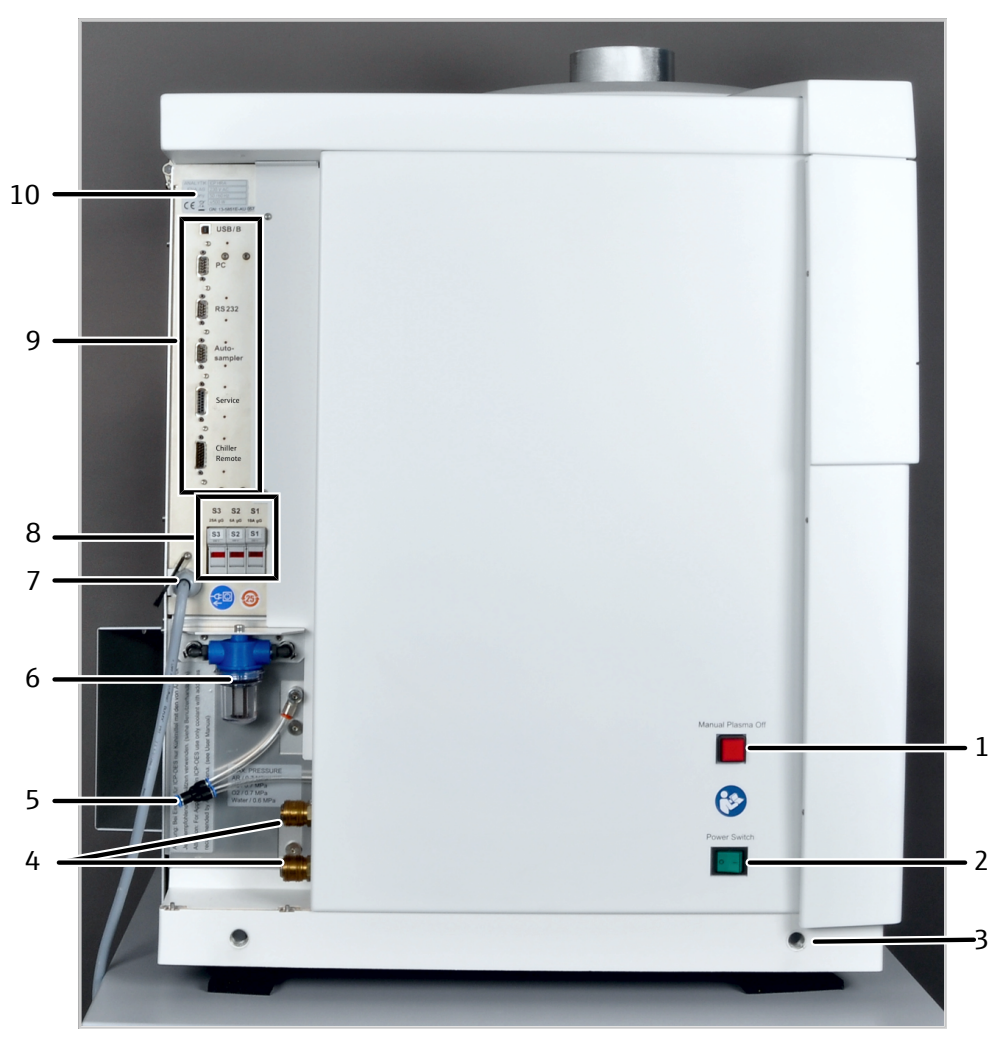

Abb. 6 Anschlüsse auf der linken Geräteseite

- 1 Manueller Plasma-Ausschalter
- 3 Öffnung für Transportgriff
- 5 Gasanschlüsse
- 7 Netzleitung
- 9 Schnittstellen

- 2 Netzschalter
- 4 Anschlüsse für Kühlwasser
- 6 Wasserfilter
- 8 Sicherungen
- 10 Typenschild

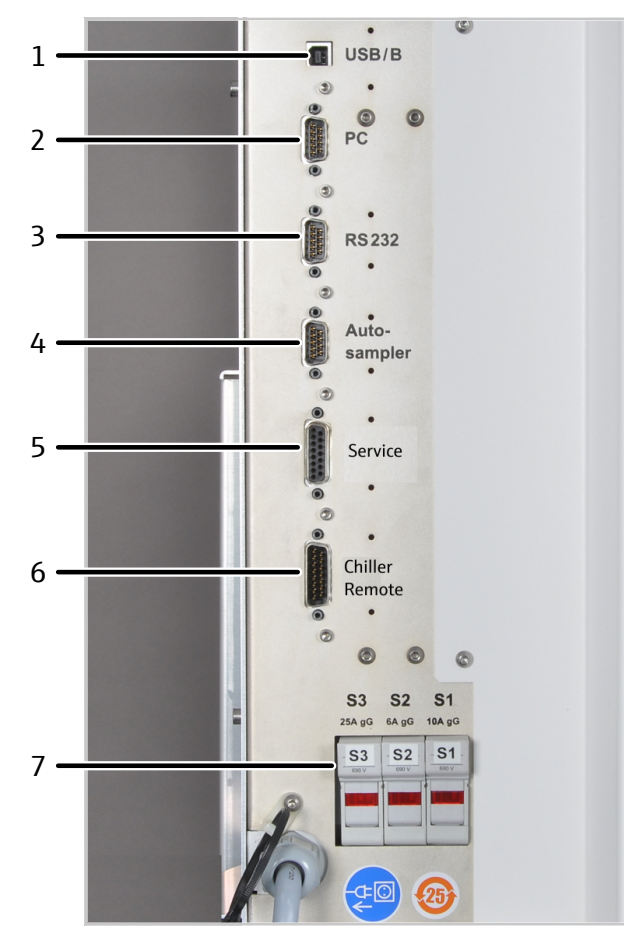

#### Abb. 7 Schnittstellen und Sicherungen

- 1 "USB/B" für Anschluss PC über USB
- 3 "RS 232" (nur Service)
- 5 "Service"
- 7 Gerätesicherungen S1, S2, S3
- 2 "PC" für seriellen Anschluss PC (optional)
- 4 "Autosampler" für seriellen Anschluss Probengeber (12 V)
- 6 "Chiller Remote"

Der Anschluss "Chiller Remote" erlaubt optional die Steuerung des Umlaufkühlers über das Emissionsspektrometer.

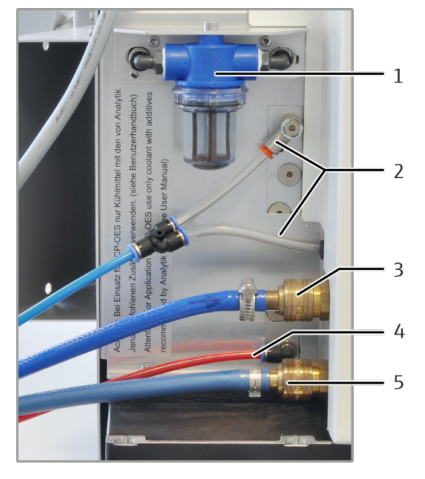

Abb. 8 Anschlüsse für Gase und Kühlwasser

- 1 Wasserfilter im Kühlkreislauf
- 3 Kühlwassereingang "IN"
- 5 Kühlwasserausgang "OUT"
- 2 Anschlüsse für Argon
- 4 Anschluss für Sauerstoff als Zusatzgas (optional)

Argon wird als Gas für Torch, Zerstäuber und Spülung des Spektrometers verwendet. Das Spülgas wird anschließend über den Konus für die axiale Beobachtung als Kontergas geleitet, um eine starke Belastung von Konus und Plasmafenster durch die Plasmafackel zu vermeiden. Optional kann als Zusatzgas Sauerstoff angeschlossen werden.

Bei den Gasanschlüssen kommen Steckverbinder zum Einsatz. Die Schläuche werden bis zum Anschlag in den Anschluss gesteckt und sind damit ausreichend befestigt. Um die Verbindungen zu lösen, muss der farbige Ring nach innen gedrückt und gleichzeitig der Schlauch herausgezogen werden.

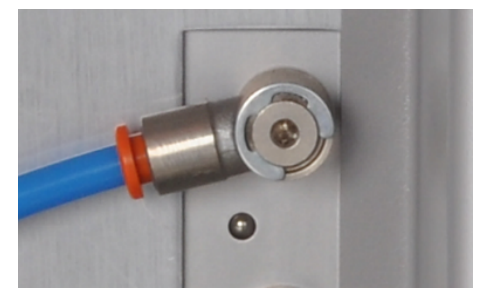

#### Abb. 9 Steckverbinder für Gasanschlüsse

Die Schläuche für Kühlwasser sind ebenfalls mit Schnellkupplungen ausgerüstet. Beim Anschließen werden die Verbindungsstücke der Schläuche bis zum Anschlag in die Buchsen geschoben, wobei sie mit einem Klick einrasten. Beim Lösen der Anschlüsse ist der Ring an der Buchse nach hinten zu schieben und der Schlauch aus dem Anschluss zu ziehen. Die Ventile in den Schnellkupplungen verhindern, dass das Kühlwasser herausfließen kann.

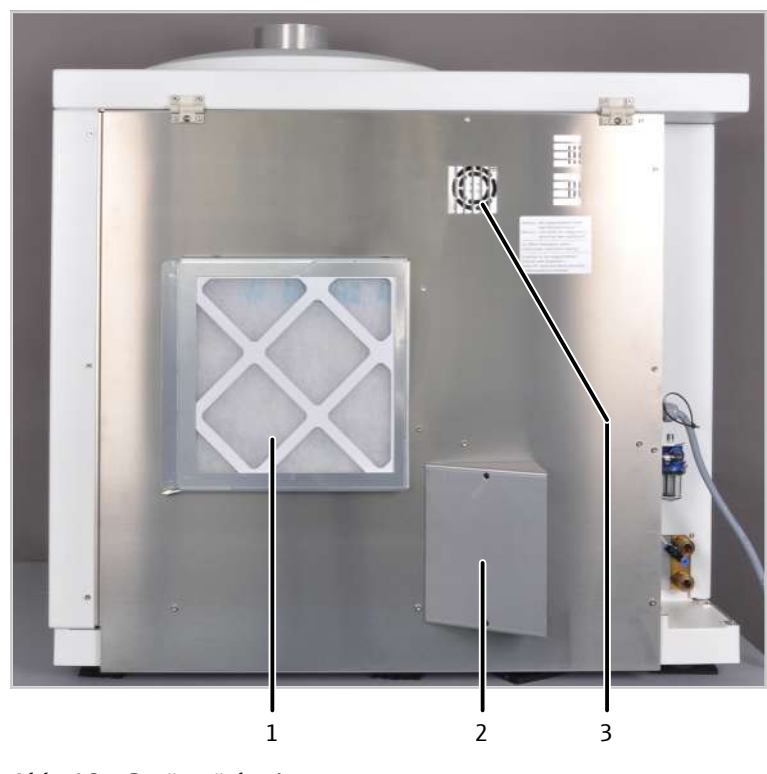

#### Abb. 10 Geräterückseite

2 Ausblasöffnung

Luftfilter
 Ventilator

Typenschild

Das Typenschild befindet sich hinter der Tür des Plasmaraums. Die Seriennummer ist zusätzlich über der Anschlussleiste angebracht. Das Typenschild enthält folgen Informationen:

- Herstelleradresse, Markenzeichen
- Handelsname, Gerätenummer, Seriennummer
- Elektrische Anschlussdaten
- Konformitätskennzeichnungen
- WEE-Gerätekennzeichen

## 3.3.2 Anschlüsse im Plasmaraum und Probenraum

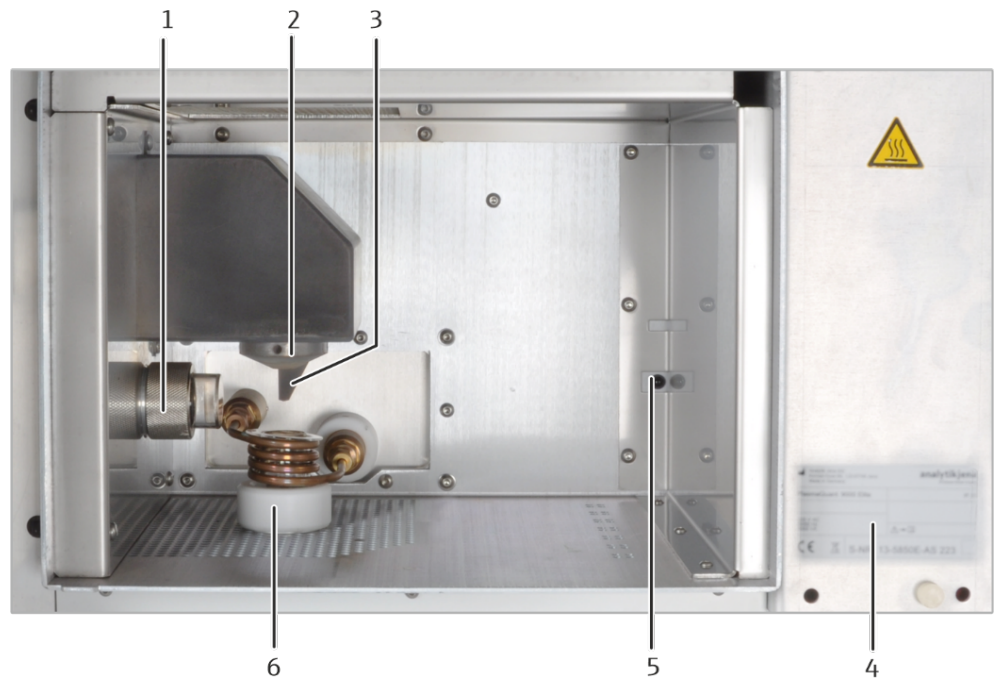

#### Abb. 11 Plasmaraum

- 1 Fenster für radiale Beobachtung
- 3 Hochspannungs(HS)-Ableitfeder
- 5 Fotodetektor für Plasmaüberwachung
- 2 Konus für axiale Beobachtung
- 4 Typenschild
- 6 Induktionsspule mit Bonnet, Torch

Die Seriennummer des HF-Generators ist im Plasmaraum angebracht.

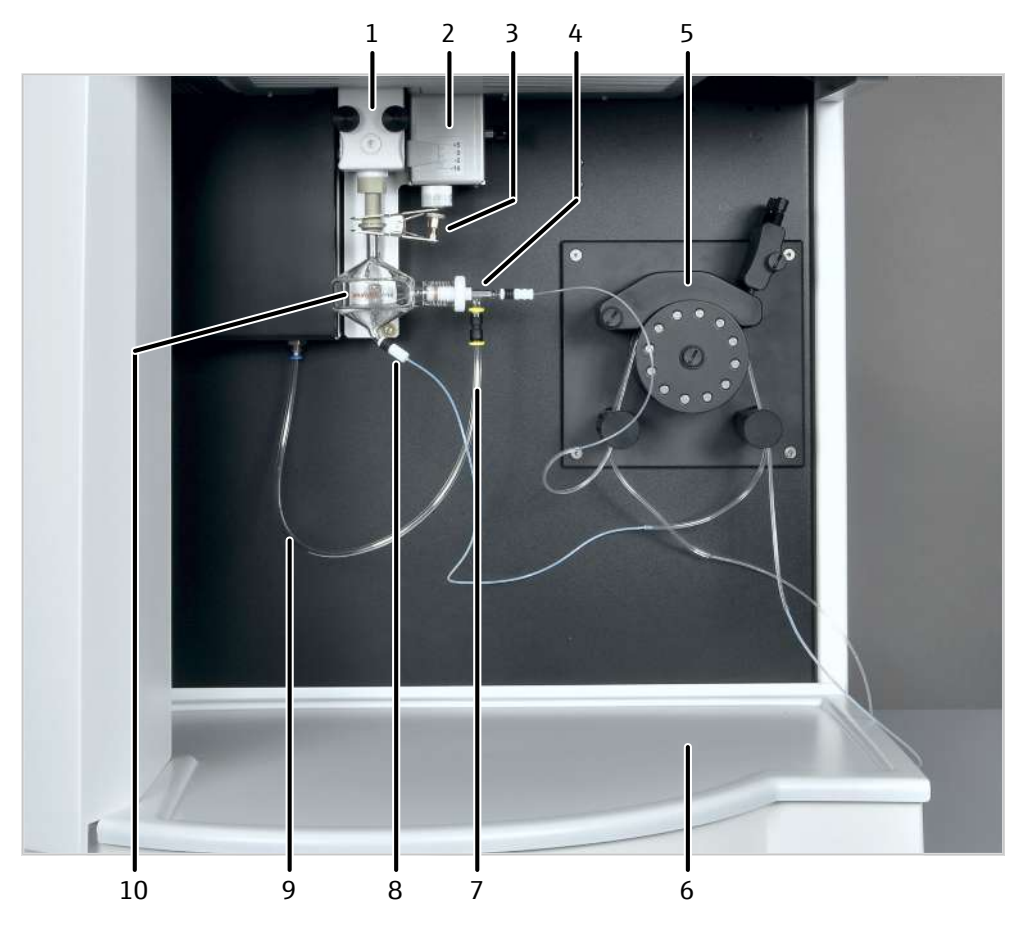

#### Abb. 12 Probenraum

- 1 Torch
- 3 Gabelklemme
- 5 Schlauchpumpe
- 7 Argonschlauch am Zerstäuber
- 9 Argonschlauch

- 2 Mechanische Höhenverstellung
- 4 Zerstäuber mit Probenansaugschlauch
- 6 Auffangschale
- 8 Abfallschlauch an der Sprühkammer
- 10 Sprühkammer

# 3.4 Probengeber ASPQ 3300

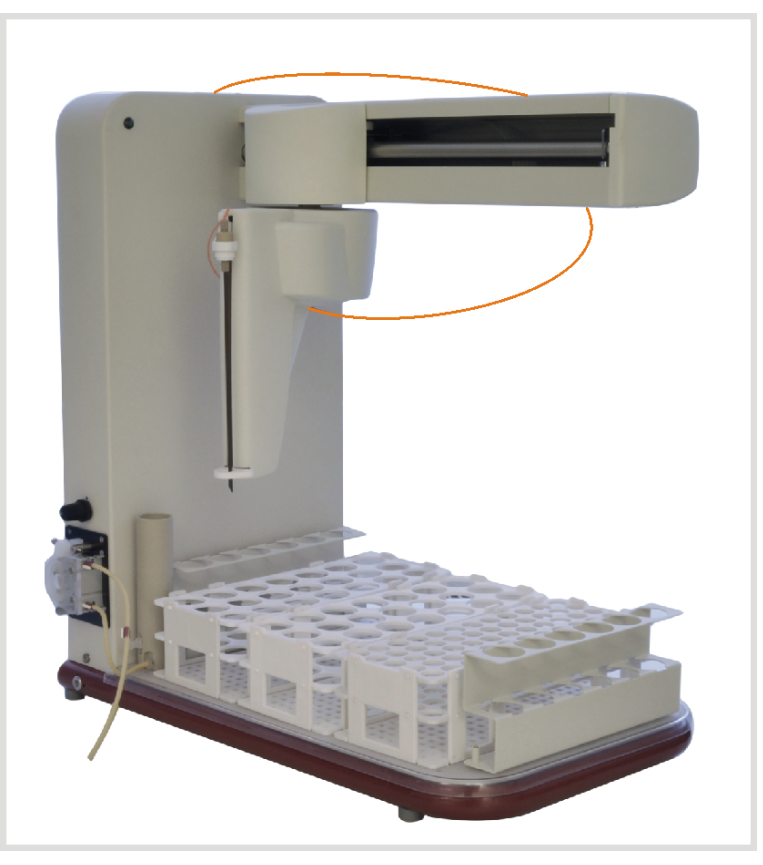

Abb. 13 Probengeber ASPQ 3300

Der Probengeber ermöglicht eine vollautomatisierte Routineanalytik. Er kann mit 3 Probenracks und 2 Racks mit je 6 Sonderproben, z. B. Standards, bestückt werden.

Folgende Probenracks stehen zur Verfügung:

| Rack/Anzahl der Proben | Fassungsvolumen der Gefäße |
|------------------------|----------------------------|
| 6 (Sondergefäße)       | 50 ml                      |
| 21                     | 50 ml                      |
| 24                     | 30 ml                      |
| 40                     | 20 ml                      |
| 60                     | 14 ml                      |
| 7 ml                   | 7 ml                       |

Das Waschgefäß ist am Probengeber installiert. Die Schlauchpumpe am Probengeber fördert die Spülflüssigkeit aus der Vorratsflasche in das Spülgefäß, wobei die eingetauchte Kanüle durch Außen- und Innenspülung gereinigt wird. Überflüssige Spülflüssigkeit wird während des Spülvorgangs in den Abfallbehälter gepumpt. Die Spülflüssigkeit zwischen den Messpausen bzw. für die Spülschritte innerhalb einer Messroutine wird ebenfalls dem Spülgefäß entnommen.

Der Probengeber wird über einen Netzanschluss mit Betriebsspannung versorgt.

# 3.5 Weitere Zubehöre

| Hg-/Hydridsysteme                       | <ul> <li>Für die Bestimmung von Quecksilber und hydridbildenden Metallen stehen zwei Hg-/<br/>Hydridsysteme zur Verfügung:</li> <li>HS Pro PQ – für die gezielte Bestimmung von Hg/Hydriden mit größter Nachweis-<br/>stärke</li> <li>HS PQ – für die gleichzeitige Bestimmung von Hg/Hydriden neben den klassischen<br/>Elementen</li> </ul>                                                                                     |  |  |
|-----------------------------------------|----------------------------------------------------------------------------------------------------|--|--|
| Probengeber                             | <ul><li>Probengeber Teledyne Cetac ASX-560</li><li>Probengeber Cetac Oils 7400</li></ul>                                                                                                    |  |  |
|                                         | Der Probengeber Teledyne Cetac ASX-560 eignet sich für wässrige Lösungen und ver-<br>fügt über eine integrierte Spülfunktion. Er kann mit verschiedenen Probenracks und ei-<br>nem extra Rack für Standardlösungen ausgestattet werden.                                                                                                    |  |  |
|                                         | Der Probengeber Cetac Oils 7400 ermöglicht die automatische Zufuhr von Ölen und<br>Kühlmitteln. Er beinhaltet eine Rührfunktion sowie eine Doppelspülstation zur Handha-<br>bung verschiedener Probentypen. Weiterhin verfügt der Probengeber über einen Trop-<br>fenfänger, der Kreuzkontaminierung verhindern kann.                                                                                                    |  |  |
|                                         | Beide Probengeber können mit dem Schaltventil Cetac ASXPress Plus gekoppelt werden.                                                                                                    |  |  |
| Verdünnungssystem                       | <ul> <li>Verdünnungssystem Teledyne Cetac SDX(HPLD)</li> </ul>                                                                                                    |  |  |
|                                         | Das Verdünnungssystem kann Proben bis zu 1:5000 verdünnen. Der integrierte Vortex-<br>mischer vermischt die Proben mit der Verdünnungslösung. Das Verdünnungssystem<br>kann responsiv und intelligent verdünnen. Das Verdünnungssystem wird über die Soft-<br>ware ASpect PQ gesteuert. Der Anwender kann Parameter wie den maximalen Verdün-<br>nungsfaktor oder die Vortexergeschwindigkeit einfach in der Software einstellen. |  |  |
|                                         | Das Verdünnungssystem wird mit dem Probengeber Teledyne Cetac ASX-560 gekoppelt.                                                                                                    |  |  |
| Zubehör zur schnellen Proben-<br>zufuhr | <ul><li>Zubehör Cetac ASXPress Plus aqueous</li><li>Zubehör Cetac ASXPress Plus oil</li></ul>                                                                                                    |  |  |
|                                         | Die beiden Zubehöre für wässrige Proben bzw. Öle verkürzen die Probenansaugzeiten<br>und auch die Spülzeiten. Sie ermöglichen dadurch einen höheren Probendurchsatz. Die<br>Zubehöre bestehen aus einem Schaltventil mit einer Vakuumpumpe und werden mit ei-<br>ner eigenen Steuereinheit ausgeliefert.                                                                                                    |  |  |
| Temperaturgesteuerte Sprüh-<br>kammer   | Die temperaturgesteuerte Sprühkammer IsoMist XR verfügt über ein eingebautes Pel-<br>tier-Element, mit dem die Sprühkammer auf Temperaturen von -25 °C +80 °C (mit<br>Abstufungen von 1 °C) temperiert werden kann.                                                                                                    |  |  |
|                                         | Die Sprühkammer eignet sich besonders für organische Analysen. Sie erhöht die Tempe-<br>raturstabilität des Probenzufuhrsystems. Durch Kühlung der Proben werden zudem ge-<br>ringere Mengen an Lösungsmitteldampf in der Sprühkammer gebildet.                                                                                                    |  |  |
|                                         | Die Temperatursteuerung der Sprühkammer erfolgt über eine eigene Software, die dem Zubehör beiliegt. Die Datenübertragung zwischen Sprühkammer und PC erfolgt optional über USB-Kabel oder Funktechnik (Bluetooth).                                                                                                    |  |  |
| Argon-Befeuchter mit Bypass             | Der Argonbefeuchter eignet sich für die Analyse von Proben mit hohem Salzgehalt.<br>Durch Befeuchtung des Zerstäubergases verhindert der Argonbefeuchter, dass Salze im<br>Zerstäuber oder Injektor auskristallisieren und diesen dadurch blockieren. Der Argonbe-<br>feuchter verbessert darüber hinaus die Signalstabilität und Wiederfindung.                                                                                  |  |  |

Argon strömt über eine Membranspule durch entionisiertes Wasser und wird dabei mit Wasserdampf gesättigt. Mit Hilfe des Bypass-Ventils kann die Argonbefeuchtung einfach ein- und ausgeschaltet werden, ohne dass Schlauchleitungen getrennt werden müssen.

Inline-FilterDer Inline-Filter eignet sich für die Analyse von Proben mit hohem Feststoffgehalt. Der<br/>Inline-Filter verhindert, dass sich Feststoffe im Zerstäuber oder Injektor absetzen und<br/>diesen dadurch blockieren. Zudem verbessert er Signalstabilität und Wiederfindung.

Beschreibung Zubehöre Die Beschreibungen der Zubehöre finden Sie in den entsprechenden Zubehör-Handbüchern. In dieser Benutzeranleitung wird lediglich die Installation von temperaturgesteuerter Sprühkammer, Argon-Befeuchter und Inline-Filter beschrieben.

Der Anwender wird darüber hinaus bei der Kopplung von Probengeber Teledyne Cetac ASX-560 mit Verdünnungssystem Teledyne Cetac SDX(HPLD) und Schaltventil Cetac ASXPress Plus angeleitet.

# 4 Installation und Inbetriebnahme

## 4.1 Aufstellbedingungen

#### 4.1.1 Anforderungen an den Aufstellort

Das Emissionsspektrometer darf nur in geschlossenen Räumen betrieben werden, wobei der Einsatzort den Charakter eines chemischen Labors haben muss (indoor use).

- Vermeiden Sie die direkte Einstrahlung von Sonnenlicht und die Abstrahlung von Heizkörpern auf das Gerät. Eine Raumklimatisierung wird empfohlen. Die von der Klimaanlage ausgehende kalte Luft darf nicht direkt auf das Gerät gerichtet sein.
- Stellen Sie das Gerät nicht in der Nähe elektromagnetischer Störquellen auf.
- Für die Probenvorbereitung und Aufbewahrung von flüssigen Chemikalien wird ein separater Raum empfohlen.

An die klimatischen Verhältnisse im Betriebsraum werden folgende Forderungen gestellt:

| Temperaturbereich          | +15 ℃ +35 ℃,<br>optimal +20 ℃ +25 ℃ möglichst konstant während<br>des Messbetriebs |
|----------------------------|------------------------------------------------------------------------------------|
| max. Luftfeuchte           | 20 90 % bei 20 °C                                                                  |
| Luftdruck                  | 0,7 bar 1,06 bar                                                                   |
| max. zulässige Einsatzhöhe | 2000 m                                                                             |
| Lagerung                   | Temperatur: -40 °C +70 °C<br>Trockenmittel verwenden                               |

## 4.1.2 Energieversorgung

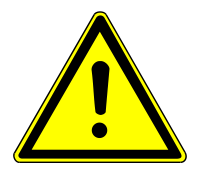

# WARNUNG

#### Gefahr durch elektrische Spannung

- Das Gerät nur an eine ordnungsgemäß geerdete Steckdose entsprechend der Spannungsangabe auf dem Typenschild anschließen.
- Keinen Adapter in der Netzzuleitung verwenden.

Das Gerät wird am Einphasen-Wechselstrom-Netz betrieben.

Die Installation der elektrischen Anlage des Labors muss der Norm DIN VDE 0100 entsprechen. Am Anschlusspunkt muss elektrischer Strom nach Norm IEC 60038 zur Verfügung stehen.

Die optimale Funktion des Gerätes hängt entscheidend von einem ordnungsgemäßen Netzanschluss mit ausreichendem Leitungsquerschnitt ab. Der Netzanschluss ist gebäude-seitig mit 32 A träge abzusichern und muss vor Anlieferung des Geräts in der Nähe des Aufstellortes installiert sein. Das Gerätekabel ist 3 m lang. Die CEE-Aufputzdose (2polig + E Blue 5UR 3 206-2 220/32) wird gemäß Liefervertrag bereitgestellt.

Um plötzliche Spannungsschwankungen zu vermeiden, schließen Sie das Gerät nicht an Stromkreise mit anderen leistungsintensiven Verbrauchern an.

| Spannung                                 | 230 V ±10% |
|------------------------------------------|------------|
| Frequenz                                 | 50/60 Hz   |
| Mittlere typische Leistungsauf-<br>nahme | 4500 VA    |
| Maximale Stromaufnahme                   | 32 A       |
| Absicherung (netzseitig)                 | 32 A       |

#### 4.1.3 Gasversorgung

Am Emissionsspektrometer werden folgende Gase verwendet:

- Argon als Gas für die Torch (Plasmagas, Hilfsgas, Zerstäubergas)
- Argon als Spülgas für Spektrometer und als Konusgas
- Sauerstoff als Zusatzgas

Optional bei ausgewählten Applikationen wie bei der Arbeit mit einigen organischen Lösungsmitteln kann Sauerstoff als Zusatz zum Zerstäubergas eingesetzt werden.

Die Standardschlauchlänge ist 3 m. Wenn Sie andere Schlauchlängen wünschen, bitte Rücksprache mit dem Kundendienst halten.

| Gas                                                                                                    | Eingangsdruck   | Gesamtverbrauch |
|----------------------------------------------------------------------------------------------------|-----------------|-----------------|
| Argon $\geq$ 4.6                                                                                                    | 600 kPa (6 bar) | 13 21 l/min     |
| Zulässige Bestandteile:<br>Sauerstoff $\leq$ 3 ppm<br>Stickstoff $\leq$ 10 ppm<br>Kohlenwasserstoffe $\leq$ 0,5 ppm<br>Feuchte $\leq$ 5 ppm |                 |                 |
| Sauerstoff ≥ 4.5<br>(als optionales Zusatzgas)                                                                                              | 600 kPa (6 bar) | ≤ 0,04 l/min    |

#### 4.1.4 Absaugvorrichtung

Während Betrieb des Emissionsspektrometers muss die Absaugeinrichtung eingeschaltet sein. Vor dem Zünden des Plasmas wird über geräteinterne Sicherheitskreise geprüft, ob die Absaugung eingeschaltet ist. Bei einem Fehler wird das Plasma nicht gezündet.

Die korrekte Absaugung wird nur durch den formschlüssigen Anschluss eines Absaugschlauchs an den Kamin des Emissionsspektrometers erreicht.

Die Absaugvorrichtung soll gesundheitsschädigende Gase, wie Ozon oder nitrose Gase, die beim Betrieb des Plasmas entstehen können, ableiten. Verwenden Sie eine Absaugvorrichtung aus hitze- und korrosionsbeständigem Material. Die ersten 6 m der Abluftanlage sollen aus Metall oder aus einem hitzebeständigen Material (> 85 °C) bestehen. Der erste Meter soll aus einem flexiblen Material bestehen, um von oben an das Gerät heranzukommen.

| Material                     | hitzebeständig und korrosionsfest<br>(empfohlen: V2A-Stahl)   |  |
|------------------------------|---------------------------------------------------------------|--|
| Rohraußendurchmesser         | 125 mm                                                        |  |
| Absaugleistung               | 3,5 m <sup>3</sup> /min (min), 5,5 m <sup>3</sup> /min (max.) |  |
|                              | Optimal: 4,0 4,5 m <sup>3</sup> /min                          |  |
| Adaptierung mit Alu-Flexrohr | Rohrdurchmesser: 125 mm                                       |  |
|                              | Rohrlänge: 1000 mm                                            |  |

## 4.1.5 Umlaufkühlung

Der HF-Generator wird über den Kühlkreislauf des externen Umlaufkühlers gekühlt. Beachten Sie die Hinweise in der Bedienungsanleitung des Umlaufkühlers.

Die von der Analytik Jena GmbH+Co. KG gelieferten Umlaufkühler sind an die benötigte Kühlleistung des Emissionsspektrometers angepasst.

Sollte der Umlaufkühler nicht von Analytik Jena GmbH+Co. KG bezogen werden, müssen folgende Anforderungen eingehalten werden:

| Wasservorlauf im Kühlwasserkreislauf                                  | 1,5 2,0 l/min   |
|-----------------------------------------------------------------------|-----------------|
| Temperaturbereich des Kühlwassers am<br>Kühlwassereingang des Gerätes | 17 24 °C        |
| Solltemperatur Kühler                                                 | 18 °C           |
| Temperaturstabilität                                                  | ± 0,1 °C        |
| Leitfähigkeit des Kühlwassers                                         | 50 200 μS/cm    |
| Kühlleistung                                                          | 3000 VA         |
| Druckeinstellung (max.)                                               | 600 kPa (6 bar) |
|                                                                       |                 |

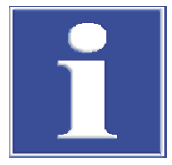

# HINWEIS

#### Gefahr der Korrosion im Kühlwasserkreislauf

Neben der Gefahr von Korrosion erhöhen unedle Metalle die Leitfähigkeit des Kühlwassers.

 Bei Auswahl des Umlaufkühlers darauf achten, dass keine unedlen Metalle in wasserführenden Bauteilen verwendet werden.

Der Umlaufkühler ist mit Kühlwasser zu befüllen, das mit dem Kühlwasserzusatz der Analytik Jena GmbH+Co. KG gemischt ist (→ "Wartung am Umlaufkühler: Kühlwasser wechseln" 
78). Der Kühlmittelzusatz verhindert Schäden am Emissionsspektrometer, die durch Korrosion und biologische Verunreinigungen entstehen können. Schäden am Gerät, die auf das Betreiben ohne Kühlmittelzusatz zurückzuführen sind, sind von der Gewährleistung ausgeschlossen!

Für den Nacht- und Dauerbetrieb kann der Umlaufkühler über das Emissionsspektrometer gesteuert werden. Die Analytik Jena GmbH+Co. KG liefert ein passendes Kommunikationskabel mit dem Umlaufkühler aus. Das Kabel verbindet den Anschluss "Chiller Remote" auf der linken Seite des Emissionsspektrometers mit der Schnittstelle auf der Rückseite des Kühlers ( $\rightarrow$  "Versorgungs- und Steueranschlüsse" 🗎 18). Der Kühler wird dann mit Zünden und Löschen des Plasmas automatisch an- und ausgeschaltet.

#### 4.1.6 Gerätelayout und Platzbedarf

Das Emissionsspektrometer ist ein Kompaktgerät, das als Tischgerät konzipiert wurde. Der Platzbedarf ergibt sich aus allen Komponenten des Messplatzes.

Komponenten des Messplatzes:

- Probengeber
- Umlaufkühler
- Abfallflasche (unter dem Tisch)
- PC und Drucker können auf einem Beistelltisch untergebracht werden.

An den Arbeitstisch werden folgende Anforderungen gestellt:

- Die Mindestabmessung des Arbeitstisches f
  ür Ger
  ät und Probengeber betr
  ägt 1800
  mm x 750 mm. Zus
  ätzlich ist zwischen der Ger
  äter
  ückseite und der n
  ächsten Wand
  ein Abstand von 300 mm einzuhalten.
- Die Tischhöhe ist nach ergonomischen Gesichtspunkten zu wählen.
- Das Gerät muss von allen Seiten gut zugänglich sein.
- Der Arbeitstisch muss mindestens für eine Traglast von 200 kg ausgelegt sein.
- Die Tischoberfläche muss wisch-, kratz- und korrosionsfest sein und darf keine Feuchtigkeit aufnehmen.

| Komponente                                            | Breite x Höhe x Tiefe [mm] | Masse [kg]   |
|-------------------------------------------------------|----------------------------|--------------|
| Auf dem Arbeitstisch                                  |                            |              |
| Grundgerät                                            | 990 mm x 940 mm x 855 mm   | 170 kg       |
| Probengeber ASPQ 3300                                 | 285 mm x 510 mm x 490 mm   | 15 kg        |
| Probengeber Teledyne Cetac<br>ASX-560                 | 580 mm x 620 mm x 550 mm   | 12 kg        |
| Probengeber Cetac Oils 7400                           | 570 mm x 490 mm x 540 mm   | 23 kg        |
| Verdünnungssystem Teledyne Cetac<br>SDX(HPLD)         | 132 mm x 254 mm x 117 mm   | 4,4 kg       |
| Schaltventil Cetac ASXPress Plus mit<br>Steuereinheit | 58 mm x 128 mm x 217 mm    | 1,3 kg       |
|                                                       | 83 mm x 254 mm x 200 mm    | 1,4 kg       |
| Außerhalb des Labors oder neben dem Arbeitstisch      |                            |              |
| Wasser-Luft-Kühler                                    | 460 mm x 703 mm x 735 mm   | 92 kg        |
| Wasser-Wasser-Kühler                                  | 360 mm x 590 mm x 470 mm   | 33 kg (leer) |
| Unter dem Arbeitstisch                                |                            |              |
| Abfallflasche (Ø x Höhe)                              | 120 mm x 250 mm            |              |

Für die freie Kühlluftzufuhr und -abfuhr und eine effektive Kühlung benötigen die Gehäuseseitenflächen des Wasser-Luft-Kühlers einen Mindestabstand von 60 cm zu benachbarten Gegenständen.

Wegen der entstehenden Abwärme und der möglichen Lärmbelästigung wird empfohlen, den Wasser-Luft-Kühler außerhalb des Labors zu platzieren. Die Verlängerung der Kühlwasserschläuche ist bei Einhaltung des Mindestdrucks und der Mindestdurchflussmenge zulässig. Der Kühler muss sich auf derselben Etage wie das Grundgerät befinden. Wenn dies nicht der Fall ist, müssen zusätzliche Rückschlagventile in den Wasserkreislauf eingebaut werden. Sonst kann der Wassertank im Stillstand leerlaufen. Diese Anpassungen werden nicht von Analytik Jena übernommen.

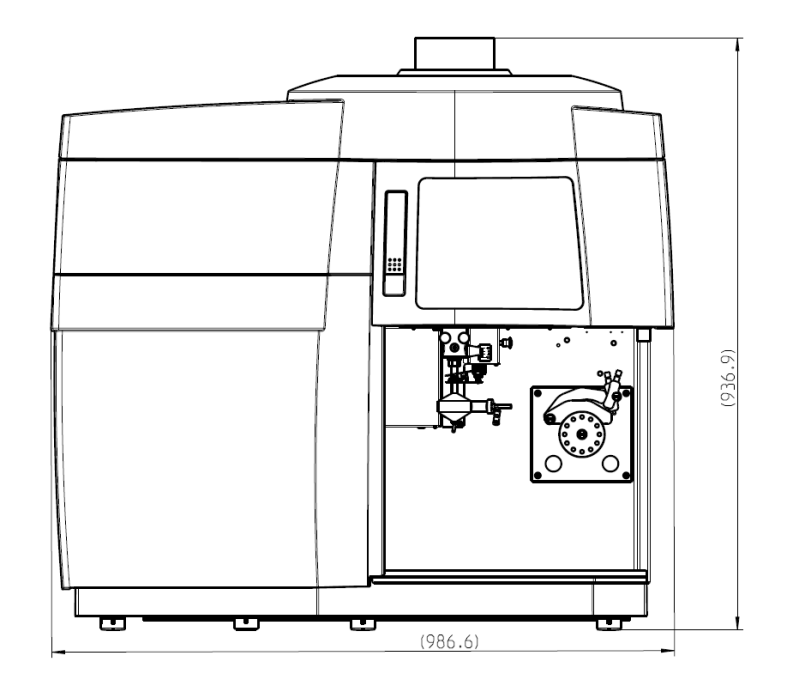

Abb. 14 Platzbedarf (von vorn)

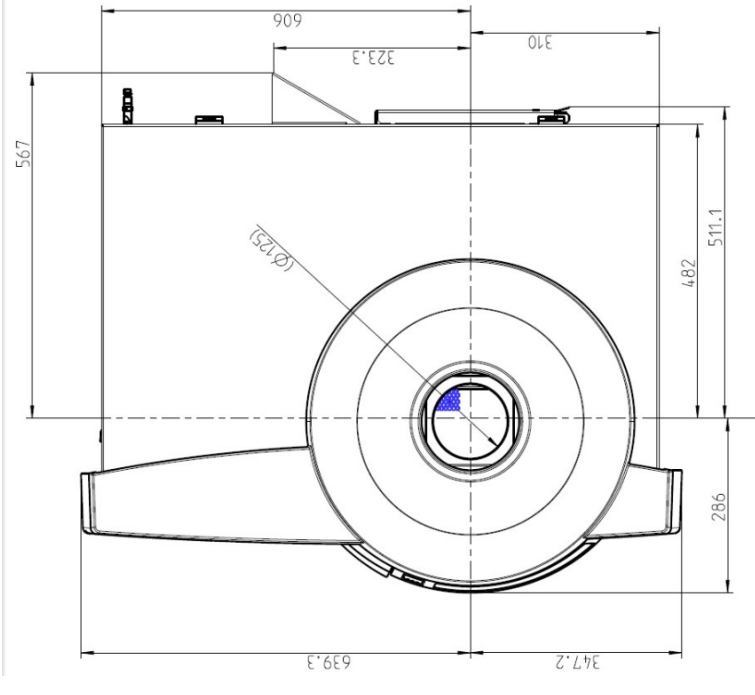

Abb. 15 Platzbedarf (Draufsicht)

# 4.2 Gerät auspacken und aufstellen

Das Gerät wird durch ein Transportunternehmen direkt bis zum endgültigen Gerätestandort angeliefert. Bei Anlieferung durch diese Firma, ist die Anwesenheit eines für die Geräteaufstellung Zuständigen abzusichern.

Es ist unbedingt erforderlich, dass alle zur Bedienung des Gerätes vorgesehenen Personen bei der Einweisung durch den Servicetechniker anwesend sind. Das Gerät darf nur durch den Kundendienst der Analytik Jena oder durch von der Analytik Jena autorisierte Personen aufgestellt, installiert und repariert werden.

Beachten Sie bitte bei der Installation und Inbetriebnahme Ihres Gerätes die Hinweise im Abschnitt "Sicherheitshinweise". Die Einhaltung dieser Sicherheitshinweise ist die Voraussetzung für eine störungsfreie Installation und Funktion Ihres Messplatzes. Befolgen Sie alle Warnungen und Hinweise, die auf dem Gerät selbst angebracht sind oder die vom Steuer- und Auswerteprogramm angezeigt werden.

Für einen störungsfreien Betrieb sorgen Sie bitte dafür, dass die Aufstellbedingungen eingehalten werden.

#### 4.2.1 Probenzufuhrsystem installieren

Die Systeme für Probenzufuhr, die Torch und der Zerstäuber mit Sprühkammer sowie der Probengeber müssen bei Wartungsmaßnahmen durch den Kunden installiert werden.

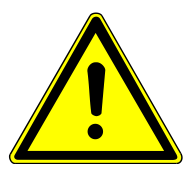

# VORSICHT

#### Verletzungsgefahr

Beim Umgang mit Glasteilen besteht Verletzungsgefahr durch Glasbruch.

• Mit Glasteilen besonders vorsichtig umgehen.

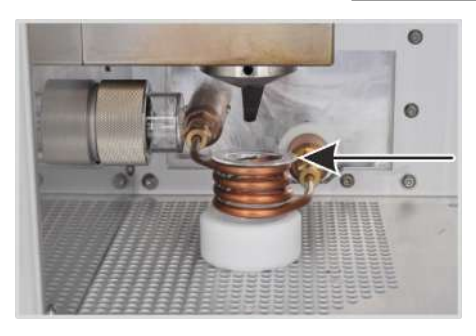

Bonnet in die Induktionsspule legen. Der abgeschrägte Rand des Bonnets muss auf der obersten Spulenwindung aufliegen.

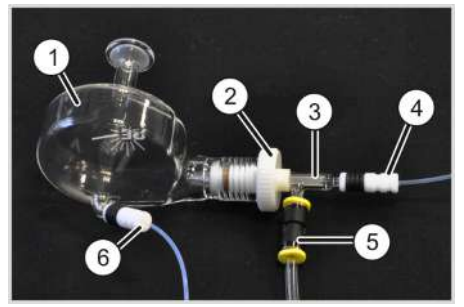

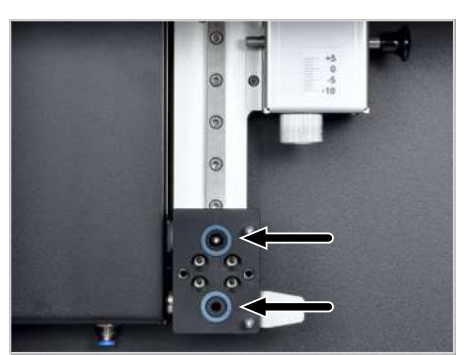

- Probenschlauch (4) und Trägergasschlauch (5) am Zerstäuber befestigen.
- An der Sprühkammer (1) die Kunststoffmutter (2) lockern. Den Zerstäuber (3) bis zum Anschlag in die Sprühkammer schieben und die Kunststoffmutter handfest anziehen.
   Der Stutzen zum Anschluss des Trägergases am Zerstäuber soll dabei nach unten zeigen.
- Den Abfallschlauch (6) am unteren Stutzen der Sprühkammer befestigen.
- Am Schlitten überprüfen, dass sich die O-Ringe in den Gasanschlüssen befinden.
   (Die O-Ringe können beim Abnehmen der Torch am Torch-Halter kleben bleiben).

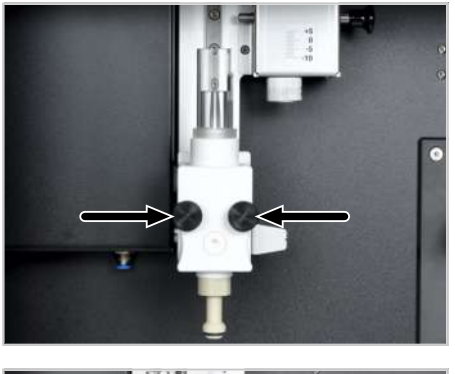

• Torch am Schlitten der Justierschiene im Probenraum aufstecken und anschrauben.

I HINWEIS! Schrauben fest anziehen, damit die Gasversorgung dicht angeschlossen ist.

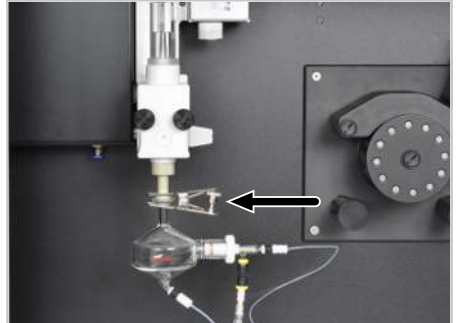

- Kugelschliffverbindung von Torch und Sprühkammer zusammenfügen und die Verbindung mit der Gabelklemme sichern.
- Torch auf der Justierschiene nach oben schieben, bis sie an der Höhenverstellung einrastet.

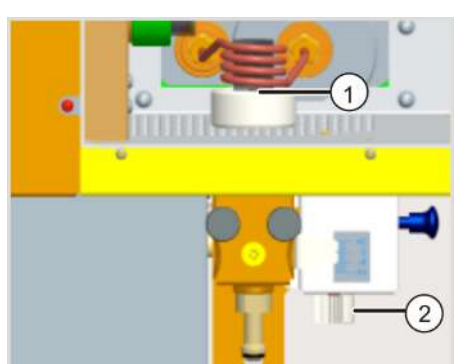

Torch mit der manuellen Höhenverstellung (2) justieren, sodass sich die Spitze des Injektors in der Torch (1) ca. 1 ... 2 mm unter der untersten Windung der Induktionsspule befindet.

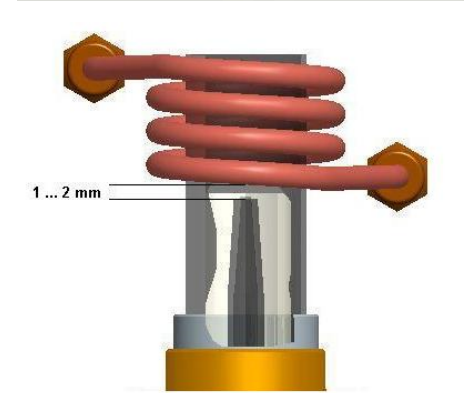

- Zum Justieren der Keramik-Torch (HF-Kit) muss das äußere Rohr entfernt werden.
  - Torch mit der manuellen Höhenverstellung (2) justieren, sodass sich die Außenkante des inneren Rohrs ca. 1 ... 2 mm unter der untersten Windung der Induktionsspule befindet.
  - Nach der Justage äußeres Rohr wieder einsetzen.

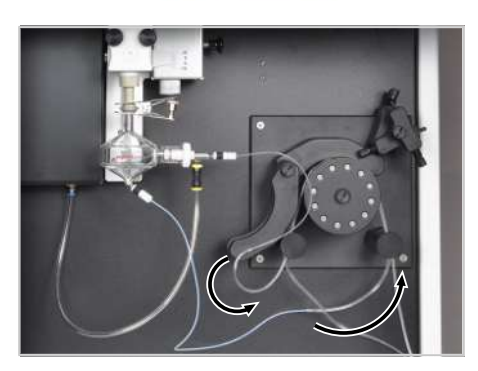

Proben- und Abfallschlauch auf die benötigte Länge kürzen, sodass sie lang genug sind, dass sich die Torch mit Zerstäubereinheit noch frei auf der Justierschiene bewegen kann. Schlauchenden leicht anschrägen.

Probenschlauch des Zerstäubers am Pumpschlauch mit den schwarzen Stoppern und Abfallschlauch am Pumpschlauch mit den roten Stoppern anschließen. Schlauchenden von Proben- und Abfallschlauch mehrere Millimeter in die Pumpschläuche schieben.

Um die Schläuche besser zu greifen und nicht abzurutschen, Schläuche mit einem kleinen Stück feinem Schleifpapier fassen.

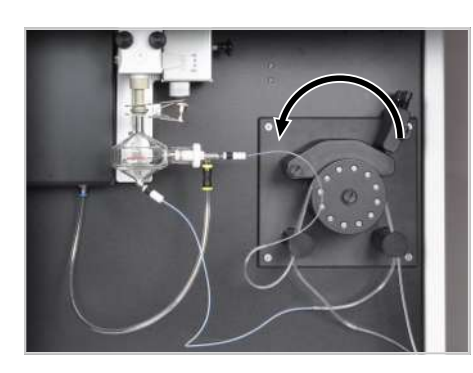

- Pumpschläuche jeweils zwischen zwei Stoppern in die Pumpe spannen.
   HINWEIS! Beachten Sie unbedingt die Pumprichtung! Die Pumpe dreht sich entgegen dem Uhrzeigersinn!
- Klemmbügel über die Schläuche legen. Die Pumpschläuche müssen dabei in der Nut der Klemmbügel liegen. Klemmbügel mit den Andruckhebeln befestigen; die Andruckhebel müssen spürbar einrasten.
- Probenpumpschlauch mit dem Schlauch des Probengebers (f
  ür automatischen Betrieb) oder mit einem Schlauch, der direkt in die Probe f
  ührt (manueller Betrieb), verbinden.
- Am Abfallpumpschlauch den Abfallschlauch zum Abfallgefäß anschließen.

HINWEIS! Der Abfallschlauch darf nicht in die Flüssigkeit eintauchen! Das verhindert, dass bei fehlerhaftem Anschluss des Pumpschlauchs, Abfall in das Zerstäubersystem gepumpt werden kann.

Für die Pumpschläuche können je nach Probe unterschiedliche Materialien gewählt werden. Der Innendurchmesser des Abfallschlauchs ist eineinhalb Mal so groß wie der Probenpumpschlauchs. So wird gewährleistet, dass aus dem Aerosol abgeschiedene Probenlösung schnell abtransportiert wird und die Sprühkammer nicht vollläuft.

| Pumpschlauch | Innendurchmesser    | Kennzeichnung (Stopper) |
|--------------|---------------------|-------------------------|
| Probenzufuhr | 0,762 mm/0,03 inch  | schwarz/schwarz         |
| Abfall       | 1,143 mm/0,045 inch | rot/rot                 |

Den Anpressdruck am Pumpschlauch wie folgt einstellen:

- Die Schraube des Andruckhebels lösen, so dass keine Flüssigkeit befördert wird.
- Die Schraube langsam anziehen, bis Flüssigkeit den Schlauch entlangzufließen beginnt.
- Die Schraube um eine weitere halbe Umdrehung anziehen.

Wenn die Pumpe außer Betrieb ist, die Klemmbügel lösen. Dadurch verlängert sich die Lebensdauer der Pumpschläuche.

Hinweise zu den Pumpschläuchen

# 4.3 Probengeber ASPQ 3300 in Betrieb nehmen

Anschlüsse

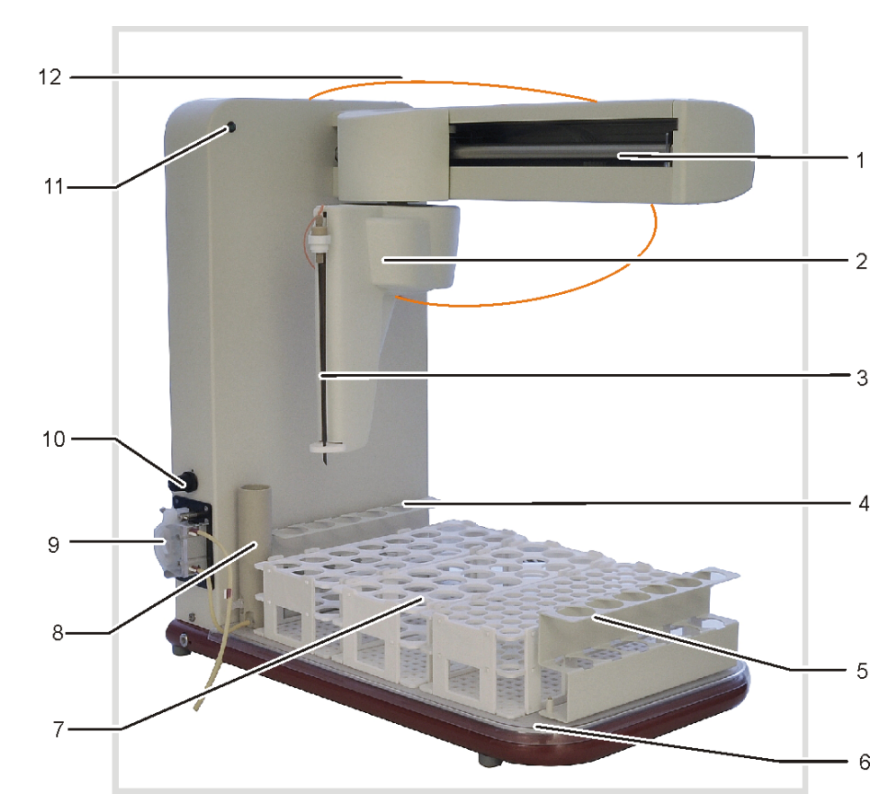

#### Abb. 16 Probengeber ASPQ 3300

- 1 Probengeberarm
- 3 Kanüle
- 5 Rack für Sonderproben
- 7 Probenracks
- 9 Spülgefäßpumpe
- 11 Netz-LED

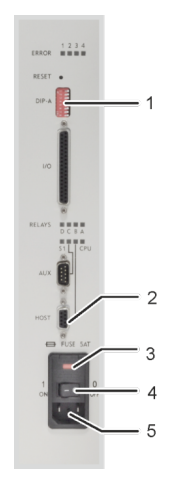

- 2 Probengeberkopf mit Kanülenhalter
- 4 Rack für Sonderproben
- 6 Grundplatte für Racks
- 8 Spülgefäß
- 10 Regler für Spülgefäßpumpe
- 12 Probenansaugschlauch

#### Abb. 17 Anschlussleiste auf der rechten Seite des Probengebers

- 1 DIP-Schalter
- 3 Netzschalter
- 5 Netzanschluss

- 2 Anschluss "HOST" (zum Grundgerät)
- 4 Sicherungshalter

Hinweis: DIP-Schalter 5 steht auf "ON".
Für die Nutzung des Probengebers zusammen mit dem Grundgerät werden nur die genannten Anschlüsse benötigt. Die weiteren Anschlüsse und Anzeigen dienen zu Servicezwecken bzw. sind nicht belegt.

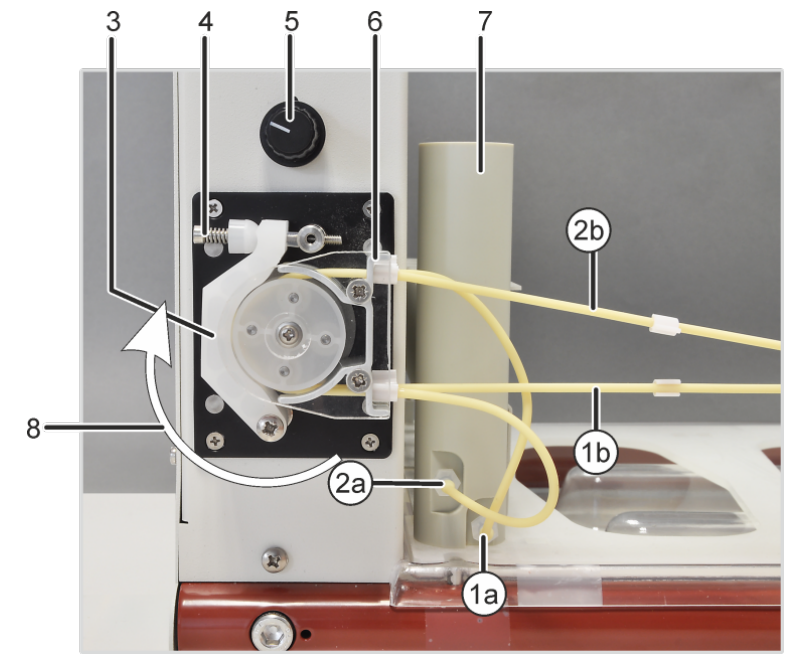

#### Abb. 18 Spülgefäß und Pumpe am Probengeber

- 1a Einlassstutzen für Spüllösung am Waschgefäß
- 2a Anschluss für Abfall am Waschgefäß
- 3 Klemmbügel
- 5 Regler für Pumpgeschwindigkeit
- 7 Spülgefäß

- 1b Schlauch zur Spüllösung
- 2b Schlauch zum Abfallbehälter
- 4 Andruckhebel mit Feder
- 6 Schlauchblock zum Spannen der Pumpschläuche
- 8 Pumprichtung

Probengeber installieren

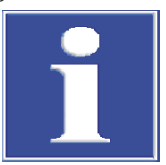

### HINWEIS

#### Gefahr von Schäden für die empfindliche Elektronik

Probengeber erst nach der Installation an das elektrische Netz anschließen.

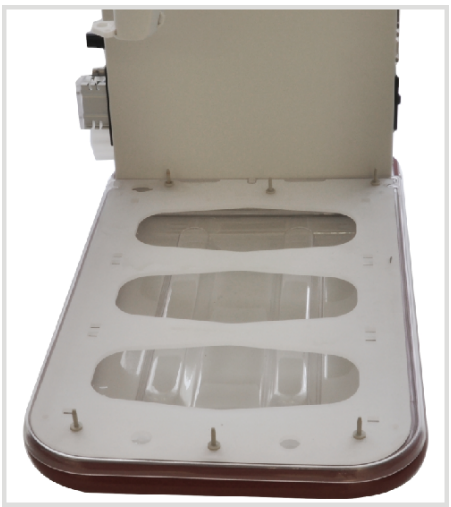

 Die Wanne auf den Fuß des Probengebers legen und darauf die Grundplatte zur Aufnahme der Probenracks platzieren.
 Der Platz für das Spülgefäß muss sich dabei hinten links befinden. Die Grundplatte ist richtig montiert, wenn sie sich bei leichtem Rütteln nicht bewegt. ▶ Spülgefäß installieren: Das Spülgefäß in die Aussparung hinten links stecken und um 90° im Uhrzeigersinn drehen.

PlasmaQuant 9100 (Elite)

Racks für Sonderproben (1) auf die Grundplatte stecken und die benötigten Probenracks (2) aufsetzen.

In der Steuersoftware werden die Probenplätze mit einer dreistelligen Nummer kodiert (z. B. 108). Die erste Nummer bezeichnet dabei das Probenrack, die beiden darauffolgenden Nummern die Position auf dem Rack. Das erste Probenrack befindet sich vor dem Spülgefäß, dann folgen das zweite und das dritte. In der Software sind die Positionen schematisch dargestellt.

- Pumpschlauch für Spüllösung am unteren Einlassstutzen (1a) des Spülgefäßes anschließen. Pumpschlauch von oben über den Schlauchblock legen und zwischen zwei Stoppern spannen. An das andere Schlauchende (1b) den Ansaugschlauch für Spüllösung anschließen. Ansaugschlauch in Spüllösung tauchen.
- Am oberen Auslassstutzen (2a) des Spülgefäßes Pumpschlauch für Abfall anschließen. Pumpschlauch von unten über den Schlauchblock legen und zwischen zwei Stoppern spannen. An das andere Schlauchende (2b) den Abfallschlauch anschließen. Abfallschlauch in Abfallflasche stecken.
   HINWEIS! Pumprichtung beachten! Die Pumpe dreht sich im Uhrzeigersinn.
- Klemmbügel mit dem Andruckhebel über den Pumpschläuchen befestigen.
- Kanüle in den Halter am Probengeberkopf einsetzen.
  - Den Halter entlang der Z-Achse (nach unten und oben) bewegen und pr
    üfen, ob die Kan
    üle durch die F
    ührung am unteren Teil des Kopfes geht.
  - Die Kanüle mit der Mutter am Halter (Pfeil in Abbildung links) befestigen.

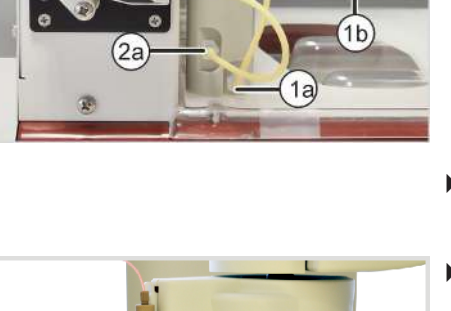

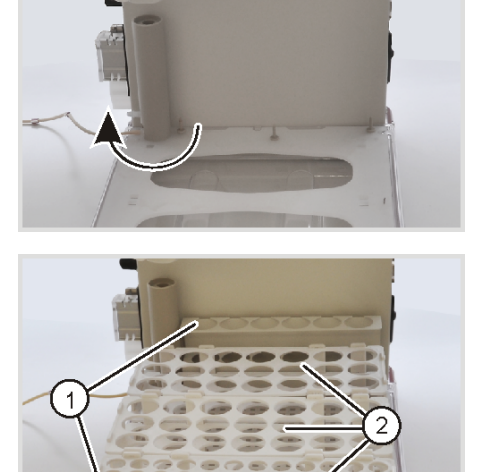

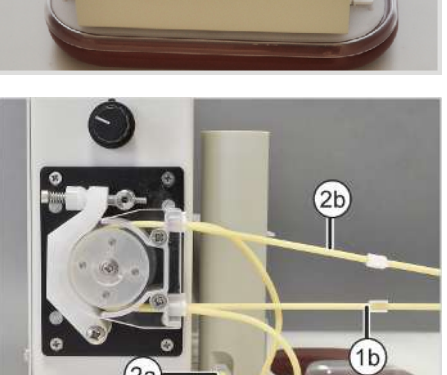

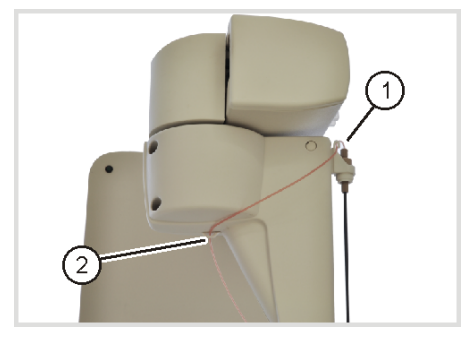

- Probenschlauch zunächst in einem Bogen durch die Öse am Kanülenhalter (1) führen.
- Schlauch von der linken Seite kommend durch die Öse (2) an der Kopfunterseite f\u00e4deln.

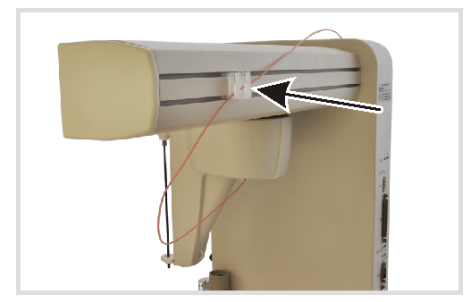

- Schlauch auf der Rückseite in die Ösen auf der Rückseite des Probengeberarms legen.
- Schlauch mit dem Probenschlauch des Grundgeräts verbinden.

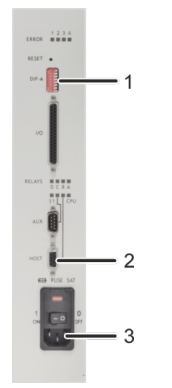

- DIP-Schalter (1) überprüfen. Schalter 5 auf "ON" stellen; alle anderen Schalter in Ausgangsstellung.
- Am Anschluss "Host" USB-Kabel anschließen und mit dem Anschluss "Autosampler" am Grundgerät verbinden.
- Netzanschlusskabel an den Netzanschluss (3) und an eine Schutzkontaktsteckdose anschließen.
- Im Betrieb die Pumpgeschwindigkeit so einstellen, dass der Flüssigkeitsspiegel konstant bleibt und nicht zu viel Spülflüssigkeit überläuft.

## 4.4 Weitere Zubehöre installieren

### 4.4.1 Probengeber Teledyne Cetac ASX-560 mit weiteren Zubehören koppeln

Die folgende Anleitung beschreibt die Verbindung des Probengebers Teledyne Cetac ASX-560 mit Verdünnungssystem Teledyne Cetac SDX(HPLD) und Schaltventil Cetac ASXPress Plus sowie den Anschluss an das Emissionsspektrometer.

Bei einer Auslieferung zusammen mit dem Emissionsspektrometer werden die Zubehöre mit dem Grundgerät in Betrieb genommen. Der Anwender muss die Installation nur dann selbst vornehmen, wenn er die Zubehöre einzeln bestellt und die Zubehöre nach-geliefert werden.

Entnehmen Sie die detaillierte Beschreibung für die Installation der Zubehöre aus den mitgelieferten Benutzerhandbüchern.

Probengeber und Verdünnungssystem anschließen

Probengeber und Verdünnungssystem über die folgenden Schnittstellen verbinden und an das elektrische Netz anschließen:

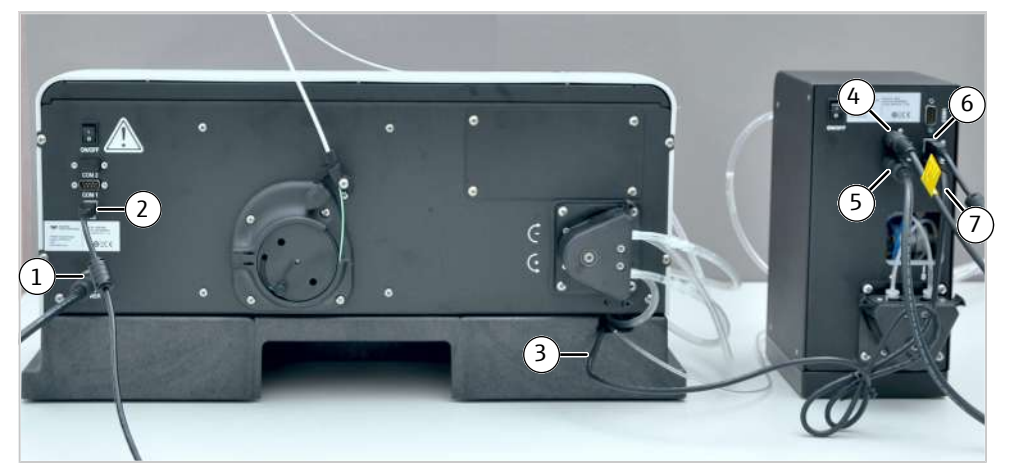

Abb. 19 Probengeber und Verdünnungssystem verbinden

- Anschlüsse auf der Rückseite des Probengebers:
  - 1 Stromversorgung Probengeber (über Verdünnungssystem)
  - 3 Vortexerkabel (zum Verdünnungssystem)
- Anschlüsse auf der Rückseite des Verdünnungssystems:
  - 4 Stromversorgung Verdünnungssystem
- 5 Anschluss Stromversorgung Probengeber

7 Anschluss Vortexerkabel

2 USB Schnittstelle zum PC (über Hub)

- 6 USB Schnittstelle zum PC (über Hub)
- Probengeber und Verdünnungssystem über einen Hub mit dem Steuerrechner verbinden.

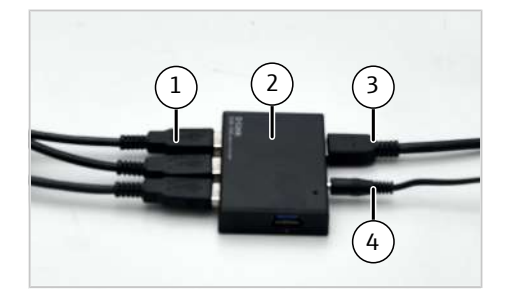

#### Abb. 20 Anschluss an Steuerrechner über Hub

- 1 Anschluss der USB-Kabel von Probengeber, Verdünnungssystem, etc.
- 3 USB-Kabel zum PC
- 2 Hub
  - 4 Stromversorgung Hub

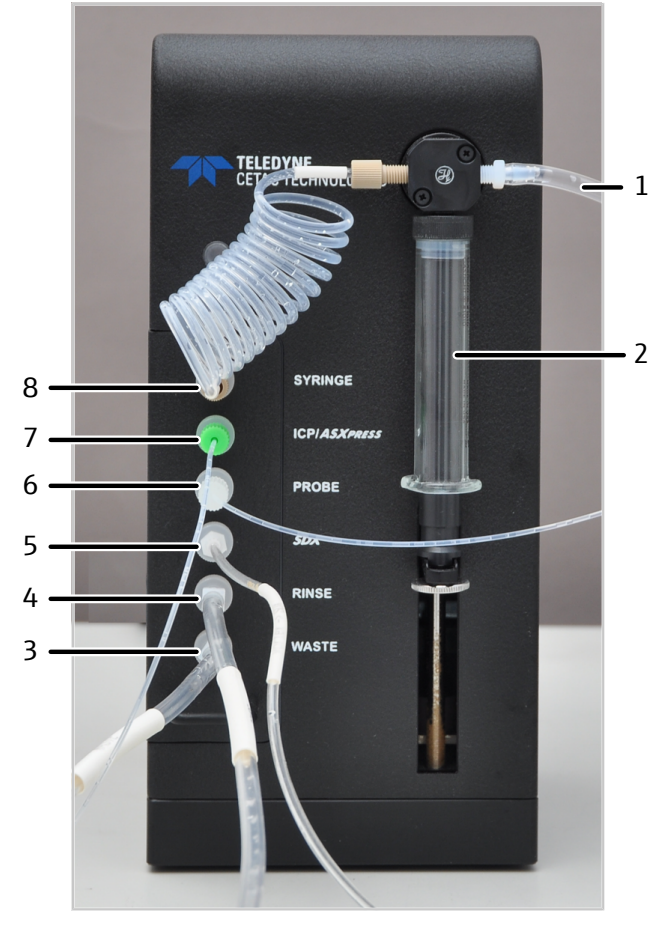

Probengeber und Verdünnungssystem über die folgenden Schläuche miteinander sowie mit dem Emissionsspektrometer verbinden:

#### Abb. 21 Schlauchanschlüsse am Verdünnungssystem

- 1 Anschluss an Vorratsflasche mit Verdünnungslösung
- 3 Anschluss an Abfallflasche
- 5 Anschluss an Vortexer-Mischgefäß (auf dem Probengeber platziert)
- 7 Anschluss an Probenschlauch des Emissionsspektrometers (über Schlauchpumpe und Zerstäuber)
- 2 Spritzenpumpe
- 4 Anschluss an Vorratsflasche mit Spülflüssigkeit (für Vortexer-Mischgefäß)
- 6 Anschluss an Probengebernadel
- 8 Anschluss an Spritzenpumpe (über Schlauchschleife)

Probengeber und Verdünnungssystem mit dem Schaltventil koppeln

- Den Anschluss von Probengeber und Verdünnungssystem wie beschrieben herstellen.
- Den Probengeber über die RS 232 Schnittstelle (COM 1) mit der Steuereinheit des Schaltventils verbinden.

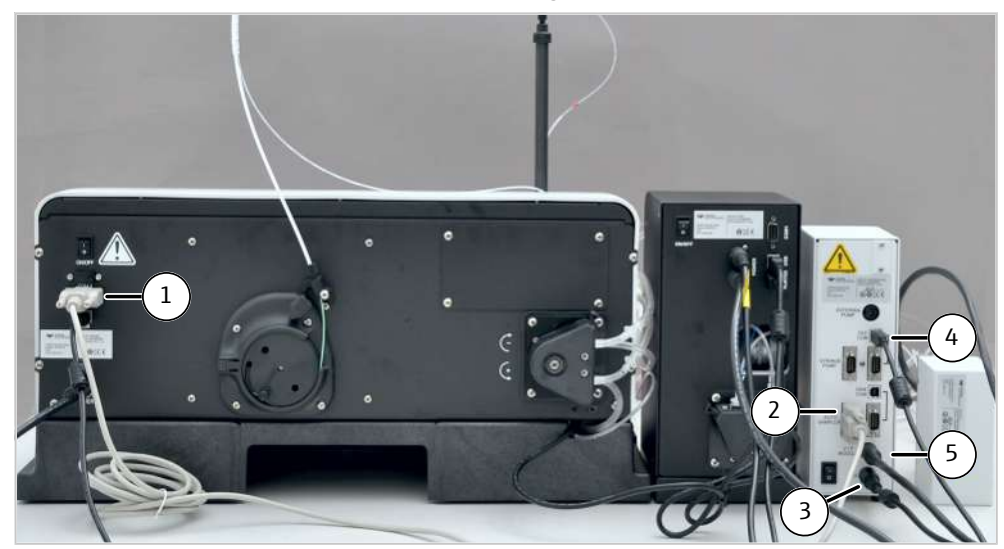

• An der Steuereinheit des Schaltventils die folgenden Anschlüsse stecken:

#### Abb. 22 Steuereinheit des Schaltventils anschließen

Anschlüsse auf der Rückseite des Probengebers:

1 RS 232 Schnittstelle (COM 1) zur Steuereinheit

Anschlüsse auf der Rückseite der Steuereinheit des Schaltventils:

- 2 RS 232 Schnittstelle zum Probengeber
- 4 USB zum PC (über Hub)
- 3 Stromversorgung Steuereinheit
- 5 Schnittstelle zum Schaltventil

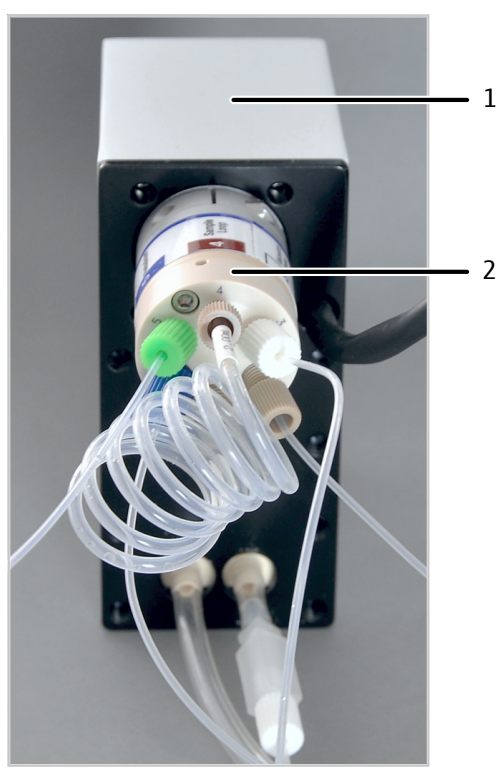

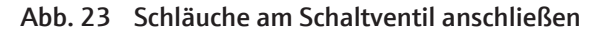

1 Schaltventil

2 6-Port-Ventil mit beschrifteten Schlauchanschlüssen

- Das Schaltventil über den Schlauchanschluss 2 ("Autosampler") am 6-Port-Ventil mit dem Verdünnungssystem verbinden (Anschluss "ICP/ASXpress").
- Das Schaltventil über den Schlauchanschluss 5 ("Nebulizer") mit dem Probenschlauch des Emissionsspektrometers verbinden.

Softwareunterstützung bei Installation und Inbetriebnahme Die Steuerung von Probengeber und Verdünnungssystem ist in die Software ASpect PQ integriert.

| arameter Rack-Konfigurat | ion Techn. Parameter Funktionstest Posit                                                                          | tionen Verdünnen                                            |                   |
|--------------------------|----------------------------------------------------------------------------------------------------|-------------------------------------------------------------|-------------------|
| Verdünnungssystem:       | CETAC Technologies ASX-560 Standard V<br>Cetac SDX Controller ver 1.0.0<br>Cetac Technologies ASXpress+ V 2.71 AS | 1.11.0 16-Mar-2018, Cetac The<br>X-5x0 Standard, 2-Feb-2019 | rmo AA Compatible |
| Einstellungen:           | ASX-560/SDX ASXpress+                                                                                             |                                                             |                   |
|                          | Parameter                                                                                                    | Bereich                                                     | Wert              |
|                          | Max. Verdünnungsfaktor                                                                                            | 25000                                                       | 5000              |
|                          | Min. Verdünnungsfaktor                                                                                            | 25000                                                       | 2                 |
|                          | Spülzyklen Mischgefäß                                                                                             | 14                                                          | 2                 |
|                          | Vortexergeschwindigkeit                                                                                           | 5003000 rpm                                                 | 2500              |
|                          | Volumen Luftsegment                                                                                               | 50200 µL                                                    | 50                |
|                          | Aufnahme Verdünnungsmittel                                                                                        | 503500 µL/s                                                 | 1800              |
|                          | Aufnahme Probe                                                                                                    | 503500 µL/s                                                 | 170               |
|                          | Abgabegeschwindigkeit                                                                                             | 503500 µL/s                                                 | 1800              |
|                          | Verzögerung Spritzenpumpe                                                                                         | 5005000 ms                                                  | 1000              |
| Service:                 | Spritzenpumpe und Vortexer vorbereiter<br>Spritzenpumpe und Vortexer vorbereiten                                  | 1                                                           | Start             |
|                          | Spritzenpumpe in Ausbauposition                                                                                   |                                                             |                   |

Abb. 24 Seite Probengeber, Registerkarte Verdünnen

Für Inbetriebnahme und Wartung von Probengeber und Verdünnungssystem die folgenden Softwarebefehle auf der Registerkarte **Verdünnen**, im Bereich **Service** verwenden:

| Zeitpunkt                                                                                                    | Maßnahme                                                                                                    | Softwarebefehl                                                |
|----------------------------------------------------------------------------------------------------|----------------------------------------------------------------------------------------------------|---------------------------------------------------------------|
| <ul> <li>Installation des Verdün-<br/>nungssystems</li> <li>Bei Wechsel der Spritze</li> </ul>                                                                                                    | Spritze in die Spritzenpumpe<br>des Verdünnungssystems<br>einsetzen.<br>Dafür Spritzenkolben in<br>½-Position bewegen.                           | Spritzenpumpe in<br>Ausbauposition                            |
| <ul> <li>Inbetriebnahme des<br/>Verdünnungssystems<br/>nach Installation oder<br/>Wartung</li> <li>Nach Wechsel der Ver-<br/>dünnungslösung</li> <li>Zur Reinigung nach Ver-<br/>wendung einer stark<br/>sauren oder basischen<br/>Spüllösung bzw. eines<br/>organischen Lösungs-<br/>mittels</li> </ul> | Spritzenpumpe, Schläuche<br>und Vortexer-Mischgefäß<br>mit Spüllösung spülen.<br>Luftblasen aus den Schläu-<br>chen entfernen.                   | Spritzenpumpe und<br>Vortexer vorbereiten                     |
| <ul> <li>Nach der wöchentlichen<br/>Reinigung und nach<br/>Wechsel des<br/>6-Port-Ventils</li> </ul>                                                                                                    | Schaltventil initialisieren.<br>Dabei stellt die Steuerelek-<br>tronik die internen Ventilan-<br>schläge ein und ermittelt<br>den korrekten Hub. | ASXpress+ initialisieren<br>(nach Zerlegen und Reini-<br>gen) |

Der Anwender kann die folgenden Parameter für die Verdünnung im Fenster **Probengeber**, Registerkarte **Verdünnen** in den vorgegebenen Wertebereichen einstellen:

- Max. Verdünnungsfaktor und Min. Verdünnungsfaktor
- Spülzyklen Mischgefäß
- Vortexergeschwindigkeit
- Volumen Luftsegment
- Aufnahme Verdünnungsmittel, Aufnahme Probe sowie Abgabegeschwindigkeit
- Verzögerung Spritzenpumpe

Bei Kopplung von Probengeber, Verdünnungssystem und Schaltventil steuert der Anwender das Schaltventil über die Software ASpect PQ.

Die folgenden Einstellungen bei der Inbetriebnahme des Schaltventils an das Analysensystem anpassen: (Die Einstellungen müssen während des Betriebs meist nicht mehr verändert werden.)

- Spülzeit Probenschleife und Zus. Spülung der Probenschleife
- Abpumpzeit Probenschleife und Ladezeit Probenschleife
- Ausgleichszeit
- Abpumpzeit Kanüle und Spülzeit Kanüle
- Füllzeit Spülgefäß

Für den Betrieb von Probengeber und Schaltventil, **ohne** Verdünnungssystem:

- Dashboard Software installieren, siehe Benutzerhandbuch des Zubehörs.
- Schaltventil im automatischen Modus betreiben (Voreinstellung).
- Bei Inbetriebnahme: Einstellungen wie Spülzeit Probenschleife über Dashboard Software an das Analysensystem anpassen.

#### 4.4.2 Temperaturgesteuerte Sprühkammer IsoMist XR installieren

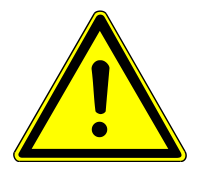

### VORSICHT

#### Gefahr von Frostbrand

Die Sprühkammer und die Innenflächen des Peltier-Elements können sehr kalt werden (Temperaturbereich: -25  $^\circ\!C$  ... +80  $^\circ\!C$  ).

• Sprühkammer und Peltier-Element nicht während des Betriebes oder unmittelbar danach berühren.

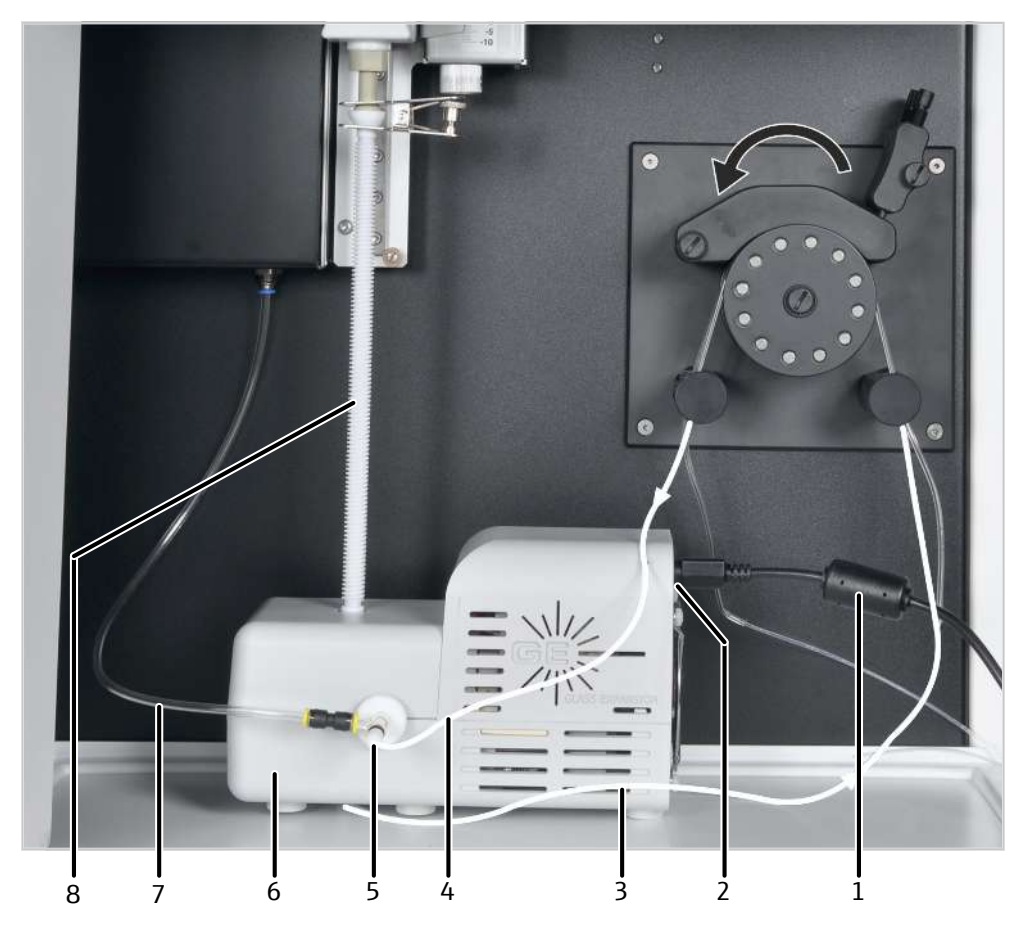

Abb. 25 Temperaturgesteuerte Sprühkammer installieren

- 1 Netzkabel
- 3 Abfallschlauch
- 5 Zerstäuber

- 2 USB-Anschluss
- 4 Probenschlauch am Zerstäuber
- 6 Temperaturgesteuerte Sprühkammer
- 7 Argonschlauch (zum Zerstäuber) 8 Transferrohr
- Temperaturgesteuerte Sprühkammer im Probenraum des Emissionsspektrometers platzieren.
- Den Abfallschlauch (3) am Stutzen auf der Unterseite der Isomist befestigen.
- Probenschlauch (4) und Argonschlauch (7) am Zerstäuber (5) befestigen.
- Pumpschläuche für Probe und Abfall zwischen zwei Stoppern in die Schlauchpumpe einspannen. Dabei Pumprichtung beachten (siehe Pfeile).
- Probenschlauch in die Probe tauchen bzw. mit dem Probengeber verbinden.
- Abfallschlauch in das Abfallgefäß tauchen.
- Temperaturgesteuerte Sprühkammer über das USB-Kabel mit dem PC verbinden (USB-Anschluss, 2). Alternativ den Bluetooth USB-Adapter mit dem PC verbinden.
- Transferrohr (8) auf den oberen Ausgang der Sprühkammer aufstecken.
- Transferrohr über Gabelklemme an der Torch befestigen.
- Temperaturgesteuerte Sprühkammer über das Netzkabel (1) mit dem elektrischen Netz verbinden.
- Bei der Deinstallation: zuerst Transferrohr abbauen, dann erst Schlitten mit der Torch bewegen. Das Transferrohr könnte sonst zerbrechen.

### 4.4.3 Argonbefeuchter installieren

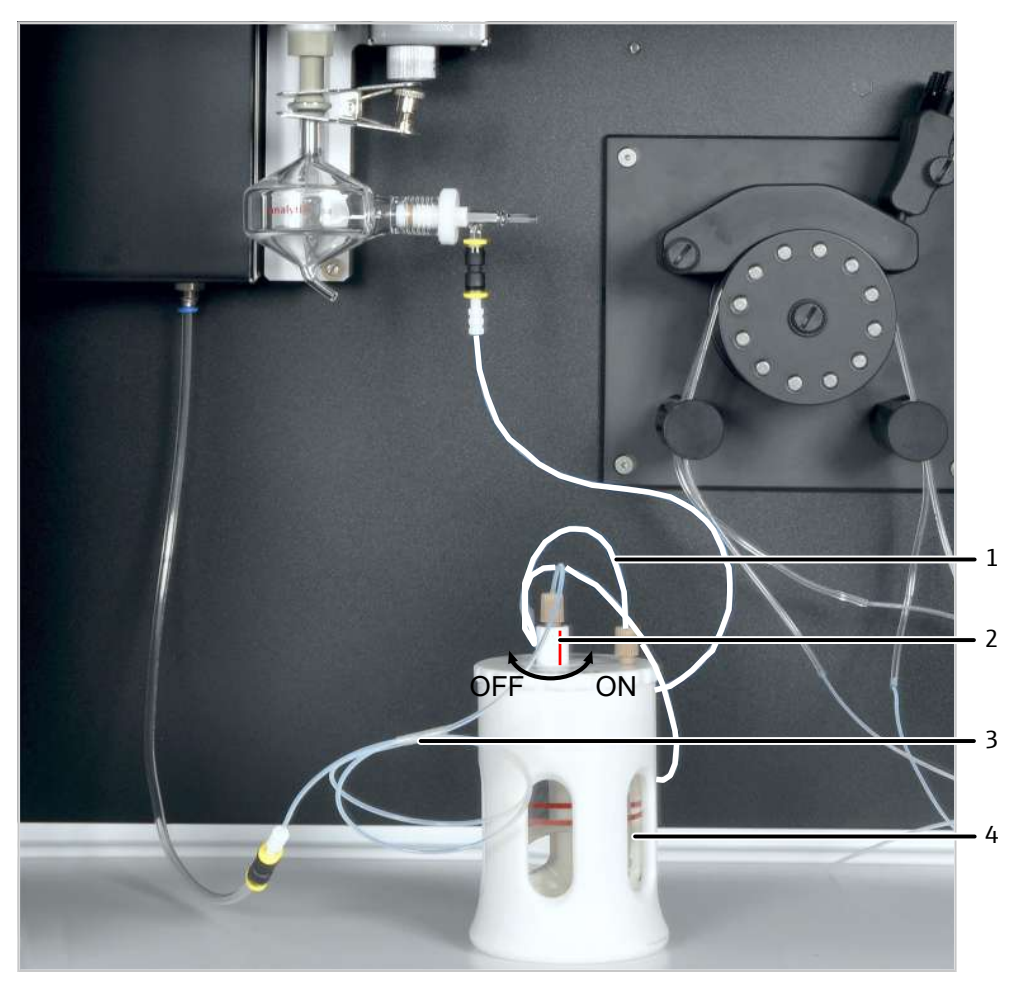

#### Abb. 26 Argonbefeuchter installieren

- 1 Gasausgang: Argonschlauch zum Zerstäuber
- 2 Bypass-Ventil
- 3 Gaseingang: Argonschlauch vom ICP- 4 Glasgefäß mit Membranspule OES
- Den Argonbefeuchter, wie im beiliegenden Datenblatt beschrieben, zusammensetzen. Darauf achten, dass die Membranspule nicht beschädigt wird.
- Das Glasgefäß mit Membranspule (4) bis zur Markierung mit entionisiertem Wasser füllen.
- Den Schlauch am Gasausgang des Argonbefeuchters (1) über einen Steckverbinder mit dem Zerstäuber verbinden.
- Den Schlauch am Gaseingang (3) über einen Steckverbinder mit dem Argonschlauch des Emissionsspektrometers verbinden.
- Das Bypass-Ventil (2) drehen, bis die farbige Markierung auf "ON" steht.

Mit Hilfe des Bypass-Ventils kann die Argonbefeuchtung ein- und ausgeschaltet werden, ohne dass Schlauchleitungen getrennt werden müssen.

### 4.4.4 Inline-Filter installieren

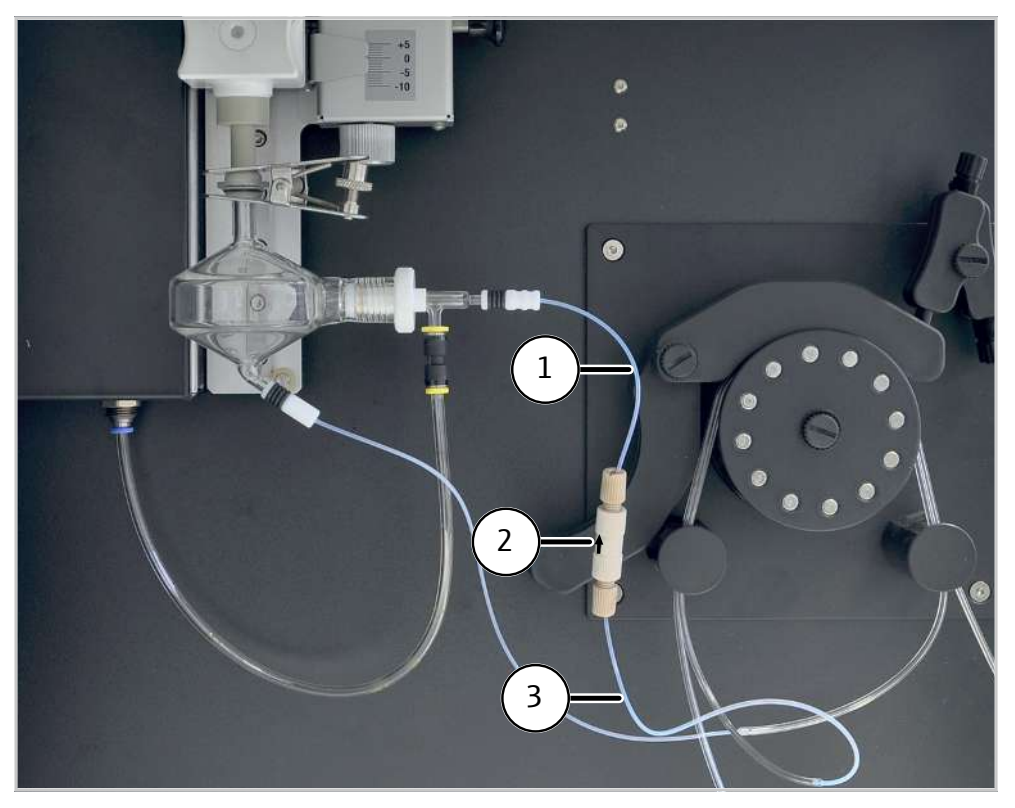

#### Abb. 27 Inline-Filter installieren

- 1 Probenschlauch zum Zerstäuber
- 2 Filterblock mit Schlauchverbindern

- 3 Pumpschlauch Probe
- Den Inline-Filter so in den Schlauchweg einsetzen, dass der Pfeil auf dem Filterblock in Flussrichtung zeigt (d.h. in Richtung Zerstäuber).
- ▶ Inline-Filter, wie auf dem beiliegenden Datenblatt beschrieben, zusammensetzen.
- ▶ Dafür Zerstäuberschlauch über ein Ferrule in die Hohlschraube einsetzen. Die konische Seite des Ferrule muss zur Hohlschraube weisen.
- Den Schlauchverbinder in den Ausgang des Filterblocks schrauben.
- Einen kurzen Kapillarschlauch über einen Schlauchverbinder in den Eingang des Filterblocks schrauben.
- Den Kapillarschlauch mit dem Pumpschlauch f
  ür Probe verbinden. Daf
  ür den Kapillarschlauch in den Pumpschlauch schieben.
- Den Zerstäuberschlauch mit dem Zerstäuber verbinden.

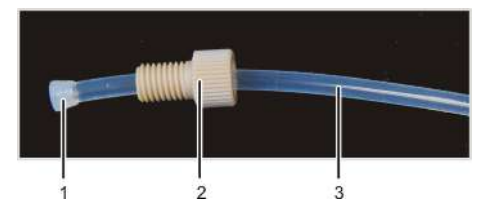

Abb. 28 Sitz der Ferrule in der Hohlschraube

2 Hohlschraube

Ferrule
 Schlauch

# 5 Bedienung

## 5.1 Emissionsspektrometer einschalten und Plasma zünden

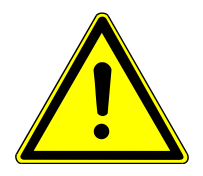

## VORSICHT

### Vergiftungsgefahr durch Ozon und nitrose Gase

- Vor Zünden des Plasmas die Absaugeinrichtung einschalten.
- Während des Betriebs Absaugeinrichtung eingeschaltet lassen.

Vor dem Zünden des Plasmas werden über geräteinterne Sicherheitskreise folgende Bedingungen geprüft:

- Gasfluss, K
  ühlung und Absaugung sind eingeschaltet und entsprechen den vorgegebenen Anschlussbedingungen.
- Die Torch befindet sich in der Arbeitsposition.
- Die Plasmaraumtür geschlossen ist.

Bei einem Fehler wird das Plasma nicht gezündet.

- Emissionsspektrometer am Netzschalter einschalten.
- PC am Netzschalter einschalten und Betriebssystem starten.
- Gaszufuhr öffnen und Gase auf einen Vordruck von 600 kPa (6 bar) einstellen.
- Absaugvorrichtung einschalten.
- Umlaufkühler am Netzschalter einschalten.
- Prüfen, ob die Torch in der Start-Position ist. Dabei muss sich die Injektorspitze ca. 1
   ... 2 mm unterhalb der Unterkannte der Induktionsspule befinden.
- Den Konus des Fensters für axiale Beobachtung auf Verschmutzung und Verschleiß untersuchen. Mit dem mitgelieferten Hakenschlüssel prüfen, ob der Konus festsitzt.
   I HINWEIS! Wenn der Konus locker sitzt, wird er nicht ausreichend gekühlt und korrodiert.
- Tür zum Plasmaraum schließen.
- Pumpschläuche überprüfen. Schläuche austauschen, wenn sie nicht mehr elastisch sind oder starken Abrieb zeigen.
- Pumpschläuche zwischen zwei Stoppern in die Schlauchpumpe spannen.
- Klemmbügel über die Schläuche legen und mit den Andruckhebeln befestigen. Darauf achten, dass die Andruckhebel einrasten!

HINWEIS! Pumprichtung beachten. Die Pumpe dreht sich entgegen dem Uhrzeigersinn.

- Überprüfen, ob für die Analyse genügend Spüllösung in der Flasche ist.
   Die Spüllösung soll den gleichen Säuregehalt wie die Proben und Standards aufweisen. Wenn es keine anderen Vereinbarungen gibt, 2 %ige Salpetersäure verwenden.
- Abfallflasche leeren.
- Beim manuellen Betrieb ohne Probengeber: Den Probenansaugschlauch in die Spüllösung tauchen. Während des Zündvorgangs des Plasmas darf keine Luft nachströmen.
- Für den automatischen Betrieb: Den Probengeber am Netzschalter einschalten und die Pumpschläuche an der Spülpumpe des Probengebers spannen.

- Programm ASpect PQ starten.
- Im Fenster Quickstart die Option Routine oder Methodenentwicklung wählen.
  - Bei Verwendung des HF-Kits die Option Torchmaterial Keramik auswählen, um die Empfindlichkeit des optischen Plasmasensors anzupassen.
  - Optional: Im Bereich Worksheet f
    ür den Quickstart vorbereitete Arbeitsbl
    ätter ausw
    ählen, z. B. f
    ür die Untersuchung elementarer Verunreinigungen in pharmazeutischen Produkten gem
    äß USP 232/233. Die Arbeitsbl
    ätter enthalten Methodeneinstellungen und vorbereitete Sequenzen.
- Das Fenster **Quickstart** mit **[OK]** verlassen.
- Wenn das System längere Zeit außer Betrieb (über einen Tag) oder die Sprühkammer abgebaut war. Sprühkammer und Torch mit Trägergas spülen, um Luft aus dem Probeneinführungssystem zu treiben:
  - Das Fenster **Plasma** | **Kontrolle** mit einem Klick auf döffnen.
  - Auf [Sprühkammer spülen] klicken und 60 s warten. Danach das Plasma zünden.
- Plasma zünden:
  - Mit einem Klick auf das Fenster Plasma | Kontrolle öffnen und auf [Plasma zünden] klicken.

Wenn die Temperatur des Kühlmittels am Kühlwassereingang im vorgegebenen Bereich liegt (17 ... 24 °C), wird das Plasma gezündet.

- ✓ Das Plasma zündet.
- Beobachten, ob sich das Plasma richtig ausbildet, d.h. das Plasma geht kegelförmig über die Induktionsspule hinaus und läuft nach oben spitz zu.
- Wenn ein Ringplasma (Plasma bildet sich nur innerhalb der Induktionsspule aus) entsteht oder ein knatterndes Geräusch ertönt: Den roten Plasma-Ausschalter auf der linken Seite des Gerätes betätigen.
  - Vor dem nächsten Zündversuch prüfen, ob der Probenschlauch in die Spüllösung getaucht ist und die Gaszufuhr sowie die Umlaufkühlung in Ordnung sind.
  - ✓ Erst nach erfolgreicher Zündung und Ausbildung eines stabilen Plasmas wird das Spektrometer gekühlt. Nach 1 ... 2 min ist die Zündroutine abgeschlossen und die Schlauchpumpe startet. Das Emissionsspektrometer ist messbereit. Erst jetzt weitere Einstellungen am Analysensystem vornehmen.

## 5.2 Emissionsspektrometer ausschalten

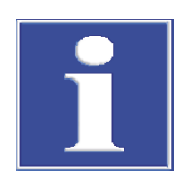

### HINWEIS

### Gefahr von Schäden an der Torch durch hohe Temperaturen

- Nach Löschen des Plasmas 3 min warten. Erst dann Gerät am Netzschalter ausschalten.
- Nach Analysenende ca. 3 min lang Spüllösung und anschließend 1 min entionisiertes Wasser durch das Analysensystem pumpen lassen.

Das Gerät danach noch einige Zeit trocken laufen lassen, bis sich keine Flüssigkeit mehr in den Schläuchen befindet.

Falls die Schläuche gewechselt werden müssen, befindet sich dann keine Säure in den Schläuchen.

- Plasma im mit einem Klick auf in der Werkzeugleiste löschen.
- Alternativ mit das Fester **Plasma** öffnen und auf **[Plasma löschen]** klicken.
- Menüpunkt Datei | Beenden wählen die Steuersoftware beenden.
- Abfrage zum Abschalten des Spülgases für das Spektrometer mit [Ja] quittieren, wenn das Spülgas abgeschaltet werden soll.
- Wenn die Arbeit nur für kurze Zeit unterbrochen (bis 30 min) wird: Spülgas nicht ausschalten. Das erspart die Wartezeit beim Zündvorgang, bis das Spektrometer ausreichend gespült ist.
- Warten, bis die Meldung erscheint, dass Gerät und K
  ühlung abgeschaltet werden k
  önnen.
- Emissionsspektrometer und ggf. den Probengeber am jeweiligen Netzschalter ausschalten.
- Pumpschläuche an der Schlauchpumpe entspannen:
  - Die Andruckhebel lösen, sodass die Klemmbügel nicht mehr auf die Schläuche drücken.
  - Schlauchstopper auf der linken Seite der Pumpe aus der Arretierung ziehen.
- Bei Verwendung des Probengebers die Pumpschläuche auf die gleiche Weise entspannen.
- Nach dem Ausschalten der Geräte die Gasversorgung schließen.
- Den Umlaufkühler am Netzschalter ausschalten.
- Absaugeinheit abschalten.
- Windows beenden und den PC ausschalten.
  - ✓ Das Analysensystem ist damit ausgeschaltet.

### 5.3 Gerät im Notfall über Plasma-Ausschalter ausschalten

Schalten Sie sofort das Plasma mit dem Plasma-Ausschalter auf der linken Geräteseite aus, wenn eine der folgenden Störungen auftritt:

- Ertönen eines knatternden Geräusches
- Ausbildung eines Ringplasmas (Plasma bildet sich nur in der Induktionsspule)
- Das Quarzglas des äußeren Torchrohrs glüht.
- Keine Kommunikation mit dem PC

Warten Sie eine Abkühlzeit von mindestens 30 s ab, bevor Sie das Emissionsspektrometer am Netzschalter ausschalten.

Nach einer manuellen Abschaltung des Plasmas oder einer automatischen Abschaltung durch einen der Sicherheitskreise im Gerät: Prüfen, ob alle Einschaltbedingungen gegeben sind, bevor Sie das Plasma erneut zünden.

## 5.4 Messroutine starten

Vor einer Messung muss eine Methode erarbeitet werden. Dabei können Sie Unterstützung durch das Applikationsteam erhalten. Beachten Sie die Hinweise in der Bedienungsanleitung des Programms ASpect PQ.

- Emissionsspektrometer einschalten und das Plasma zünden.
- Eine Methode wählen:
  - In der Werkzeugleiste auf das Ordner-Symbol Metter USP\_232/233
     Methode klicken und die Methode im Datenbankfenster auswählen.
- Eine Sequenz erstellen oder laden:
  - Zu Beginn der Sequenz eine Kalibrierung ausführen.
  - Beim Laden einer Sequenz darauf achten, dass die Kalibrierung zur Methode passt.

Analysenlinien der Kalibrierstandards müssen mit der Kalibrierung in der Methode übereinstimmen.

- Nach der Kalibrierung eine QC-Probe messen, um die Richtigkeit der Kalibrierung zu überprüfen.
- Eine Proben-ID-Tabelle erstellen.
- Messung starten:
  - Die Messroutine mit einem Klick auf oder mit dem Menüpunkt Routine |Sequenz starten starten.
  - Im Fenster Messstart Sequenz einen Dateinamen f
    ür die Ergebnisdatei ausw
    ählen oder eingeben.
  - ✓ Nach Wahl des Dateinamens startet die Messroutine entsprechend den Einstellungen in Methode und Sequenz.
- Bei Verwendung des Probengebers läuft die Messung automatisch ab.
   Bei manueller Probenzuführung ohne Probengeber die Softwareanweisungen zur Bereitstellung von Proben befolgen.

# 6 Störungsbeseitigung

## 6.1 Fehlermeldungen der Software

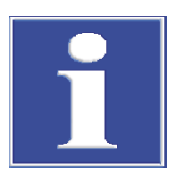

### HINWEIS

### Gefahr von Geräteschäden

In den folgenden Fällen den Kundendienst kontaktieren:

- Der Fehler kann mit den beschriebenen Ma
  ßnahmen zur Fehlerbehebung nicht beseitigt werden.
- Der Fehler tritt immer wieder auf.
- Die Fehlermeldung ist nicht in der folgenden Liste aufgeführt bzw. die Liste verweist zur Fehlerbehebung auf den Kundendienst.

Sobald das Gerät eingeschaltet ist, erfolgt die Systemüberwachung. Nach dem Start der Steuersoftware werden Gerätestörungen mithilfe von Fehlermeldungen angezeigt. Die Fehlermeldungen bestehen aus einem Fehler-Code und einer Fehlermeldung.

Im Folgenden wird eine Reihe möglicher Störungen beschrieben, die der Anwender zum Teil selbst beheben kann. Bestätigen Sie die Fehlermeldung und führen die Maßnahmen zur Fehlerbehebung durch.

| Fehler-Code/Fehlermeldung                                                                                                    |                                                                                                    |
|----------------------------------------------------------------------------------------------------|----------------------------------------------------------------------------------------------------|
| 3762: Wellenlängenkorrektur fehlerhaft!                                                                                                    |                                                                                                    |
| 3765: Kein Neon-Korrekturpeak gefunden!                                                                                                    |                                                                                                    |
| 3766: Prismen-Korrektur fehlgeschlagen!                                                                                                    |                                                                                                    |
| 3782: Keine Neon-Peaks gefunden!                                                                                                    |                                                                                                    |
| 3783: Zu viele Neon-Peaks gefunden!                                                                                                    |                                                                                                    |
| 3783: Kein Prismen-Peak verfügbar!                                                                                                    |                                                                                                    |
| Ursache                                                                                                    | Beseitigung                                                                                                    |
| <ul> <li>Fehlerhafte Neon- oder Prismenkorrek-<br/>tur</li> </ul>                                                                                                    | <ul> <li>Gerät aus- und einschalten</li> <li>Im Wiederholungsfall im Fenster Spek-<br/>trometer   Parameter im Bereich Kor-<br/>rekturen ermitteln, welche Korrektur<br/>fehlerhaft ist</li> <li>Service verständigen</li> </ul> |
| 3811: Keine Fertigungsdaten im Gerätespeiche                                                                                                    | r (FINFO) gefunden!                                                                                                    |
| Ursache                                                                                                    | Beseitigung                                                                                                    |
| <ul> <li>Keine Fertigungsdaten zur Linienablage<br/>im Gerätespeicher vorhanden</li> <li>Fehlerhafter RAM-Speicher</li> </ul>                                                     | <ul><li>Linienablagen beim Service erfragen</li><li>Service verständigen</li></ul>                                                                                                    |
|                                                                                                    |                                                                                                    |
| 3870: Spülgas nicht verfügbar!                                                                                                    |                                                                                                    |
| 3870: Spülgas nicht verfügbar!<br>Ursache                                                                                                    | Beseitigung                                                                                                    |
| <ul> <li>3870: Spülgas nicht verfügbar!</li> <li>Ursache</li> <li>Kein Argon-Gasdruck vorhanden</li> </ul>                                                                        | <ul> <li>Beseitigung</li> <li>Gasdruck prüfen</li> <li>Sitz des Konus des Fensters für axiale<br/>Beobachtung prüfen</li> </ul>                                                                                                  |
| <ul> <li>3870: Spülgas nicht verfügbar!</li> <li>Ursache</li> <li>Kein Argon-Gasdruck vorhanden</li> <li>3871: Kein Kühlwasser verfügbar!</li> </ul>                              | <ul> <li>Beseitigung</li> <li>Gasdruck prüfen</li> <li>Sitz des Konus des Fensters für axiale<br/>Beobachtung prüfen</li> </ul>                                                                                                  |
| <ul> <li>3870: Spülgas nicht verfügbar!</li> <li>Ursache <ul> <li>Kein Argon-Gasdruck vorhanden</li> </ul> </li> <li>3871: Kein Kühlwasser verfügbar!</li> <li>Ursache</li> </ul> | <ul> <li>Beseitigung</li> <li>Gasdruck prüfen</li> <li>Sitz des Konus des Fensters für axiale<br/>Beobachtung prüfen</li> <li>Beseitigung</li> </ul>                                                                             |

| Feh  | ler-Code/Fehlermeldung                                                                                     |                                                                                        |                                                                                                    |
|------|----------------------------------------------------------------------------------------------------|----------------------------------------------------------------------------------------|----------------------------------------------------------------------------------------------------|
| •    | Kühlwasserfluss zu niedrig                                                                                 | ■ K                                                                                    | ühlwasserfluss auf > 0,85 l/min prü-<br>m                                                                                                    |
| 387  | 2: CCD-Kühlung ist deaktiviert!                                                                            |                                                                                        |                                                                                                    |
| Ursa | ache                                                                                                    | Beseit                                                                                 | igung                                                                                                    |
| •    | Abbruch während der Plasmazündung                                                                          | ■ B<br>Sj<br>al<br>st                                                                  | ei brennendem Plasma im Fenster<br>pektrometer die Option CCD-Kühlung<br>ktivieren und anschließend auf [Ein-<br>sellen] klicken                                                                    |
| 387  | 74: Spektrometerspülung läuft noch!                                                                        |                                                                                        |                                                                                                    |
| Ursa | ache                                                                                                    | Beseit                                                                                 | igung                                                                                                    |
| •    | Ar-Flutung des Spektrometers noch nicht abgeschlossen                                                      | ■ W                                                                                    | /arten, bis die Fehlermeldung erlischt<br>nd die Flutung abgeschlossen ist                                                                                                    |
| 400  | )3: Plasma durch manuelles Notaus gelöscht                                                                 |                                                                                        |                                                                                                    |
| Ursa | ache                                                                                                    | Beseit                                                                                 | igung                                                                                                    |
| •    | Roter Plasma-Ausschalter an der linken<br>Geräteseite wurde bedient                                        | ■ P                                                                                    | lasma neu zünden                                                                                                    |
| 400  | 04: Plasma durch Plasmasensor abgeschaltet                                                                 |                                                                                        |                                                                                                    |
| Ursa | ache                                                                                                    | Beseit                                                                                 | igung                                                                                                    |
| •    | Luft beim Zünden des Plasmas in der<br>Sprühkammer<br>flackerndes, instabiles Plasma durch<br>Probenmatrix | <ul> <li>Voi</li> <li>Soi</li> <li>Woi</li> <li>A</li> <li>Pri</li> <li>Pri</li> </ul> | or dem Zünden die Klemmbügel der<br>chlauchpumpe schließen, Schläuche in<br>/asser eintauchen, Sprühkammer mit<br>r über Zerstäubergas spülen<br>robenmatrix verdünnen<br>lasmabedingungen anpassen |
| 400  | 05: Fackelpositionierung!                                                                                  |                                                                                        |                                                                                                    |
| Ursa | ache                                                                                                    | Beseit                                                                                 | igung                                                                                                    |
| •    | keine Torch eingebaut<br>Torch nicht nach oben in Arbeitsposition<br>geschoben                             | ■ T(<br>■ T(                                                                           | orch einbauen<br>orch in Arbeitsposition schieben                                                                                                    |
| 400  | 06: Kühlwasserfluss zu gering!                                                                             |                                                                                        |                                                                                                    |
| Ursa | ache                                                                                                    | Beseit                                                                                 | igung                                                                                                    |
| •    | Umlaufkühler nicht eingeschaltet<br>Kühlwasserfluss zu niedrig                                             | <ul> <li>U</li> <li>K</li> <li>K</li> </ul>                                            | mlaufkühler einschalten<br>ühlwasserfluss bestimmen<br>ühlmittel warten                                                                                                    |
| 400  | 7: Plasma wurde abgeschaltet! Generatorfe                                                                  | ler (En                                                                                | able)!                                                                                                    |
| Ursa | ache                                                                                                    | Beseit                                                                                 | igung                                                                                                    |
| •    | Kommunikation unterbrochen<br>Generator defekt                                                             | ■ G<br>■ Se                                                                            | erät und PC neu starten<br>ervice informieren                                                                                                    |
| 400  | 99: Plasma wurde abgeschaltet! Kühlwasser-                                                                 | ingang                                                                                 | gstemperatur zu hoch!                                                                                                    |
| Ursa | ache                                                                                                    | Beseit                                                                                 | igung                                                                                                    |
|      | Einstellung der Kühltemperatur am Um-<br>laufkühler zu hoch                                                | <ul> <li>U</li> <li>vo</li> </ul>                                                      | mlaufkühler auf eine Kühltemperatur<br>on 18 °C einstellen                                                                                                    |

| 4010: Plasma wurde abgeschaltet! Kühlwasser-Ausgangstemperatur zu hoch!                                              |                                                                                                    |  |
|----------------------------------------------------------------------------------------------------|----------------------------------------------------------------------------------------------------|--|
| Ursache                                                                                                    | Beseitigung                                                                                                    |  |
| <ul> <li>Kühlwasserfluss zu niedrig</li> <li>Einstellung der Kühltemperatur am Um-<br/>laufkühler zu hoch</li> </ul> | <ul> <li>Kühlwasserfluss bestimmen, Kühlmittel<br/>warten</li> <li>Umlaufkühler auf eine Kühltemperatur<br/>von 18 °C einstellen</li> </ul> |  |

| Fehler-Code/Fehlermeldung                                                                                   |                                                                                                    |
|----------------------------------------------------------------------------------------------------|----------------------------------------------------------------------------------------------------|
| <ul> <li>hohe Temperatur im Betriebsraum hat<br/>Wasser in den Kühlwasserschläuchen<br/>er-wärmt</li> </ul> | <ul> <li>Umlaufkühler auf 18 °C einstellen. Kurz<br/>warten, bis Wassertemperatur am Gerä-<br/>teeingang im Bereich von 17 24 °C<br/>liegt und Zündung wiederholen.</li> </ul>                                                                                             |
| 4011: Plasma wurde abgeschaltett Kühlwasser                                                                 | temperatur                                                                                                    |
| Ursacho                                                                                                    | Bosoitiauna                                                                                                    |
| Kühlwassartamparatur > 25 °C (Ein-                                                                          | Kühlwassorfluss zu piodrig. Kühlwassor-                                                                                                    |
| gang) oder < 22 °C (Ausgang)                                                                                | <ul> <li>Kuniwassernuss zu medrig. Kuniwasser-<br/>fluss bestimmen, Kühlmittel warten</li> <li>Umlaufkühler auf eine Kühltemperatur<br/>von 18 °C einstellen</li> </ul>                                                                                                    |
| 4013: Plasma wurde abgeschaltet: Fehler bei 0                                                               | Gaskontrolle (MFC)!                                                                                                    |
| 4015: Argon-Eingangsdruck zu gering!                                                                        |                                                                                                    |
| Ursache                                                                                                    | Beseitigung                                                                                                    |
| <ul> <li>Kein Ar-Gasfluss vorhanden</li> </ul>                                                              | <ul> <li>Ar-Gasflasche aufdrehen</li> <li>Vordruck Ar auf 600 kPa (6 bar) einstel-<br/>len</li> </ul>                                                                                                    |
| 4023: Zündabbruch durch HF-Generator!                                                                       |                                                                                                    |
| Ursache                                                                                                    | Beseitigung                                                                                                    |
| <ul> <li>Generatorabschaltung wegen Fehler<br/>beim Plasmaaufbau</li> </ul>                                 | <ul><li>Probenzufuhr prüfen</li><li>Gerät neu starten</li></ul>                                                                                                    |
| 4031: Kühlwasserstopp, da Kühlwassertemper                                                                  | atur zu gering.                                                                                                    |
| Ursache                                                                                                    | Beseitigung                                                                                                    |
| <ul> <li>Einstellung der Kühltemperatur am Um-<br/>laufkühler zu niedrig</li> </ul>                         | <ul> <li>Umlaufkühler auf 18 °C einstellen. Kurz<br/>warten, bis Wassertemperatur am Gerä-<br/>teeingang im Bereich von 17 24 °C<br/>liegt und Zündung wiederholen.</li> </ul>                                                                                             |
| 4032: Plasma wurde abgeschaltet, da nicht sta                                                               | ıbil!                                                                                                    |
| Ursache                                                                                                    | Beseitigung                                                                                                    |
| <ul> <li>Instabiles Plasma durch Probenmatrix<br/>oder Sauerstoffeintrag (Undichtigkeiten)</li> </ul>       | <ul> <li>Plasmabedingungen anpassen (Leistung erhöhen)</li> <li>Zerstäubergasfluss verringern</li> <li>Pumpgeschwindigkeit reduzieren</li> <li>Fackelabstand zum Konus erhöhen, Abstand zur Induktionsspule verringern, ggfs. Lecks in der Ar-Gasleitung suchen</li> </ul> |
| 4301: Kommunikationsfehler Firmware-Updat                                                                   | e                                                                                                    |
| 4302: Prüfsumme Firmware-Applikation falsch                                                                 | 1                                                                                                    |
| 4303: Fehler im Block Firmware-Update                                                                       |                                                                                                    |
| 4304: Fehler Firmware-Update in der Blockabf                                                                | Folge                                                                                                    |
| 4305: Schreibfehler Firmware-Undate                                                                         | 2                                                                                                    |
| Ursache                                                                                                    | Beseitiauna                                                                                                    |
| Firmware Update fehlgeschlagen                                                                              | <ul> <li>Firmware Update wiederholen</li> <li>Service verständigen</li> </ul>                                                                                                    |
| 5204: Status: Antriehs-Fehlerl                                                                              | Service verstandigen                                                                                                    |
|                                                                                                    | Beseitigung                                                                                                    |
| Kommunikationsfehler Gerät                                                                                  | Gerät (und oofs PC) neu starten                                                                                                    |
| <ul> <li>Schrittmotor f ür Gitter, Prisma, Shutter defekt</li> </ul>                                        | <ul> <li>Service informieren</li> </ul>                                                                                                    |
| 5206: Status: Ein oder mehrere Sicherheitssch                                                               | alter (interlocks) sind offen!                                                                                                    |
| Ursache                                                                                                    | Beseitigung                                                                                                    |
|                                                                                                    |                                                                                                    |

| Fehler-Code/Fehlermeldung                                                                                                    |                                                                                                    |  |
|----------------------------------------------------------------------------------------------------|----------------------------------------------------------------------------------------------------|--|
| <ul> <li>Kein Kühlwasserfluss</li> <li>Plasmaraumtür offen</li> <li>Torch nicht in Messposition</li> <li>Kein Ar-Gasdruck vorhanden</li> <li>Absaugleistung nicht ausreichend</li> <li>Manuelle Generatorabschaltung durch<br/>Betätigung des roten Plasma-Ausschal-<br/>ter</li> </ul> | <ul> <li>Umlaufkühler anschalten. Prüfen, ob<br/>Kühlwasserfluss &gt; 0,85 l/min ist</li> <li>Plasmaraumtür schließen</li> <li>Torchposition prüfen</li> <li>Ar-Gasdruck prüfen</li> <li>Absaugung prüfen</li> <li>Plasma neu zünden</li> </ul> |  |
| 5208: Status: Fehler bei CCD-Kühlung! Bitte überprüfen Sie den Spülgasfluss!                                                                                                    |                                                                                                    |  |
| Ursache                                                                                                    | Beseitigung                                                                                                    |  |
| kein Ar-Gasfluss                                                                                                    | <ul> <li>Bei brennendem Plasma im Fenster</li> <li>Spektrometer die Option CCD-Kühlung<br/>aktivieren und anschließend auf [Ein-<br/>stellen] klicken</li> </ul>                                                                                |  |

## 6.2 Gerätefehler und analytische Probleme

In diesem Abschnitt wird eine Reihe von Gerätefehlern und analytischen Problemen beschrieben, die der Benutzer zum Teil selbst beheben kann. Die beschriebenen Gerätefehler sind meist deutlich erkennbar. Die analytischen Probleme führen meist zu unplausiblen Messergebnissen. Wenn die Lösungsvorschläge nicht zum Erfolg führen und wenn solche Probleme gehäuft auftreten, den Kundendienst der Analytik Jena benachrichtigen.

| Ke                                                                                                    | ein Signal                          |                                                                                                    |  |
|----------------------------------------------------------------------------------------------------|-------------------------------------|----------------------------------------------------------------------------------------------------|--|
| Ur                                                                                                    | sache                               | Beseitigung                                                                                                    |  |
|                                                                                                    | Pumpe fördert keine Probe           | Schlauch / Schlauchpumpe kontrollieren                                                                                                    |  |
| <ul> <li>Zerstäuber verstopft, Mass-Flow-Durch-<br/>fluss ist sehr hoch (im Fenster Plasma-<br/>Report)</li> </ul> |                                     | <ul> <li>Ggfs. mit Na-Lösung (1 g/L) überprüfen.</li> <li>Falls keine Plasmafärbung (orange) beobachtet wird:</li> <li>Zerstäuberdüsen auf Durchgang überprüfen und Zerstäuber reinigen</li> <li>Falls Probendüse verstopft ist, Lösungen filtrieren oder Inline-Filter verwenden</li> <li>Falls Argondüse verstopft ist, Messlösungen verdünnen oder Argonbefeuchter verwenden</li> </ul> |  |
| •                                                                                                    | Injektor verstopft                  | <ul> <li>Überprüfen mit Na-Lösung (1 g/L). Falls keine Plasmafärbung (orange) beobachtet wird:</li> <li>Injektorspitze auf Ablagerungen überprüfen und reinigen</li> <li>Abstand zwischen Injektor und Plasma vergrößern (Torch dafür an der Höhenverstellung nach unten verschieben oder Hilfsgasstrom erhöhen)</li> <li>Argonbefeuchter oder Inline-Filter verwenden</li> </ul>          |  |
| •                                                                                                    | Zerstäubergas zu gering eingestellt | Trägergasstrom optimieren                                                                                                    |  |
| •                                                                                                    | Justage auf Analytkanal             | <ul> <li>Im Fenster Spektrometer   Beobach-<br/>tungsposition justieren x/y Offset des<br/>Methodenparameters justieren (siehe<br/>Online-Hilfe oder Softwareanleitung)</li> </ul>                                                                                                    |  |

| <ul> <li>Leck im Probenzufuhrsystem (z. B. in<br/>Proben- und Pumpschläuchen)</li> </ul>                                                                           | <ul> <li>Proben- und Pumpschläuche sowie de-<br/>ren Steckverbindungen überprüfen</li> </ul>                                                                                                    |
|----------------------------------------------------------------------------------------------------|----------------------------------------------------------------------------------------------------|
| Fenster im Plasmaraum verschmutzt                                                                                                    | <ul> <li>Fenster tauschen</li> </ul>                                                                                                    |
| <ul> <li>Transparenz im Vakuum-UV fehlt</li> </ul>                                                                                                    | <ul> <li>Dauer des Spülgasflusses überprüfen.</li> <li>Warten, bis das Spülgas vollständig den<br/>Spektrometerraum geflutet hat</li> </ul>                                                                                                    |
| Empfindlichkeit zu gering                                                                                                    |                                                                                                    |
| Ursache                                                                                                    | Beseitigung                                                                                                    |
| <ul> <li>Dieselben Ursachen und Maßnahmen zur<br/>gnal" beschrieben</li> </ul>                                                                                     | Fehlerbeseitigung wie bei Fehlerbild "Kein Si-                                                                                                    |
| Messwert zu gering                                                                                                    |                                                                                                    |
| Ursache                                                                                                    | Beseitigung                                                                                                    |
| Fehlerhafte Kalibrierung                                                                                                    | <ul> <li>Kalibrierlösungen überprüfen und Kali-<br/>brierung wiederholen</li> </ul>                                                                                                    |
| <ul> <li>Schwerlösliche Substanzen führen zu<br/>niedrigen Konzentrationen</li> <li>Schwerlösliche Substanzen sind nicht<br/>vollständig aufgeschlossen</li> </ul> | <ul> <li>Probenvorbereitung optimieren</li> </ul>                                                                                                    |
| Flüchtige Substanzen entweichen wäh-<br>rend der Probenvorbereitung                                                                                                | <ul> <li>Probenvorbereitung optimieren</li> </ul>                                                                                                    |
| <ul> <li>Spektrale Störung im Kalibrierstandard</li> </ul>                                                                                                    | <ul> <li>Andere Analysenlinie nutzen</li> </ul>                                                                                                    |
| <ul> <li>Fehler bei der Untergrundkorrektur</li> </ul>                                                                                                    | <ul> <li>Untergrundkorrekturpunkte wählen, die<br/>nicht spektral gestört sind</li> <li>Bessere Anpassung eines gekrümmten<br/>Untergrundes durch nicht-lineare Kor-<br/>rekturfunktion</li> </ul>                                                                                                    |
| <ul> <li>Fehler bei Verwendung eines Internen<br/>Standards</li> </ul>                                                                                             | <ul> <li>Standard falsch dosiert</li> <li>Konzentration des Internen Standard<br/>liegt nicht im linearen Bereich. Geringe-<br/>re Konzentration für den Standard wäh-<br/>len</li> <li>Unzureichende Anpassung der Reaktion<br/>auf Änderung der Plasmatemperatur.<br/>Matrixanpassung und bessere Passung<br/>zwischen Verhalten der Analysenlinie<br/>und des Internen Standards suchen</li> </ul> |
| <ul> <li>Kontamination/Verschleppung in der<br/>Kalibrier-Null-Lösung</li> </ul>                                                                                   | <ul> <li>Ursache f ür Verschleppung/Kontamina-<br/>tion abstellen</li> </ul>                                                                                                    |
| <ul> <li>Probenlösung ist viskos / hat höhere<br/>Dichte als Kalibrierlösung</li> </ul>                                                                            | <ul> <li>Matrixanpassung (Zugabe zu Kalibrier-<br/>lösungen oder Verdünnen)</li> <li>Verwendung eines /mehrerer Interner<br/>Standards</li> </ul>                                                                                                    |
| <ul> <li>Sprühkammer gefüllt</li> </ul>                                                                                                    | <ul> <li>Sprühkammer leeren</li> <li>Pumpschlauch für Ablauf überprüfen<br/>ggfs. größeren Querschnitt wählen</li> </ul>                                                                                                    |
| Messwert zu hoch                                                                                                    |                                                                                                    |
| Ursache                                                                                                    | Beseitigung                                                                                                    |
| <ul> <li>Fehler in Kalibrierung</li> </ul>                                                                                                    | <ul> <li>Kalibrierlösungen überprüfen</li> </ul>                                                                                                    |
| <ul> <li>Peakposition ist leicht verschoben oder<br/>Messung erfolgt auf einer Peakschulter</li> </ul>                                                             | <ul> <li>Spektrale Störung wurde übersehen. An-<br/>dere Analysenlinie nutzen oder Stö-<br/>rungskorrektur aktivieren</li> </ul>                                                                                                    |
| <ul> <li>Kontamination/Verschleppung</li> </ul>                                                                                                    | <ul> <li>Ursache f ür Kontamination/Verschlep-<br/>pung suchen und abstellen</li> </ul>                                                                                                    |

| <ul> <li>Flüchtige Substanzen täuschen höhere<br/>Konzentrationen vor</li> </ul>        | <ul> <li>Probenvorbereitung optimieren</li> </ul>                                                                                                    |
|-----------------------------------------------------------------------------------------|----------------------------------------------------------------------------------------------------|
| <ul> <li>Analyt ist ein Alkalimetall (oder eine leicht anregbaren Atomlinie)</li> </ul> | <ul> <li>Alkalieffekt. Plasmatemperatur (Zer-<br/>stäubergasstrom und/oder Leistung)<br/>und Plasmabeobachtung optimieren</li> </ul>                                                                                                    |
| <ul> <li>Fehler bei Verwendung eines Internen<br/>Standards</li> </ul>                  | <ul> <li>Standard falsch dosiert</li> <li>Unzureichende Anpassung der Reaktion<br/>auf Änderung der Plasmatemperatur.<br/>Matrixanpassung und bessere Passung<br/>zwischen Verhalten der Analysenlinie<br/>und des Internen Standards suchen</li> </ul> |
| <ul> <li>Aufwärmphase nicht beachtet</li> </ul>                                         | <ul> <li>Vor Kalibrierung Aufwärmphase abwar-<br/>ten</li> </ul>                                                                                                    |
| <ul> <li>Probe schäumt beim Schütteln</li> </ul>                                        | <ul> <li>Oberflächenaktive Substanzen in den Mess-<br/>lösungen:</li> <li>Probenvorbereitung optimieren</li> <li>Oberflächenaktive Substanzen auch den<br/>Kalibrierlösungen zufügen</li> </ul>                                                         |

| Schlechte Präzision                                                                    |                                                                                                    |
|----------------------------------------------------------------------------------------|----------------------------------------------------------------------------------------------------|
| Ursache                                                                                | Beseitigung                                                                                                    |
| <ul> <li>Schnelllauf der Pumpe wurde bis kurz<br/>vor der Messung aktiviert</li> </ul> | <ul> <li>Schnelllauf begrenzen auf die Zeit, die<br/>benötigt wird, um Messlösung bis zum<br/>Zerstäuber zu führen</li> </ul>                                                                                                    |
| <ul> <li>Zu kurze Vorspülzeit</li> </ul>                                               | <ul> <li>Vorspülzeit verlängern</li> </ul>                                                                                                    |
| <ul> <li>Zerstäuber oder Injektor verstopft</li> </ul>                                 | <ul> <li>Ggfs. mit Na-Lösung (1 g/L) überprüfen.</li> <li>Falls keine Plasmafärbung (orange) beobachtet wird:</li> <li>Zerstäuberdüsen auf Durchgang überprüfen und Zerstäuber reinigen</li> <li>Falls Probendüse verstopft ist, Lösungen filtrieren oder Inline-Filter verwenden</li> <li>Falls Argondüse verstopft ist, Messlösungen verdünnen oder Argonbefeuchter verwenden</li> </ul> |
| <ul> <li>Zerstäubergastrom nicht optimal</li> </ul>                                    | <ul> <li>Zerstäubergasstrom optimieren</li> </ul>                                                                                                    |
| Lecks bei der Argonzufuhr                                                              | <ul> <li>Lecks abdichten</li> </ul>                                                                                                    |
| Signaldrift                                                                            |                                                                                                    |
| Ursache                                                                                | Beseitigung                                                                                                    |
| <ul> <li>Temperaturänderung in der Sprühkam-<br/>mer</li> </ul>                        | <ul> <li>1 °C Änderung bewirkt ca. 1 % Drift</li> <li>Temperaturgesteuerte Sprühkammer<br/>verwenden oder Labor klimatisieren</li> </ul>                                                                                                    |
| <ul> <li>Transparenz im Vakuum-UV nicht aus-<br/>reichend</li> </ul>                   | <ul> <li>Überprüfen, ob die Argonflutung des<br/>Spektrometers abgeschlossen ist (Spül-<br/>gasfluss lang genug aktivieren)</li> </ul>                                                                                                    |
|                                                                                        |                                                                                                    |

# 7 Wartung und Pflege

Der Benutzer darf keine anderen als die hier aufgeführten Pflege- und Wartungsarbeiten am Gerät und seinen Komponenten vornehmen.

Beachten Sie bei allen Wartungsarbeiten die Hinweise im Abschnitt "Sicherheitshinweise". Die Einhaltung der Sicherheitshinweise ist die Voraussetzung für einen störungsfreien Betrieb. Befolgen Sie stets alle Warnungen und Hinweise, die auf dem Gerät selbst angebracht sind oder von der Steuersoftware angezeigt werden.

Um eine einwandfreie und sichere Funktion zu gewährleisten, empfiehlt die Analytik Jena eine jährliche Prüfung und Wartung durch den Kundendienst.

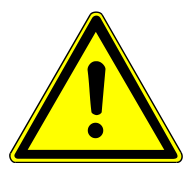

## WARNUNG

### Gefahr eines elektrischen Schlages

- Gerät vor allen Wartungsarbeiten ausschalten und den Netzstecker ziehen.
   Erst durch Ziehen des Netzsteckers wird das Gerät vom Netz getrennt. Nach dem Ausschalten führen einige Bereiche weiterhin Netzspannung.
- Gerät und Steuersoftware nur dann eingeschaltet lassen, wenn die Wartungsanleitung es ausdrücklich fordert.

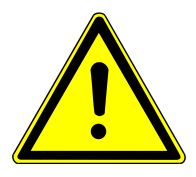

## VORSICHT

### Schädigung von Augen und Haut durch UV- und elektromagnetische-Strahlung

Das Plasma emittiert UV-Strahlung und hochfrequente elektromagnetische Strahlung, die ernsthafte Schädigung der Augen und der Haut und weitere Gesundheitsschädigungen zur Folge haben können.

- Die Sicherungskreise nicht durch Wartungsarbeiten überbrücken.
- Die Funktion der Sicherungskreise nach erfolgten Wartungsarbeiten prüfen.

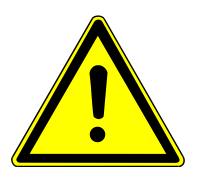

## VORSICHT

#### Verbrennungsgefahr an der heißen Torch

Das Plasma ist extrem heiß. Auch nach dem Löschen des Plasmas ist die Torch noch heiß. Der Kontakt mit der heißen Oberfläche kann zu Verbrennungen führen.

• Nach Löschen des Plasmas 5 min warten. Erst dann die Torch berühren.

## 7.1 Wartungsübersicht

Grundgerät

| Wartungsintervall                      | Wartungsmaßnahme                                                                                                    |
|----------------------------------------|----------------------------------------------------------------------------------------------------|
| Täglich und nach War-<br>tungsarbeiten | <ul> <li>Füllstand der Spüllösungsflasche prüfen, auffüllen</li> <li>Füllstand der Abfallflasche prüfen, leeren</li> <li>Verunreinigungen aus dem Probenraum und Plasmaraum<br/>entfernen</li> <li>Die Fenster der Transferoptik im Plasmaraum auf Korrosion<br/>und Verunreinigung prüfen. Bei Bedarf reinigen bzw. tau-<br/>schen.</li> <li>Dichtheit und Elastizität der Pumpschläuche prüfen</li> </ul> |
| Monatlich                              | <ul> <li>Luftfilter auf der Geräterückseite auf Verschmutzung kon-<br/>trollieren, bei Bedarf tauschen</li> <li>Wasserfilter im Kühlwasserkreislauf auf Verschmutzung prü-<br/>fen, bei Bedarf und mindestens einmal jährlich wechseln</li> </ul>                                                                                                    |
| Bei Bedarf                             | <ul> <li>Fenster für Strahleintritt und -austritt im Plasmaraum tauschen:</li> <li>wenn Schlieren und Einbrennrückstände sichtbar sind</li> <li>wenn Energieverluste auftreten</li> </ul>                                                                                                    |
|                                        | <ul> <li>Gasanschlüsse auf Dichtheit prüfen:</li> <li>wenn Anschlüsse neu verbunden sind</li> <li>wenn ein deutlicher Abfall am Manometer erkennbar ist</li> <li>wenn das Plasma nicht zündet oder von einer lauten Geräuschentwicklung begleitet ist</li> </ul>                                                                                                    |
|                                        | Argonschlauch wechseln, wenn der Schlauch sich verfärbt hat.                                                                                                    |
|                                        |                                                                                                    |
| Wartungsintervall                      | Wartungsmaßnahme                                                                                                    |
| Bei Bedarf                             | Torch reinigen, wenn sichtbare Verschmutzung zu beobach-                                                                                                    |

| 1 |                                                                               |
|---|-------------------------------------------------------------------------------|
|   | ten ist (insbesondere ein metallischer Film oder eine stark                   |
|   | milchig weiße Verfärbung des Quarzglases). Die Intervalle                     |
|   | hängen vom Probenmaterial ab und schwanken von täglich                        |
|   | bis jährlich.                                                                 |
|   | <ul> <li>Zerstäuber reinigen, wenn die Reproduzierbarkeit ohne an-</li> </ul> |
|   | dere Anlässe deutlich schlechter wird oder die Basislinie                     |
|   | driftet. Verschmutzung tritt besonders häufig bei Proben mit                  |
|   | hohem Salzgehalt oder mit Schwebstoffen auf.                                  |
|   | <ul> <li>Sprühkammer gemäß der beiliegenden Anleitung reinigen,</li> </ul>    |
|   | wenn die analytische Performance sinkt und sich z. B. die                     |
|   | Nachweisgrenzen verschlechtern.                                               |
|   | <ul> <li>Glaskörper der zerlegbaren Torch ersetzen, wenn er ge-</li> </ul>    |
|   | sprungen ist. One-Piece-Torch bei Beschädigung ersetzen.                      |
|   |                                                                               |

#### Probengeber

Probenzufuhrsystem

| Wartungsintervall                      | Wartungsmaßnahme                                                                                                    |
|----------------------------------------|----------------------------------------------------------------------------------------------------|
| Täglich und nach War-<br>tungsarbeiten | <ul> <li>Oberflächen reinigen</li> <li>Restflüssigkeit aus der Wanne entfernen</li> <li>Probenschlauch und Kanüle auf Ablagerungen prüfen</li> <li>Pumpschläuche auf Elastizität und Dichtheit prüfen, bei Bedarf ersetzen</li> </ul> |
| Wöchentlich                            | <ul> <li>Spülgefäß reinigen</li> </ul>                                                                                                    |

#### Umlaufkühler

| Wartungsintervall                        | Wartungsmaßnahme                                                                                                    |
|------------------------------------------|----------------------------------------------------------------------------------------------------|
| Wöchentlich und nach<br>Wartungsarbeiten | <ul> <li>Kühlmittelstand an der Füllstandsanzeige kontrollieren und<br/>nachfüllen</li> </ul>                        |
| Halbjährlich                             | <ul> <li>Leitfähigkeit des Kühlwassers prüfen</li> </ul>                                                             |
| Jährlich                                 | <ul> <li>Kühlmittel jährlich wechseln und immer dann, wenn Leitfä-<br/>higkeit über 50 200 μS/cm ansteigt</li> </ul> |

### 7.2 Wartung am Grundgerät

### 7.2.1 Zerlegbare Torch reinigen

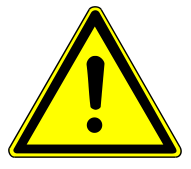

## WARNUNG

#### Verätzungsgefahr durch Königswasser

Königswasser ist ein Gemisch aus konzentrierter Salzsäure und Salpetersäure im Verhältnis 3 zu 1. Königswasser ist stark ätzend und wirkt oxidierend.

- Bei der Herstellung und Handhabung von Königswasser Schutzbrille und Schutzkleidung tragen. Unter dem Abzug arbeiten.
- Alle Hinweise und Vorgaben aus den Sicherheitsdatenblättern der Grundstoffe befolgen.

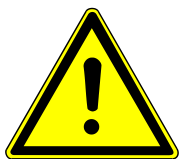

### VORSICHT

#### Verbrennungsgefahr an der heißen Torch

Das Plasma ist extrem heiß. Auch nach dem Löschen des Plasmas ist die Torch noch heiß. Der Kontakt mit der heißen Oberfläche kann zu Verbrennungen führen.

• Nach Löschen des Plasmas 5 min warten. Erst dann die Torch berühren.

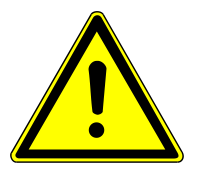

### VORSICHT

#### Verletzungsgefahr

Beim Umgang mit Glasteilen besteht Verletzungsgefahr durch Glasbruch.

• Mit Glasteilen besonders vorsichtig umgehen.

Die Torch reinigen, wenn sichtbare Verschmutzungen (Ablagerungen oder Verkrustungen) auftreten. In Abhängigkeit von der Probenmatrix kann das täglich oder in viel größeren Abständen (monatlich) notwendig sein.

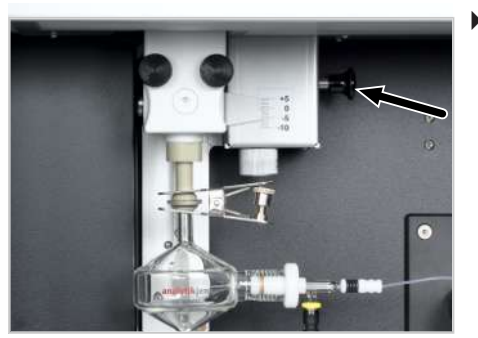

 Federbolzen an der Höhenverstellung herausziehen und den Schlitten mit der Torch an der Führungsschiene vorsichtig nach unten gleiten lassen.

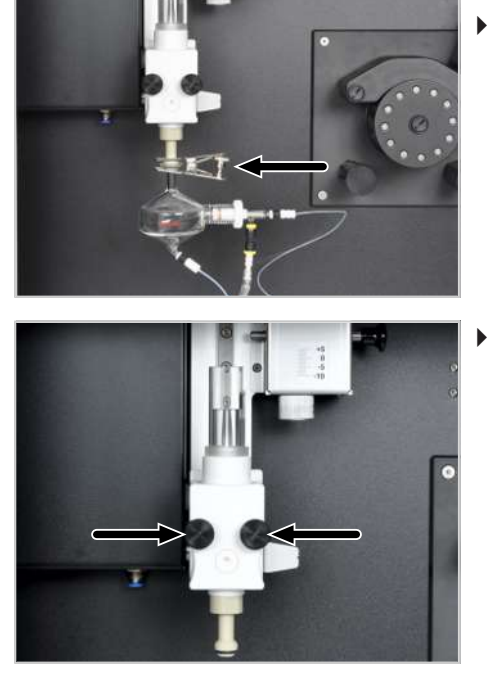

- Gabelklemme entfernen und Sprühkammer abnehmen.
- Sprühkammer vorsichtig ablegen.

Torch vom Schlitten auf der Führungsschiene abschrauben.

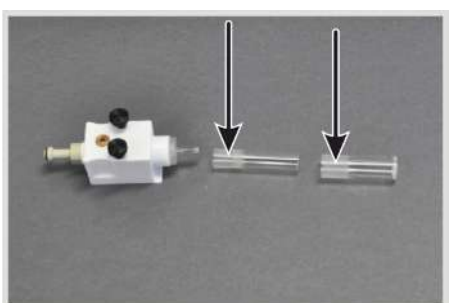

Nacheinander das Außen- und das Innenrohr in einer Drehbewegung vorsichtig aus dem Halter lösen.
 VORSICHT! Die Quarzrohre sind sehr zerbrechlich und stecken fest in der Schliffverbindung des Halters. Zum Zerlegen der Torch Glashandschuhe anziehen.

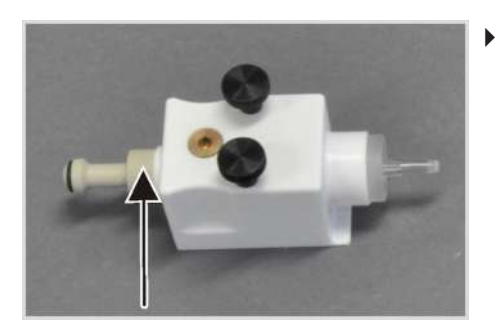

Verbindungsstück aus dem Halter herausschrauben. Den Injektor in einer Drehbewegung lösen.

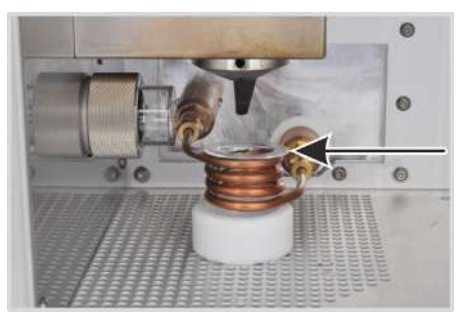

- Quarz-Bonnet aus der Induktionsspule nehmen.
- Alle Glasteile ca. 12 h in Königswasser legen.
- ▶ Glasteile mit entionisiertem Wasser (< 1 µS/cm) abspülen und mit Druckluft oder Argon trocken blasen.

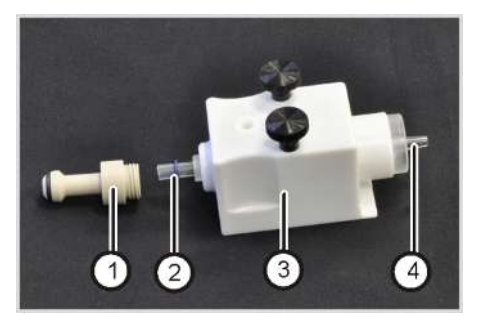

- O-Ring (2) ca. 1 cm weit auf die breite Seite des Injektors schieben.
- Injektor (4) in einer Drehbewegung in den Halter (3) schieben. Das Verbindungsstück (1) bis zum Anschlag anschrauben. Dabei wird der Injektor abgedichtet und justiert.
- Den Schliff des inneren und äußeren Rohrs mit dem mitgelieferten geölten Tuch fetten, bis der Schliff durchsichtig glänzt.

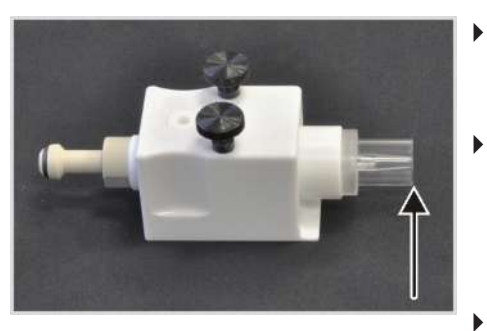

- Vorsichtig das innere Rohr bis zum Anschlag in den Glaskörper in den Halter drücken. Das Rohr dabei leicht drehen, dass es nicht verkantet und der Glasschliff abdichtet.
- Die Spitze des Injektors muss dabei genau mit der Außenkante des inneren Rohrs abschließen.

De Spitze des Injektors darf nicht über die Außenkante des inneren Rohres hinausragen. Die Spitze kann jedoch maximal 1 mm unter der Außenkante enden.

- Wenn die Spitze des Injektors nicht richtig ausgerichtet werden konnte:
  - Das innere Rohr aus dem Halter ziehen und die Verschraubung des Verbindungsstücks lockern.
  - Den Injektor bis zum Anschlag in den Halter schieben. Dabei muss ein kleiner Widerstand, verursacht durch die Abdichtung mit dem O-Ring, überwunden werden.
  - Anschließend das innere Rohr wieder einsetzen und den Sitz des Injektors überprüfen.
- Äußeres Rohr in einer Drehbewegung in den Glaskörper einführen. Darauf achten, dass der Glasschliff abdichtet.
- Torch und Bonnet wieder montieren.

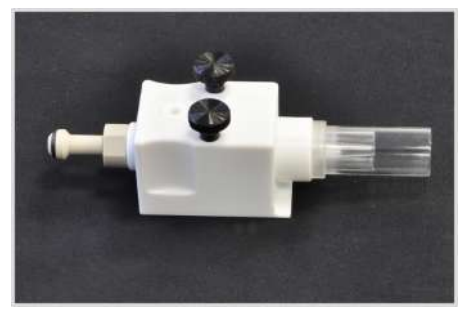

### 7.2.2 Glaskörper tauschen

Der Glaskörper der zerlegbaren Torch muss nur getauscht werden, wenn er gesprungen ist. Glaskörper bei Reinigung der Torch auf Verunreinigungen durch Partikel oder Lösungsmittel prüfen. Bei Bedarf Glaskörper reinigen.

- Torch wie beschrieben zerlegen.
- Weiße Inbusschraube auf der Vorderseite des Halters, die den Glaskörper in der richtigen Lage vorfixiert, herausschrauben.

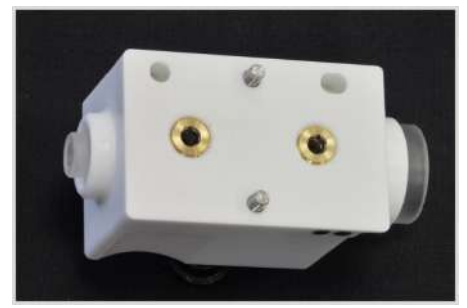

- Beide Anschlüsse für die Argonzufuhr auf der Rückseite des Halters abschrauben.
- Den Glaskörper aus dem Halter ziehen. Gegebenenfalls vorhandene Scherben entfernen.
- O-Ringe aus dem Halter herausdrücken.
- Den Halter von Staub und Ablagerungen reinigen.

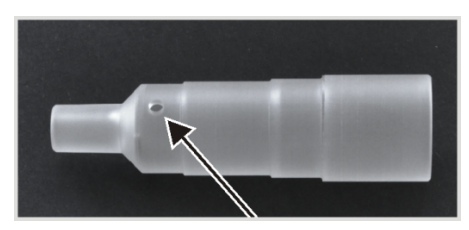

 Neuen Glaskörper in den Halter schieben. Den Glaskörper dabei so ausrichten, dass die einzelne Bohrung zentriert in der vorderen Öffnung des Halters zu sehen ist.

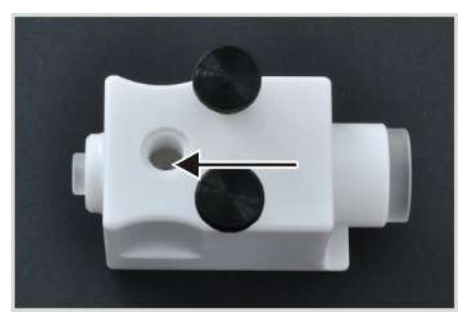

Der Glaskörper ist richtig ausgerichtet, wenn sich die beiden schrägen Bohrungen für den Argoneingang mittig in den Öffnungen auf der Rückseite des Halters befinden.

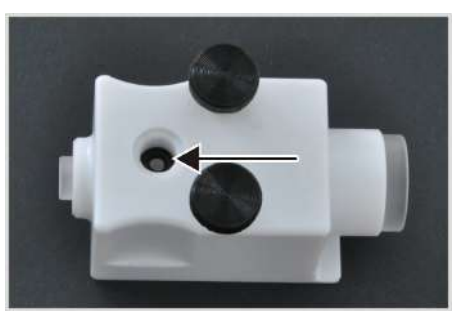

• O-Ringe überprüfen und verschlissene Ringe erneuern.

Wartung und Pflege

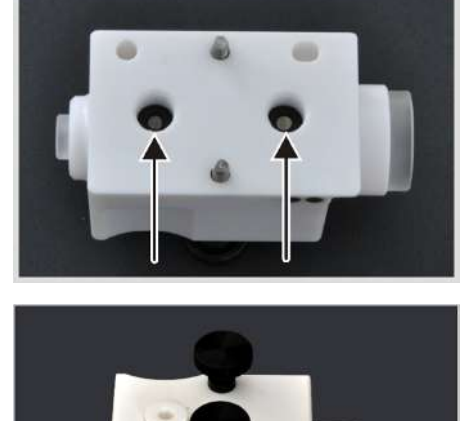

- In alle drei Schrauböffnungen die O-Ringe einsetzen und vorsichtig auf den Glaskörper drücken. Ein O-Ring befindet sich auf der Vorderseite des Halters, zwei O-Ringe auf der Rückseite.
- Weiße Inbusschraube in die vordere Öffnung soweit einschrauben, dass sie ca. 1 mm über der Halteroberfläche herausragt. Der O-Ring darf noch nicht auf den Glaskörper pressen. Der Zapfen des Verschlusses muss dabei in die Bohrung des Glaskörpers ragen und so den Glaskörper vorzentrieren.

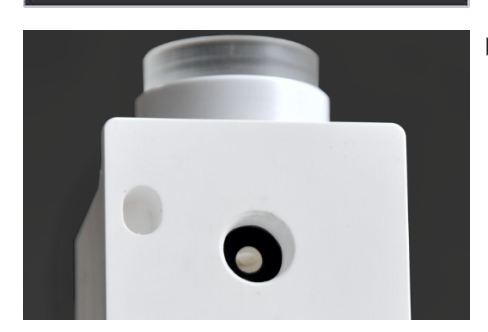

Die obere, schräge Bohrung für den Argoneingang mittig zum oberen O-Ring ausrichten.

ca. 8 mm ca. 7 mm

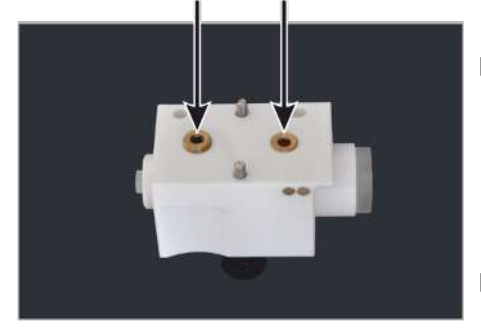

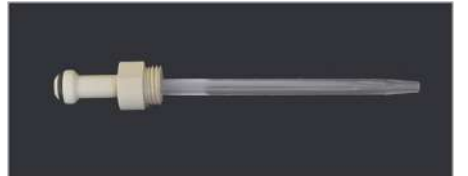

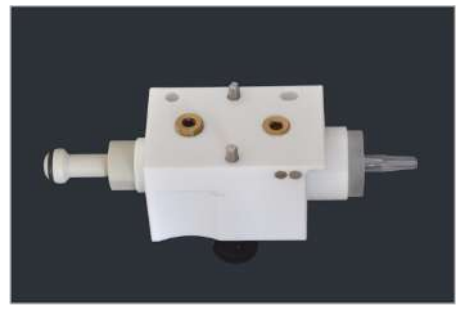

- Den kürzeren Gasanschluss (ca. 7 mm) in die obere Öffnung einschrauben, sodass er bündig mit der Oberfläche des Halters abschließt.
- Den längeren Gasanschluss (ca. 8 mm) in die untere Öffnung einschrauben, sodass er ca. 1 mm über die Oberfläche des Halters hinausragt.
   I HINWEIS! Die Gasanschlüsse sind unterschiedlich lang und dürfen nicht verwechselt werden. Gasanschlüsse nur maximal so weit einschrauben, bis sie bündig mit der Oberfläche des Halters abschließen. Der Glaskörper kann sonst beim Einschrauben der Gasanschlüsse zerbrechen.
- Die Ausrichtung der beiden schrägen Bohrungen durch die eingeschraubten Gasanschlüsse erneut optisch prüfen.
- O-Ring in das Verbindungsstück einlegen und in den Absatz drücken.
- Injektor in einer Drehbewegung bis zum Anschlag in das Verbindungsstück einführen. Dabei muss der deutlich spürbare Widerstand des O-Rings überwunden werden.
- Injektor in einer Drehbewegung in den Glaskörper schieben. Das Verbindungsstück bis zum Anschlag in den Halter einschrauben. Beim Einschrauben darf nur der Reibungswiderstand des Gewindes spürbar sein. Auf den Glaskörper soll kein Druck ausgeübt werden.

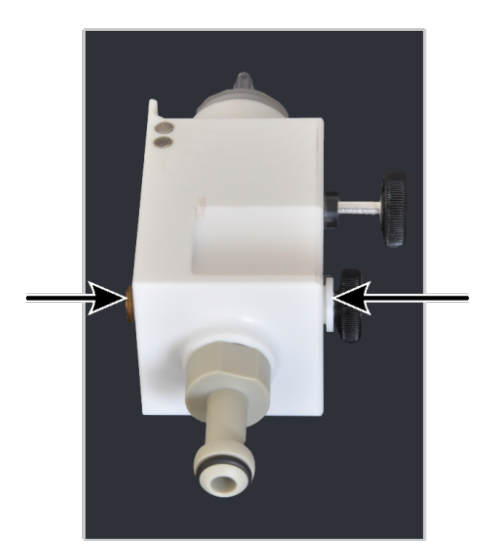

- Den Gasanschluss (8 mm) und die weiße Inbusschraube wechselseitig mit halben Umdrehungen einschrauben. Der Gasanschluss muss bündig mit der Oberkante des Halters abschließen. Die Inbusschraube muss etwas überstehen.
- Zur Kontrolle das Verbindungsstück etwas herausdrehen und wieder einschrauben.
- Bei einer spürbaren Schwergängigkeit gegenüber dem Glaskörper den Gasanschluss und die Inbusschraube ca. 1 mm herausdrehen und das wechselseitige Einschrauben wiederholen.
- Inneres und äußeres Rohr montieren (→ "Zerlegbare Torch reinigen"

   <sup>(+)</sup> 60).

### 7.2.3 One-Piece-Torch warten

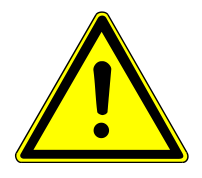

### WARNUNG

### Verätzungsgefahr durch Königswasser

Königswasser ist ein Gemisch aus konzentrierter Salzsäure und Salpetersäure im Verhältnis 3 zu 1. Königswasser ist stark ätzend und wirkt oxidierend.

- Bei der Herstellung und Handhabung von Königswasser Schutzbrille und Schutzkleidung tragen. Unter dem Abzug arbeiten.
- Alle Hinweise und Vorgaben aus den Sicherheitsdatenblättern der Grundstoffe befolgen.

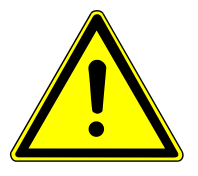

## VORSICHT

### Verbrennungsgefahr an der heißen Torch

Das Plasma ist extrem heiß. Auch nach dem Löschen des Plasmas ist die Torch noch heiß. Der Kontakt mit der heißen Oberfläche kann zu Verbrennungen führen.

• Nach Löschen des Plasmas 5 min warten. Erst dann die Torch berühren.

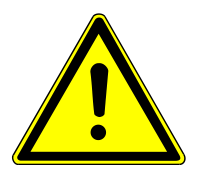

## VORSICHT

### Verletzungsgefahr

Beim Umgang mit Glasteilen besteht Verletzungsgefahr durch Glasbruch.

• Mit Glasteilen besonders vorsichtig umgehen.

#### One-Piece-Torch reinigen

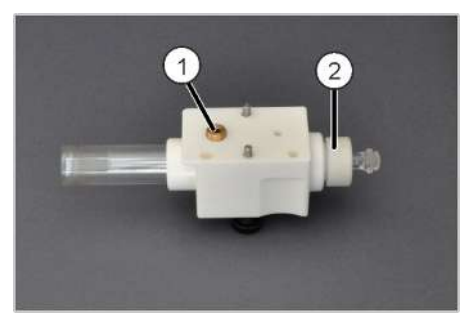

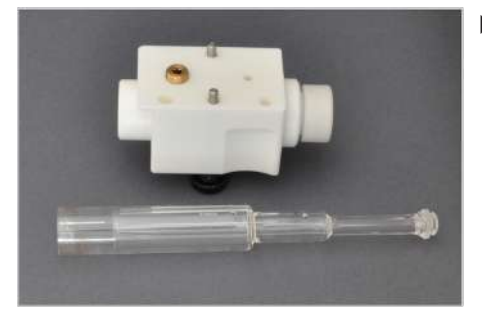

Die Torch muss gereinigt werden, wenn sichtbare Verschmutzungen auftreten.

- Federbolzen an der Höhenverstellung herausziehen und den Schlitten mit der Torch an der Führungsschiene vorsichtig nach unten gleiten lassen.
- Gabelklemme entfernen und Sprühkammer abnehmen. Sprühkammer vorsichtig ablegen.
- Torch vom Schlitten abschrauben ( $\rightarrow$  "Zerlegbare Torch reinigen" 🗎 60).
- Stopfen aus dem Gasanschluss (1) leicht herausschrauben.
- Klemmschraube am Torch-Halter (2) mit einer Umdrehung lockern.
- One-Piece-Torch mit leicht drehender Bewegung vorsichtig aus dem Halter ziehen.

**I** HINWEIS! Die Torch kann sehr fest im Halter stecken. Tragen Sie Glashandschuhe, um die Torch sicher zu fassen. Beim Herausziehen Torch nicht verkanten.

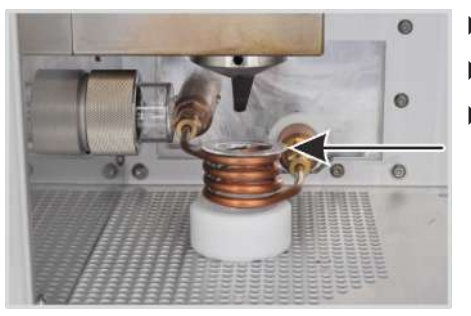

- Quarz-Bonnet aus der Induktionsspule nehmen.
- Glasteile ca. 12 h in Königswasser in Königswasser legen.
- ▶ Glasteile mit entionisiertem Wasser (< 1 µS/cm) abspülen und mit Druckluft oder Argon trocken blasen.

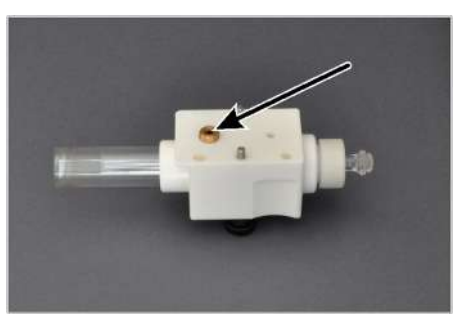

Torch bis zum Anschlag in den Halter stecken. Dabei so drehen, dass sich die Gaseintrittsöffnung der Torch mittig in der Öffnung für den Gasanschluss (Pfeil) des Halters befindet.

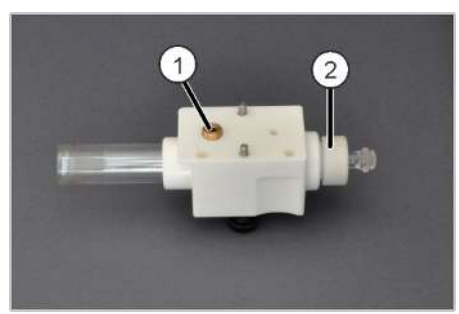

- Stopfen in den Gasanschluss (1) einschrauben.
   HINWEIS! Oberkante des Stopfens muss bündig mit der Oberkante des Halters abschließen. Auf keinen Fall weiter hineinschrauben.
- Klemmschraube (2) in den Halter fest eindrehen. Um die Gasdichtheit im unteren Teil der Torch zu gewährleisten, darf der Spalt zwischen Klemmschraube und Halter höchsten 0,5 mm breit sein.

### Dichtringe ersetzen

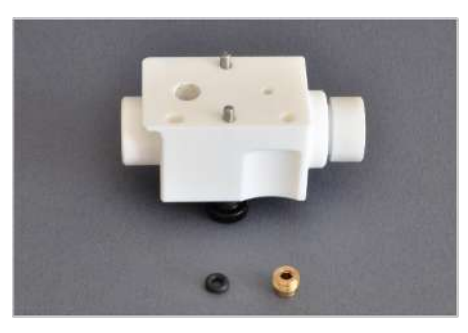

lst die Torch nicht gasdicht, d.h. treten bei der Zündung des Plasmas Probleme auf, müssen die Dichtringe überprüft und ggf. ausgetauscht werden.

- Torch wie beschreiben aus dem Torch-Halter entfernen.
- Stopfen aus dem Gasanschluss herausschrauben und O-Ring entnehmen.

- 0000
- Klemmring aus dem Torch-Halter herausschrauben und Anpressring, 2
   O-Ringe und den Distanzring für die Gasführung entnehmen.
- Dichtringe (O-Ringe) überprüfen und verschlissene Ringe austauschen.

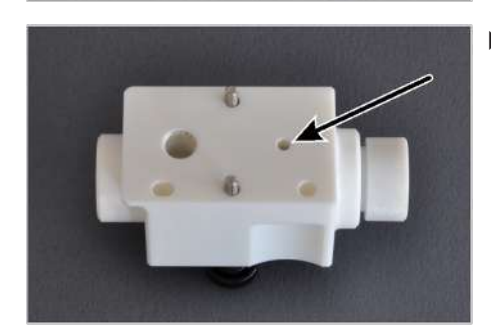

- Dichtringe und Distanzring in die untere Öffnung des Torch-Halters wieder einbauen, dabei auf folgende Reihenfolge achten: grüner O-Ring – Distanzring – grüner O-Ring – flacher Anpressring – Klemmschraube
  - Der Distanzring muss dabei so gedreht werden, dass eine der beiden Bohrungen im Ring mit der kleinen Gaseintrittsöffnung (siehe Pfeil) im Torch-Halter übereinstimmt.

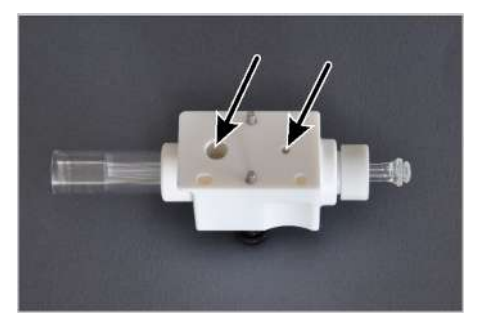

 Torch bis zum Anschlag in den Halter stecken. Dabei so drehen, dass sich die Gaseintrittsöffnungen der Torch mittig in den Öffnungen für den Gasanschluss des Halters (Pfeile) befindet.

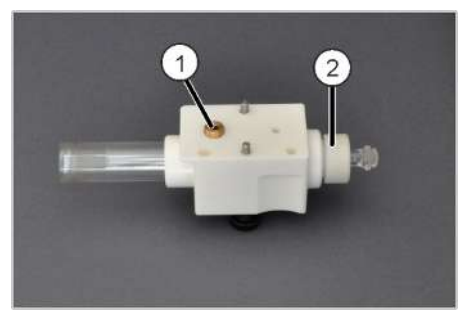

- Kleinen O-Ring in den Gasanschluss einsetzen.
- Stopfen in den Gassanschluss (1) einschrauben.
   HINWEIS! Die Oberkante des Stopfens muss bündig mit der Oberkante des Halters abschließen. Auf keinen Fall weiter hineinschrauben.
- Klemmschraube (2) in den Halter fest eindrehen. Um die Gasdichtheit im unteren Teil der Torch zu gewährleisten, darf der Spalt zwischen Klemmschraube und Halter höchsten 0,5 mm breit sein.

### 7.2.4 Zerstäuber reinigen

Der Zerstäuber muss gereinigt werden, wenn er sich durch Partikel oder durch hohe Salzlasten in der Probe zugesetzt hat. Ein Indiz dafür, dass sich der Zerstäuber zusetzt, ist ein erhöhter Druck des Trägergases.

Trägergasdruck prüfen

- Mit das Fenster Plasma | Kontrolle öffnen.
- Den aktuellen Prozentwert (Druck) des Zerstäubergases mit dem Wert vergleichen, der nach Einbau des neuen oder gereinigten Zerstäubers erreicht wurde.
- Zerstäuber wie unten beschrieben reinigen, wenn der Prozentwert stark angestiegen ist, z. B. um mehr als die Hälfte des Ausgangswertes, spätestens jedoch bei einem Wert von 75 %.

Zerstäuber reinigen

Reinigen Sie den Zerstäuber mit dem Zerstäuberreiniger. Dieses Werkzeug kann bei der Analytik Jena GmbH+Co. KG bezogen werden.

Für den PFA-Zerstäuber (HF Kit) und den optional angebotenen Parallelpfad-Zerstäuber gibt es einen speziellen Zerstäuberreiniger.

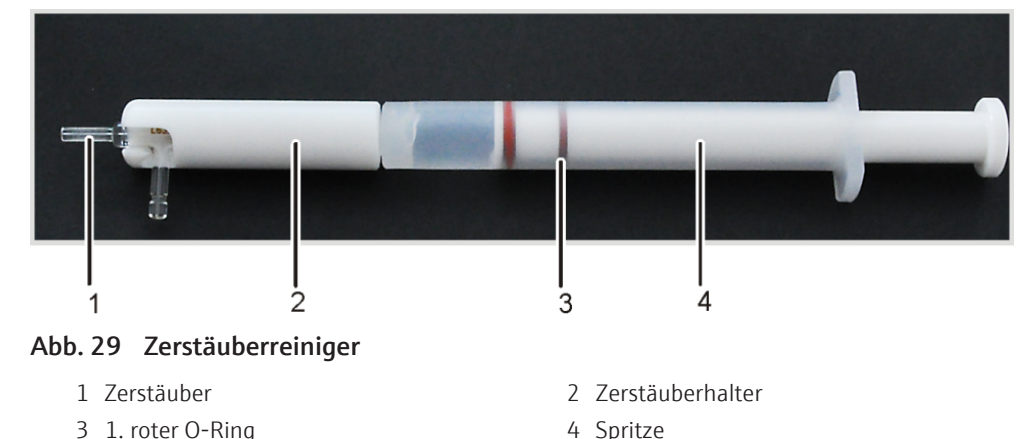

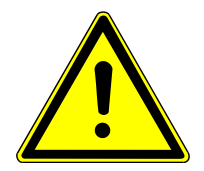

## WARNUNG

### Vergiftungsgefahr durch Methanol

Methanol ist giftig beim Einatmen, Verschlucken und Berühren der Haut. Flüssigkeit und Dampf sind leichtentzündlich.

- Während der Arbeit mit Methanol Schutzbrille und Schutzkleidung tragen. Unter dem Abzug arbeiten.
- Methanol von Hitze, Funken und offenen Flammen sowie heißen Oberflächen fernhalten.
- Alle Hinweise und Vorgaben auf dem Sicherheitsdatenblatt beachten.
- Den Zerstäuberhalter von der Spritze abschrauben und die Spritze mit Methanol aufziehen. Dabei den Kolben bis zum 1. roten O-Ring herausziehen.
- Zerstäuberhalter auf die Spritze schrauben.
- Den Zerstäuber mit der Spitze voran soweit in den Halter schieben, bis der seitliche Trägergasanschluss in der Nut des Halters liegt.
- Zerstäuberreiniger über ein Auffanggefäß halten und den Kolben in die Spritze drücken. Das Methanol sollte aus beiden Anschlussstutzen herausfließen.

- Um festsitzende Partikel aus der Zerstäuberkanüle zu entfernen: Den Stutzen für das Trägergas mit einem Finger verschließen und dadurch den Druck erhöhen. Auf die gleiche Weise den Druck durch Verschließen des Probeneingangs erhöhen, um Partikel aus dem Stutzen für das Trägergas zu spülen.
- Behutsam den Zerstäuberreiniger schütteln, um das Methanol aus dem Zerstäuber zu entfernen.
- Zerstäuber aus dem Halter nehmen. Methanolreste aus dem Zerstäuberreiniger schütteln.
- Zerstäuber erneut in den Halter setzen und den Kolben dreimal schnell herausziehen und hineindrücken, um das Methanol auch aus dem Zerstäuber zu entfernen.
- Zerstäuber aus dem Halter nehmen. Zerstäuber an die Sprühkammer anschließen. Mindestens 3 min Argon durch den Zerstäuber fließen lassen, bevor der Zerstäuber für die nächste Analyse genutzt wird.

### 7.2.5 Probenraum und Plasmaraum reinigen

Den Probenraum und den Plasmaraum täglich mit einem feuchten Tuch (nicht tropfend!) reinigen. Bei stärkeren Verschmutzungen kann ein handelsübliches Tensid verwendet werden.

Spritzer, Tropfen oder verschüttete Substanzen mit saugfähigem Material wie Watte, Laborwischtüchern oder Zellstoff entfernen und reinigen.

### 7.2.6 Gasanlage auf Dichtheit prüfen

Prüfen Sie die Dichtheit wöchentlich oder vor erneuter Inbetriebnahme, wenn das Gerät zuvor von der Gasversorgungsanlage getrennt war. Dazu den Absperrhahn der Gasversorgungsanlage schließen und den Druck am nachgeschalteten Manometer prüfen. Fällt der Druck stark ab, Leck in der Gasversorgung suchen.

- Absperrhahn öffnen.
- Anschlüsse mit stark schäumender Flüssigkeit einpinseln (z. B. Seifenlösung). Bilden sich bei Inbetriebnahme Schaumbläschen an den Gasanschlüssen, Gaszufuhr abstellen.
- Gasanschlüsse auf Sitz überprüfen. Steckverschraubung für Sauerstoff abschrauben und Dichtring prüfen. Verschlissene Dichtringe wechseln.

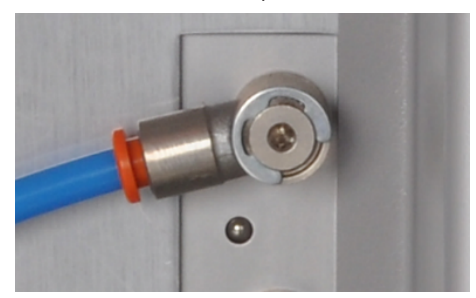

Abb. 30 Steckverbinder für Gasanschlüsse

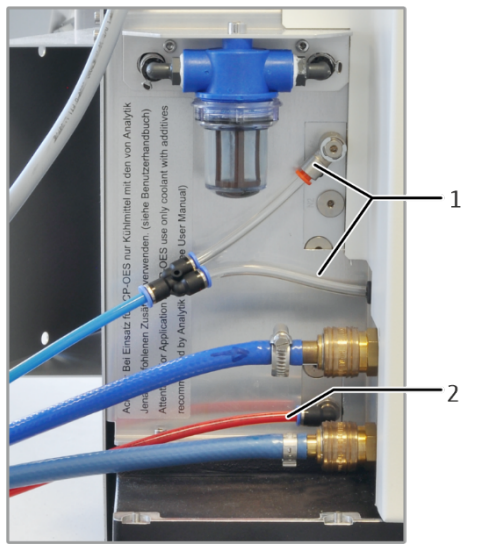

Abb. 31 Anschluss für Argon und Sauerstoff

1 Argon

2 Sauerstoff

### 7.2.7 Argonschlauch wechseln

Der Schlauch für die Argonzufuhr zum Zerstäuber kann sich mit der Zeit verfärben. In diesem Fall soll der Schlauch ausgetauscht werden.

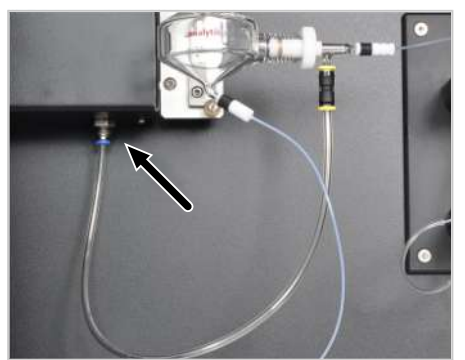

- Farbigen Ring am Steckverbinder nach oben drücken und Schlauch nach unten abziehen.
- Neuen Schlauch in den Anschluss stecken.

### 7.2.8 Plasmaraumfenster wechseln

Die im Plasmaraum befindlichen Fenster vor der Transferoptik müssen getauscht werden, wenn sich ihre Transmission, besonders im UV-Bereich, stark verschlechtert hat. Die Reinigung der Fenster stellt die UV-Durchlässigkeit in den meisten Fällen nicht vollständig wieder her. Die Reinigungswirkung variiert mit der Wellenlänge. Im UV-Vakuum muss typischerweise mit Einbußen um 30 % gerechnet werden. Im sichtbaren Bereich kann die Transparenz in der Regel vollständig wiederhergestellt werden.

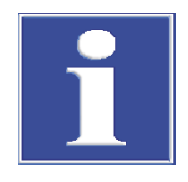

## HINWEIS

### Gefahren für Quarzfenster durch Handschweiß und Ultraschall

Fingerabdrücke brennen in die Oberfläche der Quarzfenster ein und verschlechtern die Durchlässigkeit.

- Die Stirnflächen der Quarzfenster nicht mit den Fingern berühren. Fingerabdrücke sofort mit Ethanol abwischen.
- Quarzfenster nicht im Ultraschallbad reinigen. Die UV-Durchlässigkeit der Fenster kann dadurch vermindert werden.
- Mit Wasser und handelsüblichen Tensid Fenster mit einem Wattebausch reinigen.
   Die Fenster optional mit Königswasser reinigen. Die Sicherheitshinweise im Umgang mit der konzentrierten Säure beachten.
  - Mit Wasser spülen.
  - Im Gasstrom (Argon oder Druckluft) trocknen.
- Durchlässigkeit kontrollieren

Fenster reinigen

- Eine Routine-Methode auswählen.
- ▶ 3 Linien, jeweils eine Linie im tiefen UV-Bereich, im mittleren und im hohen Wellenlängenbereich, auswählen.
- ▶ Für eine QC-Probe die Intensitäten an diesen 3 Wellenlängen ermitteln und die Ergebnisse in eine QC-Karte oder eine Tabelle eintragen.
- Wenn die geforderten Nachweisgrenzen nicht mehr erreicht werden, die Fenster reinigen oder austauschen.

Horizontales Fenster reinigen und wechseln

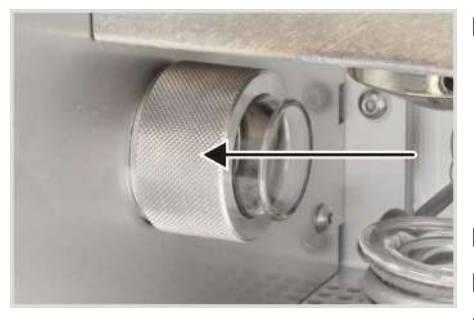

Das horizontale Fenster dient der radialen Beobachtung.

Vor der Reinigung: In der Software ASpect PQ im Fenster **Spektrometer**, auf der Registerkarte **Parameter** die Schnellspülung der Optik über die Schaltfläche **[Ein]** aktivieren.

Die Spülung verhindert eine Kontamination des Spektrometers durch die Laborluft. Wenn möglich, die Laborabsaugung während der Reinigung ausschalten.

- Halter des Fensters gegen Uhrzeigersinn abschrauben.
- Fenster aus dem Halter drücken.
- Fenster ggf. reinigen:
  - Mit Wasser und handelsüblichen Tensid mit einem Wattebausch reinigen.
  - Mit Wasser spülen und im Gasstrom (Argon oder Druckluft trocknen).
- Dichtringe auf Verschleiß prüfen und ggf. austauschen.

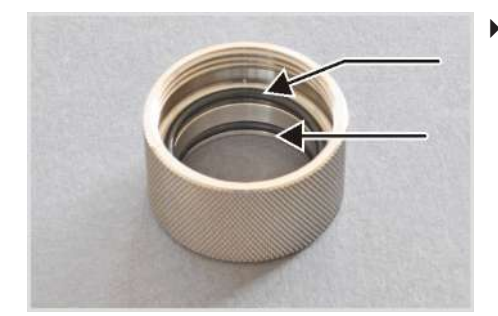

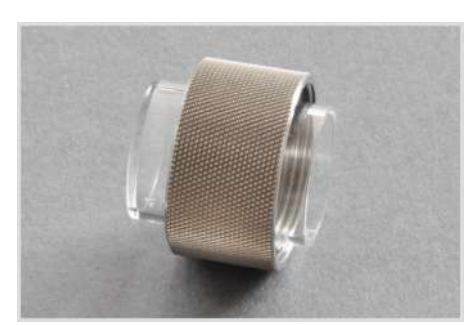

- Neues bzw. gereinigtes Fenster in den Halter einsetzen. Hinweis zum Sitz des Fensters siehe unten. Die Stirnflächen dabei nicht mit den Fingern berühren.
- Halter in die Plasmaraumöffnung einschrauben.

Hinweis zum Sitz des horizontalen Fensters:

Das Fenster im Konus dient der axialen Beobachtung.

- Das Fenster kann variabel in seinem Halter eingesetzt werden.
- Schieben Sie das Fenster soweit wie möglich nach hinten, um das Beschlagen des Fensters durch das Plasma so gering wie möglich zu halten.
- Nur wenn Sie im Vakuum-UV bei radialer Beobachtung möglichst niedrige Nachweisgrenzen erzielen wollen, schieben Sie das Fenster möglichst nahe an die Torch. Dann besteht jedoch das Risiko, dass das Fenster schneller beschlägt und dadurch eine Drift hervorgerufen wird.

Fenster im Konus wechseln

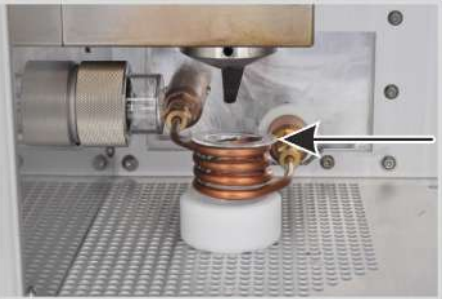

- Vor der Reinigung: In der Software ASpect PQ im Fenster Spektrometer, auf der Registerkarte Parameter die Schnellspülung der Optik über die Schaltfläche [Ein] aktivieren.
   Die Spülung verhindert eine Kontamination des Spektrometers durch die Laborluft. Wenn möglich, die Laborabsaugung während der Reinigung ausschalten.
  - Torch aus der Arbeitsposition nach unten bewegen.
- Quarz-Bonnet aus der Induktionsspule nehmen.
   Diese Vorsichtsmaßnahmen verhindern, dass die Glasteile bei der Montage des Konus beschädigt werden.
- Konus mit einem feuchten Tuch reinigen und trocknen.
- Konus mit dem mitgelieferten Hakenschlüssel abschrauben.
   Wenn das Fenster in der Fassung klebt, siehe Beschreibung unten.
- Die Öffnung zur Optik während der Reinigung z. B. mit einem anderen Konus verschließen, um eine Verunreinigung der Optik zu vermeiden.

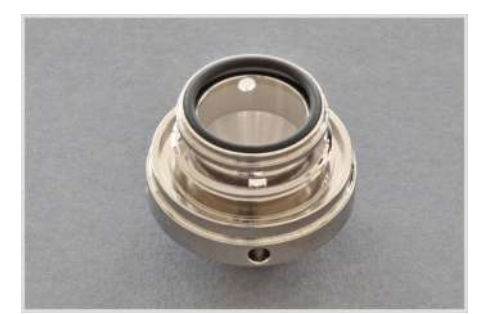

- Fenster ggf. reinigen.
- Neues bzw. gereinigtes Fenster in den Konus einsetzen und Dichtring auflegen.
- Verschlissenen Dichtring ersetzen.
- Konus fest in die Konusöffnung im Plasmaraum einschrauben.
   HINWEIS! Wenn der Konus locker sitzt, wird er unzureichend gekühlt und korrodiert schnell.
Wenn das Fenster in der Fassung klebt:

- Eine Hand mit Handschuh unter die Konusöffnung halten.
- Einen Fingernagel der zweiten Hand (mit Handschuh) oder einen Stab (Holz oder Kunststoff) vorsichtig in den Spalt zwischen Fenster und Fassung einführen und das Fenster heraushebeln. Das Fenster fällt nach unten heraus.
- Herausfallendes Fenster auffangen.
- Dichtring aus der Fassung entfernen.

#### 7.2.9 Sicherungen wechseln

Ist eine Sicherung defekt leuchtet eine rote Lampe am Sicherungshalter.

Verwenden Sie nur Sicherungen des folgenden Typs:

| Sicherung | Тур                         | Gesicherter Stromkreis  |
|-----------|-----------------------------|-------------------------|
| S1        | 10 A NFC 10x38 gG AC, 400 V | Spektrometer            |
| S2        | 6 A NFC 10x38 gG AC, 400 V  | Röhrenheizung Generator |
| S3        | 25 A NFC 10x38 gG AC, 400 V | Netzteil Generator      |

Die Sicherungshalter befinden sich an der Anschlussleiste an der linken Geräteseite, neben der Netzleitung.

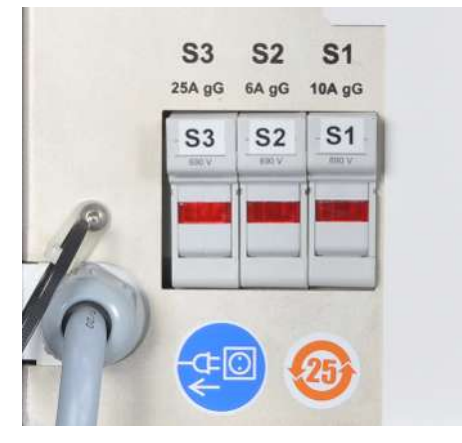

#### Abb. 32 Gerätesicherungen

- Gerät am Netzschalter ausschalten.
- Abdeckung vor den seitlichen Anschlüssen entfernen.
- Sicherungshalter nach vorn aufklappen.
- Betroffene Sicherung austauschen.
- Sicherungshalter schließen.
- Abdeckung wieder anbringen. Abdeckblech wieder befestigen.
- Gerät am Netzschalter einschalten.

Bei wiederholten Ausfällen den Kundendienst informieren.

#### 7.2.10 Wasserfilter wechseln

Der Wasserfilter befindet sich an der Anschlussleiste auf der linken Geräteseite. Prüfen Sie monatlich die Filterkartusche im Filter auf Verschmutzung und reinigen Sie die Kartusche bei Bedarf. Tauschen Sie die Kartusche mindestens einmal jährlich sowie bei starker Verschmutzung aus. Verwenden Sie dafür nur die über die Analytik Jena GmbH+-Co. KG bereitgestellten Filterkartuschen.

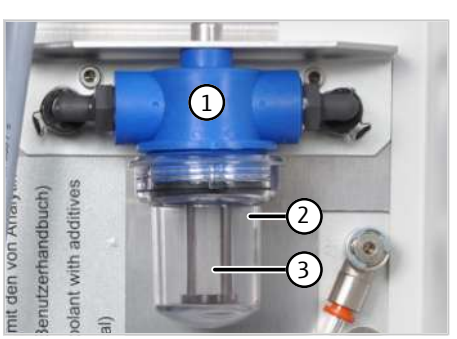

- Emissionsspektrometer und Umlaufkühler am Netzschalter ausschalten.
- Eimer bereitstellen und Filterbecher (2) im Uhrzeigersinn vom Wasserfilter (1) abschrauben.
- Filterkartusche (3) entnehmen und unter fließendem Wasser abspülen.
   Bei Bedarf Kartusche wechseln.
- Filterkartusche und Becher wieder montieren.

#### 7.2.11 Luftfilter wechseln

Der Lufteinlassfilter befindet sich auf der Rückseite des Gerätes. Prüfen Sie monatlich den Filter und tauschen Sie den Filter, wenn er stark verschmutzt ist.

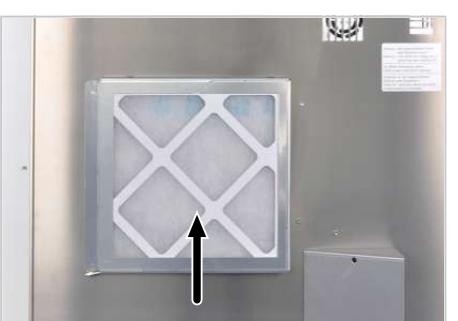

- Verschmutzten Filter aus dem Halter ziehen.
- Neuen Filter so einsetzen, dass die Pfeile auf der Seite des Filters zum Gerät hinzeigen.

## 7.3 Wartung am Probengeber

#### 7.3.1 Kanüle und Probenschlauch wechseln

Die Probengeber werden mit einer Kanüle ausgeliefert, an der der Probenschlauch befestigt ist. Kanüle und Probenschlauch werden stets miteinander getauscht.

- Probengeber am Netzschalter ausschalten.
- Verbindung zwischen dem Probenschlauch des Probengebers und des Grundgeräts trennen.
- Probenschlauch vorsichtig aus den Schlauchführungen am Probengeber ziehen.
- Kanüle aus dem Halter am Probengeber schrauben. Kanüle mit Probenschlauch und Verbindungsstücken aus dem Halter am Probengeber entnehmen.
- Die neue Kanüle mit Probenschlauch vorbereiten:
  - Das Verbindungsstück (1) auf den Probenschlauch fädeln.
  - Den konischen Dichtkegel mit der schmalen Seite nach unten auf die Kanüle schieben. Den Dichtkegel in der Nähe des oberen Randes der Kanüle positionieren.

- Die Hohlschraube (3) von unten auf die Kanüle schieben. Hohlschraube und Verbindungsstück (1) miteinander verschrauben.
- Die Kanüle in den Halter des Probengebers einsetzen. Die Kanüle mit dem Verbindungsstück (4) von unten im Halter befestigen. Dafür Verbindungsstücke (1) und (4) miteinander verschrauben.

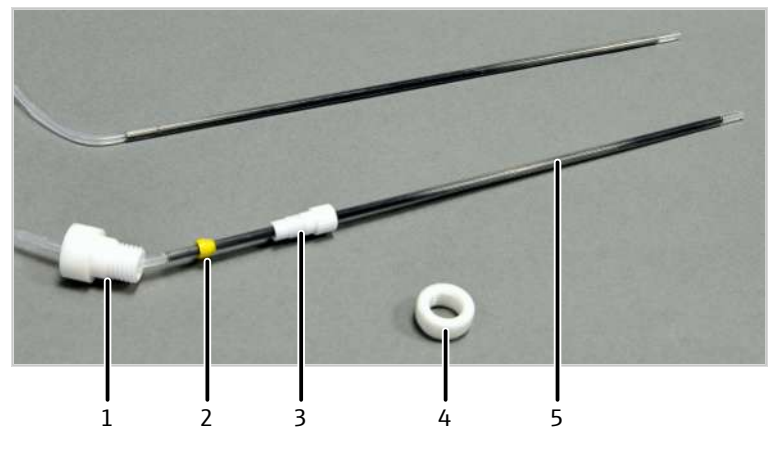

#### Abb. 33 Kanüle und Probenschlauch des Probengebers wechseln

- 1 Verbindungsstück (Befestigung am Hal- 2 Dichtkegel ter)
  - 4 Verbindungsstück (Befestigung am Halter)
- 5 Kanüle mit Probenschlauch (einteilig)

3 Hohlschraube

Bei älteren Modellen können Kanüle und Probenschlauch einzeln getauscht werden.

- Probengeber am Netzschalter ausschalten.
- Verbindung zwischen dem Probenschlauch des Probengebers und des Grundgeräts trennen.
- Probenschlauch vorsichtig aus den Schlauchführungen am Probengeber ziehen.
- Kanüle aus dem Halter am Probengeber schrauben.
- Jeweils die Hohlschraube an der Kanüle und am Probenschlauch aus dem Verbindungsstück schrauben.
- Nur ein gerade geschnittenes, rundes und nichtgequetschtes Schlauchende f
  ür die Verbindung bei der Erneuerung des Probenschlauchs verwenden.
- Zunächst die Hohlschrauben und anschließend jeweils einen Dichtkegel mit der konischen Seite auf den Schlauch und Kanüle schieben.
   Dichtkegel und Schlauch- oder Kanülenende müssen bündig abschließen (siehe Bild).
- Hohlschrauben handfest in das Verbindungsstück schrauben.

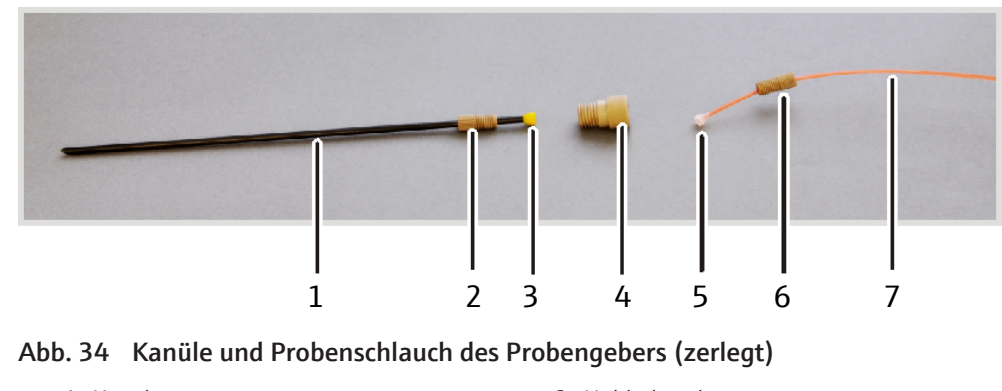

- 1 Kanüle
- 3 Dichtkegel5 Dichtkegel

- 2 Hohlschraube
- 4 Verbindungsstück
- 6 Hohlschraube

7 Probenschlauch

#### 7.3.2 Pumpschläuche der Spülpumpe wechseln

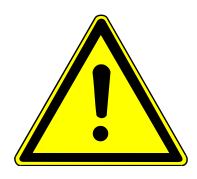

## VORSICHT

#### Verätzungsgefahr bei Schlauchwechsel

In den Schläuchen können sich noch geringe Mengen an sauren Lösungen befinden.

- Beim Wechsel von Schläuchen Schutzhandschuhe und Schutzkleidung tragen.
- Auslaufende Flüssigkeit mit einem saugfähigen Tuch auffangen.

Schläuche wechseln

- Probengeber am Netzschalter ausschalten.
- Unter das Spülgefäß einen flachen Behälter oder saugfähiges Material legen.
- Die Klemmbügel an der Pumpe lösen und nach unten klappen.
- Pumpschläuche entspannen und aus den Anschlüssen des Spülgefäßes ziehen.
- Verbindungsschläuche für Spüllösung und Abfall aus den Pumpschläuchen ziehen.
- Pumpschlauch für Spüllösung am unteren Einlassstutzen (1a) des Spülgefäßes anschließen. Pumpschlauch von oben über den Schlauchblock legen und zwischen zwei Stoppern spannen. An das andere Schlauchende (1b) den Ansaugschlauch für Spüllösung anschließen. Ansaugschlauch in Spüllösung tauchen.
- Am oberen Auslassstutzen (2a) des Spülgefäßes Pumpschlauch für Abfall anschließen. Pumpschlauch von unten über den Schlauchblock legen und zwischen zwei Stoppern spannen. An das andere Schlauchende (2b) Abfallschlauch anschließen. Abfallschlauch in Abfallflasche stecken.
  - I HINWEIS! Pumprichtung beachten! Die Pumpe dreht sich im Uhrzeigersinn.
- Klemmbügel mit Andruckhebel über den Pumpschläuchen befestigen.
- Förderrate prüfen und ggf. über Anpressdruck oder Pumpgeschwindigkeit anpassen.

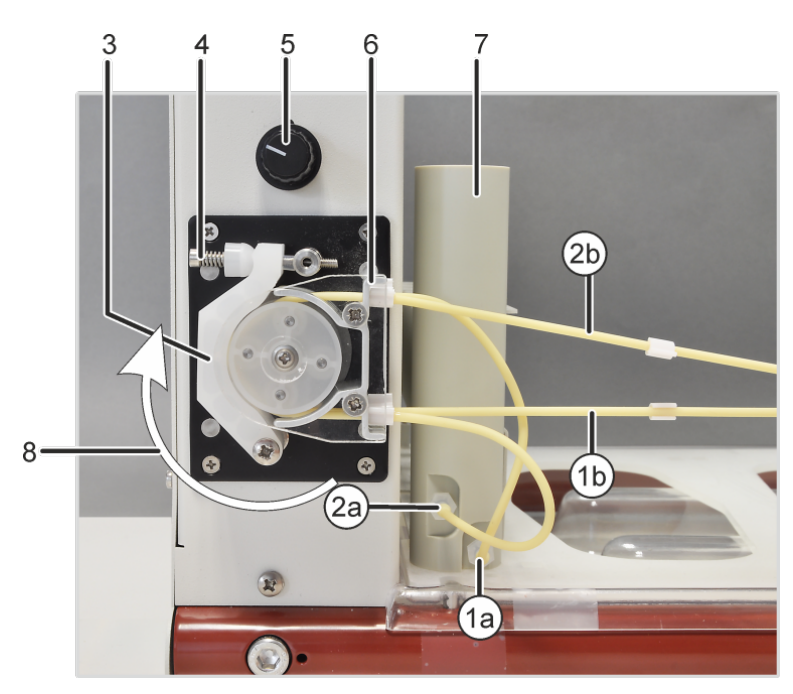

#### Abb. 35 Spülgefäß und Pumpe am Probengeber

- 1a Einlassstutzen für Spüllösung am Waschgefäß
- 2a Anschluss für Abfall am Waschgefäß
- 3 Klemmbügel
- 5 Regler für Pumpgeschwindigkeit
- 7 Spülgefäß

- 1b Schlauch zur Spüllösung
- 2b Schlauch zum Abfallbehälter
- 4 Andruckhebel mit Feder
- 6 Schlauchblock zum Spannen der Pumpschläuche
- 8 Pumprichtung

Anpressdruck und Flussrate einstellen

Mit dem Andruckhebel wird der effektive Druck auf den Schlauch eingestellt. Um die Lebensdauer der Schläuche und die Pumpenleistung zu maximieren, stellen Sie den Anpressdruck auf folgende Weise ein:

- Die Schraube am Andruckhebel lösen, bis der Klemmbügel nicht mehr auf den Schlauch drückt.
- Ansaugschlauch in die Spüllösung tauchen. Abfallschlauch in die Abfallflasche stecken.
- Das Grundgerät und den Probengeber am Netzschalter einschalten. Die Steuersoftware starten.
- Auf die Schaltfläche [Probengeber] klicken und im Fenster Probengeber auf die Registerkarte Funktionstest wechseln. Option Spülpumpe aktivieren und mit [OK] das Fenster verlassen.
- Die Schraube am Andruckhebel anziehen, bis die Spüllösung zu fließen beginnt. Schraube noch eine weitere Umdrehung anziehen.
- Anpressdruck auf den Pumpschlauch für Abfall auf die gleiche Weise einstellen.
- Mit dem Drehknopf die Flussrate der Pumpe nachstellen. Der Flüssigkeitsspiegel im Probengeber soll konstant bleiben. Es soll nicht zu viel Spülflüssigkeit überlaufen.
- Im Fenster **Probengeber** die Option **Spülpumpe** deaktivieren.

#### 7.3.3 Sicherungen wechseln

Die Sicherungen am Probengeber wechseln Sie auf folgende Weise:

- Probengeber am Netzschalter ausschalten.
- Sicherungshalter herausziehen. Dazu das Blatt eines Schraubendrehers in den Schlitz am Sicherungshalter führen und den Halter vorsichtig heraushebeln.
- Defekte Netzsicherungen austauschen. Nur Sicherungen des Typs T 5 A H 250 V, 5 x 20 mm verwenden.
- Sicherung in den mit einem Pfeil gekennzeichneten Clip einsetzen (siehe Bild).
- Netzstecker und seriellen Stecker (HOST) am Probengeber anschließen.
- Probengeber am Netzschalter einschalten.

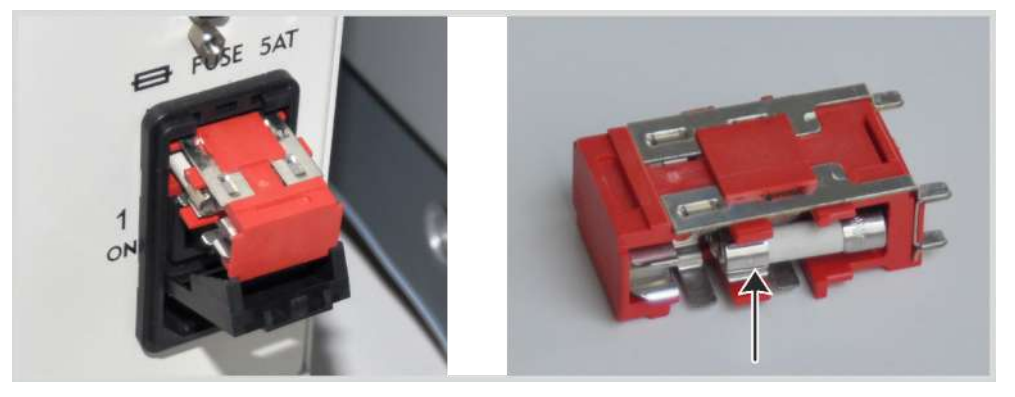

Abb. 36 Sicherungen am Probengeber wechseln

## 7.4 Wartung am Umlaufkühler: Kühlwasser wechseln

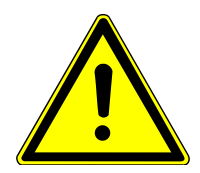

## WARNUNG

#### Gesundheitsschäden durch Kühlwasserzusatz

Das verwendete Biozid ist ätzend und kann durch Hautkontakt Sensibilisierung verursachen.

- Alle Hinweise und Vorgaben aus dem Sicherheitsdatenblatt beachten.

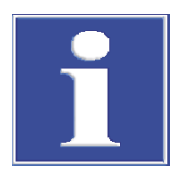

## HINWEIS

#### Gefahr von Geräteschäden durch Korrosion und Algenwachstum

Nur bei Verwendung des Kühlwasserzusatzes können Schäden durch Korrosion oder biologische Verunreinigungen am Gerät wirkungsvoll verhindert werden. Schäden am Gerät, die dadurch verursacht wurden, dass das Gerät ohne Kühlwasserzu-

satz betrieben wurde, sind von der Gewährleistung ausgenommen.

 Das Kühlwasser stets mit dem von der Analytik Jena gelieferten Kühlwasserzusatz (418-13-410-540) zubereiten. Das Kühlwasser muss mindestens einmal jährlich gewechselt werden. Das Kühlwasser muss immer dann gewechselt werden, wenn die Leitfähigkeit über 50 ... 200  $\mu$ S/cm steigt.

- Benötigte Hilfsmittel: 10 l destilliertes/deionisiertes Wasser, Set Kühlwasserzusatz für Umlaufkühler, geeignetes Gefäß zum Mischen des Kühlwassers aus Glas-, Kunststoff- oder Edelstahl, Eimer zum Auffangen des abgelassenen Kühlmittels
- Inhalt beider Flaschen des Sets K
  ühlwasserzusatz (Biozid und Korrosionsschutz) in 10 l Wasser l
  ösen.
- In der Steuersoftware ASpect PQ den Wizard zum Wechsel des Kühlwassers starten. Dafür den Menüpunkt Extras |Wartung wählen und auf die Schaltfläche [Wechsel] klicken.
- Den Anweisungen im Wizard folgen:
  - Umlaufkühler ausschalten.
  - Am Umlaufkühler den Anschluss für den Kühlwasserrücklauf entfernen und den Schlauch in das Auffanggefäß (Eimer) halten.
  - Umlaufkühler wieder einschalten und so lange laufen lassen, bis der Kühlwasserfluss endet und nur noch Sprühnebel austritt.
  - Schlauch wieder am Anschluss für den Kühlwasserrücklauf am Umlaufkühler anschließen.
  - Verschlusskappe aus der Einfüllöffnung des Tanks schrauben und den Trichter einsetzen.
  - Das Kühlmittel in den Tank gießen, bis die Pegelmarkierung erreicht ist.
  - Umlaufkühler einschalten und die Pegelanzeige beobachten. Bei laufender Pumpe sinkt der Pegel.

  - Trichter entfernen und die Einfüllöffnung mit der Schraubkappe verschließen.
  - Das Verschließen im Wizard bestätigen.
- Auf die Meldung im Wizard warten, dass das Kühlmittel gewechselt ist.
- Wizard beenden.

# 8 Transport und Lagerung

## 8.1 Gerät für den Transport vorbereiten

- Gerät einschalten und Steuersoftware starten.
- Kühlwasser aus dem System entfernen:
  - In der Steuersoftware den Wizard zum Wechsel des Kühlwassers starten.
- Gerät ausschalten. Steuersoftware beenden und PC ausschalten.
- Torch, Sprühkammer und Zerstäuber demontieren und verpacken.
- Abdeckplatte vor Anschlüssen auf der linken hinteren Geräteseite entfernen.
- Elektrische Anschlusskabel von Gerät, PC und Probengeber vom Netz trennen.
- Kühlwasserschläuche vom Gerät trennen.
- Ein saugfähiges Tuch unter die Anschlüsse legen, um heraustropfende Flüssigkeit aufzufangen. Dafür Ring am Schnellverschluss nach innen drücken und Schlauch aus dem Anschluss ziehen.
- Argonschlauch vom Gerät trennen. Am Schnellverschluss auf der hinteren linken Seite des Gerätes den farbigen Ring nach innen drücken und den Schlauch herausziehen.
- Schnittstellenkabel der elektrischen Komponenten (Probengeber, PC) aus den Anschlüssen an der Versorgungsleiste auf der linken hinteren Seite des Gerätes ziehen.
- Abdeckplatte vor Anschlüssen auf der linken hinteren Geräteseite wieder anbringen.
- Die vier Transportgriffe bis zum Anschlag einschrauben.
- Gerät in der Originalverpackung verpacken.

### 8.2 Gerät im Labor umsetzen

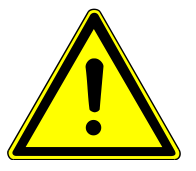

## VORSICHT

#### Verletzungsgefahr durch fallendes Gerät

 Die vier Transportgriffe bis zum Anschlag in das Gerät einschrauben. Nur dann lässt sich das Gerät sicher greifen und tragen.

Beachten Sie beim Umsetzen des Gerätes im Labor Folgendes:

- Es besteht Verletzungsgefahr durch nicht ordnungsgemäß gesicherte Teile!
   Vor dem Umsetzen des Gerätes alle losen Teile entfernen und alle Anschlüsse vom Gerät trennen.
- Zum Transport des Gerätes sind aus Sicherheitsgründen vier Personen erforderlich, die sich an den vier Ecken des Gerätes positionieren.
- Das Gerät fest mit beiden Händen an den Tragegriffen anfassen. Das Gerät gleichzeitig anheben.
- Die Richtwerte und die Einhaltung der gesetzlich vorgeschriebenen Grenzwerte für das Heben und Tragen von Lasten ohne Hilfsmittel beachten.
- Am neuen Standort die Aufstellbedingungen beachten.

## 8.3 Transport

Beachten Sie beim Transport die Sicherheitshinweise, die im Abschnitt "Sicherheitshinweise" gegeben sind.

Vermeiden Sie beim Transport:

- Erschütterungen und Vibrationen Gefahr von Schäden durch Stöße, Erschütterungen oder Vibrationen!
- Große Temperaturschwankungen Gefahr von Kondenswasserbildung!

## 8.4 Lagerung

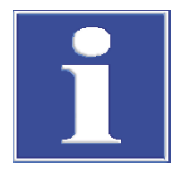

#### **HINWEIS**

#### Gefahr von Geräteschäden durch Umwelteinflüsse

Umwelteinflüsse und Kondenswasserbildung können zur Zerstörung einzelner Komponenten des Gerätes führen.

- Das Gerät nur in klimatisierten Räumen lagern.
- Darauf achten, dass die Atmosphäre frei von Staub und ätzenden Dämpfen ist.

Wird das Gerät nicht sofort nach Lieferung aufgestellt oder wird es für eine längere Zeit nicht benötigt, ist es in der Originalverpackung zu lagern. In die Verpackung bzw. in das Gerät ist ein geeignetes Trockenmittel einzubringen, um Schäden durch Feuchtigkeit zu vermeiden.

Die Anforderungen an die klimatischen Bedingungen des Lagerorts sind in den Spezifikationen genannt.

### 8.5 Gerät wieder in Betrieb nehmen

- Tragegriffe herausschrauben und aufbewahren.
- Absaugschlauch formschlüssig an den Kamin des Emissionsspektrometers anschließen.
- Abdeckplatte vor Anschlüssen auf der linken hinteren Geräteseite entfernen.
- Gasversorgung installieren:
- Argonschlauch der Gasversorgung mit dem mitgelieferten T-Stück verbinden. Die kurzen Schlauchstücke bis zum Anschlag in die beiden Argonanschlüsse stecken (→ "Versorgungs- und Steueranschlüsse" 
  18).
- Wenn Sauerstoff als Zusatzgas verwendet wird: Schlauch f
  ür Sauerstoff in den Anschluss stecken.
- Probengeber und PC über die gekennzeichneten Schnittstellen mit Gerät verbinden.
- Gerät elektrisch anschließen.
- Die Torch und die weiteren Glaskomponenten f
  ür die Probenzufuhr installieren (→ "Probenzufuhrsystem installieren" 
  33).
- Umlaufkühler installieren ( $\rightarrow$  "Umlaufkühler installieren" 🗎 82).

- Abdeckplatte vor Anschlüssen auf der linken hinteren Geräteseite wieder anbringen.
- Gerät einschalten und Steuersoftware auf dem PC starten.

## 8.6 Umlaufkühler installieren

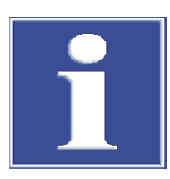

## HINWEIS

#### Gefahr von Geräteschäden durch Fehlbedienung des Umlaufkühlers

- Betriebsanleitung des Umlaufkühlers beachten.
- Kühlwasser stets mit dem Kühlwasserzusatz von Analytik Jena GmbH+Co. KG versetzen.
- Gerät und Umlaufkühler über die Kühlwasserschläuchen verbinden: Zur besseren Zuordnung der Anschlüsse ist einer der Schläuche an beiden Enden mit Schlauchbindern markiert.
  - Anschluss Kühlwasservorlauf am Umlaufkühler an Geräteanschluss "In"
  - Anschluss Kühlwasserrücklauf am Umlaufkühler an Geräteanschluss "Out"
- Umlaufkühler elektrisch anschließen und einschalten.
   Beim Wasser-Wasser-Kühler den gebäudeseitigen Kühlwasserkreislauf installieren.
- Kühlwasser vorbereiten (→ "Wartung am Umlaufkühler: Kühlwasser wechseln"

   <sup>1</sup> 78):
  - Steuersoftware ASpect PQ starten und Wizard zum Wechsel des K
    ühlwassers öffnen.
  - Emissionsspektrometer einschalten.
  - Kühlwasser mit Unterstützung des Wizards einfüllen. Dabei im Wizard den Punkt zum Ablassen des Kühlwassers überspringen.
- Am Umlaufkühler folgende Parameter einstellen:
  - Temperatur: 18 °C
  - Den Kühlwasserdruck so einstellen, dass im Kühlwasserkreis ein Wasservorlauf von 1,5 ... 2,0 l/min erreicht wird. Dabei darf der maximale Druck nicht überschritten werden. Druck (max.): 600 kPa (6 bar)

# 9 Entsorgung

Bei den Analysen fallen in der Regel wässrige Lösungen als Abfallstoffe an. Diese enthalten neben Metall- und Schwermetallionen vorwiegend verschiedene Mineralsäuren, die bei der Probenvorbereitung verwendet werden.

Zur gefahrlosen Beseitigung dieser Abfälle sind die anfallenden Lösungen mit einer basischen Lösung, wie beispielsweise verdünnter Natriumhydroxid-Lösung, zu neutralisieren. Die neutralisierten Abfälle müssen gemäß den gesetzlichen Vorschriften fachgerecht entsorgt werden.

Organische Abfalllösungen sind separat zu sammeln und gemäß den gesetzlichen Vorschriften fachgerecht zu entsorgen.

Das Kühlwasser enthält ein Biozid. Gebrauchtes Kühlwasser fachgerecht entsorgen.

Das Gerät und seine elektronischen Komponenten sind nach Ablauf der Lebensdauer nach den geltenden Bestimmungen als Elektronikschrott zu entsorgen.

# 10 Spezifikationen

## 10.1 Technische Daten

## 10.1.1 Technische Daten zum Grundgerät

| PlasmaQuant 9100 Elite | Monochromator                           | Echelle-Gitter-Doppelmonochromator mit F= 400 mm Brennweite<br>und variablem Zwischenspalt; Vormonochromator mit Quarzprisma,<br>Wellenlängenselektion über eingespiegelten<br>Neon-Zusatzstrahler |
|------------------------|-----------------------------------------|----------------------------------------------------------------------------------------------------|
|                        | Wellenlängenbe-<br>reich                | 160 900 nm                                                                                                    |
|                        | Wellenlängenrich-<br>tigkeit            | < 0,4 pm                                                                                                    |
|                        | Spektrale Auflösung                     | 0,002 nm bei 200 nm, 0,006 nm bei 400 nm, 0,009 nm bei 600 nm                                                                                                    |
|                        | Experimentelle<br>Halbwertbreite        | ≤ 3,5 ppm für As 193,696 nm, P 231,618 nm,<br>Cd 228,022 nm                                                                                                    |
|                        | Auflösung                               | 1:145.000                                                                                                    |
|                        | Gitter                                  | mechanisch geritztes Gitter, 79 Striche/mm, Blazewinkel 76°                                                                                                    |
|                        | Optische Bank Kap-<br>selung Photometer | Optik in Modulbauweise auf kompakter Gussgrundplatte für Stabilität<br>und Robustheit                                                                                                    |
|                        |                                         | Schutz gegen Feuchtigkeit, Abgase und chemische Umwelteinflüsse                                                                                                    |
|                        | Detektor                                | Zweidimensionaler FFT backside illuminated CCD mit hoher Quan-<br>teneffizienz und angehobener UV-Empfindlichkeit                                                                                  |
|                        |                                         |                                                                                                    |
| PlasmaQuant 9100       | Monochromator                           | Echelle-Gitter-Doppelmonochromator mit F= 400mm Brennweite<br>und variablem Zwischenspalt; Vormonochromator mit Quarzprisma,<br>Wellenlängenselektion über eingespiegelten<br>Neon-Zusatzstrahler  |
|                        | Wellenlängenbe-<br>reich                | 160 900 nm                                                                                                    |
|                        | Wellenlängenrich-<br>tigkeit            | < 0,4 pm                                                                                                    |
|                        | Spektrale Auflösung                     | 0,006 nm bei 200 nm                                                                                                    |
|                        | Auflösung                               | 1:70.000                                                                                                    |
|                        | Optische Bank Kap-<br>selung Photometer | Optik in Modulbauweise auf kompakter Gussgrundplatte für Stabilität und Robustheit                                                                                                    |
|                        |                                         | Schutz gegen Feuchtigkeit, Abgase und chemische Umwelteinflüsse                                                                                                    |
|                        | Detektor                                | Zweidimensionaler FFT backside illuminated CCD mit hoher Quan-<br>teneffizienz und angehobener UV-Empfindlichkeit                                                                                  |
| A                      |                                         |                                                                                                    |
| Anzeigearten           | Emission                                | Counts (ct)                                                                                                    |
|                        | Intensität                              | Counts/Sekunde (ct/s)                                                                                                    |
|                        | Konzentration                           | Wertebereich 5-stellig (0,0001 99999), Einheit frei wählbar                                                                                                    |

| Signalauswertung     | spektralaufgelöst Sp                                                                                                    | oektren v                                  | von 20 200 Pixeln Breite                                                                       |                               |
|----------------------|----------------------------------------------------------------------------------------------------|--------------------------------------------|------------------------------------------------------------------------------------------------|-------------------------------|
|                      |                                                                                                    |                                            |                                                                                                |                               |
| Analytische Daten    | Probenart FI                                                                                                    | üssia                                      |                                                                                                |                               |
| ,                    | Zerstäubertyp                                                                                                    | onzentri                                   | scher Zerstäuber                                                                               |                               |
|                      | Sprühkammer Zv                                                                                                    | /klonkan                                   | nmer                                                                                           |                               |
|                      |                                                                                                    | , norman                                   |                                                                                                |                               |
| Characteristic       |                                                                                                    |                                            |                                                                                                |                               |
| Stromversorgung      | Spannung                                                                                                    |                                            | 230 V ±10%                                                                                     |                               |
|                      | Frequenz                                                                                                    | 6                                          | 50/60 Hz                                                                                       |                               |
|                      | Mittlere typische Leistung:<br>nahme                                                                                               | saut-                                      | 4500 VA                                                                                        |                               |
|                      | Maximale Stromaufnahme                                                                                                    | ē                                          | 32 A                                                                                           |                               |
|                      | Absicherung (netzseitig)                                                                                                    |                                            | 32 A                                                                                           |                               |
|                      |                                                                                                    |                                            |                                                                                                |                               |
| Gerätesicherungen    | Sicherung                                                                                                    | Тур                                        |                                                                                                | Gesicherter Stromkreis        |
|                      | S1                                                                                                    | 10 A N                                     | NFC 10x38 gG AC, 400 V                                                                         | Spektrometer                  |
|                      | 52                                                                                                    | 6 A NF                                     | FC 10x38 gG AC, 400 V                                                                          | Röhrenheizung<br>Generator    |
|                      | S3                                                                                                    | 25 A N                                     | NFC 10x38 gG AC, 400 V                                                                         | Netzteil Generator            |
| Sicherheitskreise    | Überwachung                                                                                                    | Schlie<br>Arbei<br>Kühlu<br>Argor<br>Plasn | eßung der Plasmaraumtür<br>tsposition der Torch<br>Ing<br>nzufuhr<br>na (optische Überwachung) |                               |
| C                    | -                                                                                                    |                                            |                                                                                                |                               |
| Gasversorgung        | Gas                                                                                                    |                                            | Eingangsdruck                                                                                  | Gesamtverbrauch               |
|                      | Argon ≥ 4.6<br>Zulässige Bestandteile:<br>Sauerstoff ≤ 3 ppm<br>Stickstoff ≤ 10 ppm<br>Kohlenwasserstoffe ≤ 0,5<br>Feuchte ≤ 5 ppm | ppm                                        | 600 kPa (6 bar)                                                                                | 13 21 l/min                   |
|                      | Sauerstoff ≥ 4.5<br>(als optionales Zusatzgas)                                                                                     |                                            | 600 kPa (6 bar)                                                                                | ≤ 0,04 l/min                  |
| Umgebungsbedingungen | Temperaturbereich                                                                                                    |                                            | +15 °C +35 °C,<br>optimal +20 °C +25<br>des Messbetriebs                                       | °C möglichst konstant während |
|                      | max. Luftfeuchte                                                                                                    |                                            | 20 90 % bei 20 °C                                                                              |                               |
|                      | Luftdruck                                                                                                    |                                            | 0,7 bar 1,06 bar                                                                               |                               |
|                      | max. zulässige Einsatzhöh                                                                                                    | e                                          | 2000 m                                                                                         |                               |
|                      | Lagerung                                                                                                    |                                            | Temperatur: -40 °C<br>Trockenmittel verwend                                                    | +70 °C<br>den                 |

Maße und Gewicht

| Maße (B x H x T) | 990 mm x 940 mm x 855 mm |
|------------------|--------------------------|
| Gewicht          | 170 kg                   |

## 10.1.2 Technische Daten zum Steuerrechner

| Mindestanforderun-<br>gen an den Steuer-<br>rechner | PC mit Windows 8.1 oder Windows 10 (32/64 Bit)                                                |
|-----------------------------------------------------|-----------------------------------------------------------------------------------------------|
|                                                     | Grafikauflösung 1280 x 1024<br>(1024 x 768 mit Einschränkungen möglich), Direct X 9, WDDM 2.0 |
|                                                     | Prozessor: 1,6 GHz Dual Core CPU                                                              |
|                                                     | Arbeitsspeicher: 2 GB RAM (32 Bit), 4 GB RAM (64 Bit)                                         |
|                                                     | Festplattenspeicher: 4 GB (SSD empfohlen)                                                     |
|                                                     | 4 x USB 2.0 Schnittstellen                                                                    |
|                                                     | Maus / Trackball, Tastatur                                                                    |
|                                                     | Für die Installation wird ein CD/DVD-Laufwerk benötigt.                                       |

## 10.1.3 Technische Daten zum Umlaufkühler

| Wasser-Luft-Kühler   | Tankinhalt                                                                        | 3,5 l                                                                                               |
|----------------------|-----------------------------------------------------------------------------------|----------------------------------------------------------------------------------------------------|
|                      | Abmessungen (B x H x T)                                                           | 460 mm x 703 mm x 735 mm                                                                            |
|                      | Versorgungsspannung / Fre-                                                        | 110 V / 60 Hz                                                                                       |
|                      | quenz                                                                             | 230 V / 50/60 Hz                                                                                    |
|                      | Mittlere typische Leistungs-<br>aufnahme                                          | 2900 VA                                                                                             |
|                      | Kühlleistung                                                                      | 3000 VA bei 25 °C                                                                                   |
|                      | Masse (leer)                                                                      | 92 kg                                                                                               |
|                      | Silent Version (optional),<br>Schalldruckpegel                                    | ≤ 57 dB                                                                                             |
|                      | <ul> <li>Länge der Wasserschläu-<br/>che</li> <li>Länge des Netzkabels</li> </ul> | <ul> <li>3,5 m</li> <li>2,7 m</li> </ul>                                                            |
|                      | (Für Platzierung im Nachbar-<br>raum)                                             |                                                                                                    |
| Wasser-Wasser-Kühler | Tankinhalt                                                                        | 51                                                                                                  |
|                      | Abmessungen (B x H x T)                                                           | 360 mm x 590 mm x 470 mm                                                                            |
|                      | Versorgungsspannung / Fre-<br>quenz                                               | 230 V / 50 Hz                                                                                       |
|                      | Mittlere typische Leistungsauf-<br>nahme                                          | 160 VA                                                                                              |
|                      | Kühlleistung                                                                      | 3500 VA bei 20 ℃                                                                                    |
|                      | Masse (leer)                                                                      | 33 kg                                                                                               |
|                      | Schalldruckpegel                                                                  | ≤ 50 dB                                                                                             |
|                      | Max. Wasservorlauftemperatur<br>(primärseitig)                                    | 15℃                                                                                                 |
|                      | Erforderliche Wassermenge                                                         | 610 l/h (bei 15 °C Wassertemperatur eintrittsseitig, 20 °C austrittsseitig und $\Delta p$ = 40 kPa) |

## 10.1.4 Technische Daten zum Probengeber ASPQ 3300

| Abmessungen (B x H x T)                  | 285 mm x 510 mm x 490 mm |
|------------------------------------------|--------------------------|
| Masse                                    | 15 kg                    |
| Versorgungsspannung, Fre-<br>quenz       | 100 240 V, 50/60 Hz      |
| Sicherung                                | T 5 A H 250 V, 5 x 20 mm |
| Mittlere typische Leistungs-<br>aufnahme | 75 VA                    |
| Racks                                    | 3 (Probengefäße)         |
|                                          | 2 (Sondergefäße)         |
| Spülflasche                              | 21                       |

## 10.1.5 Technische Daten zu weiteren Zubehören

| Probengeber       | Teledyne Cetac ASX-560   | Abmessungen<br>(B x H x T) | 580 mm x 620 mm x<br>550 mm |
|-------------------|--------------------------|----------------------------|-----------------------------|
|                   |                          | Masse                      | 12 kg                       |
|                   | Cetac Oils 7400          | Abmessungen<br>(B x H x T) | 570 mm x 490 mm x<br>540 mm |
|                   |                          | Masse                      | 23 kg                       |
|                   |                          |                            |                             |
| Verdünnungssystem | Teledyne Cetac SDX(HPLD) | Abmessungen<br>(B x H x T) | 132 mm x 254 mm x<br>117 mm |
|                   |                          | Masse                      | 4,4 kg                      |

| Zubehör zur schnellen Proben-<br>zufuhr | Cetac ASXPress Plus | Abmessungen<br>(B x H x T) | 58 mm x 128 mm x<br>217 mm |
|-----------------------------------------|---------------------|----------------------------|----------------------------|
|                                         |                     | Schaltventil               | 83 mm x 254 mm x           |
|                                         |                     | Steuereinheit              | 200 mm                     |
|                                         |                     | Masse                      | 1,3 kg                     |
|                                         |                     | Schaltventil               | 1,4 kg                     |
|                                         |                     | Steuereinheit              |                            |

#### Elektrische Anschlussdaten

Die elektrischen Anschlussdaten gelten für alle genannten Zubehöre.

| Spannung       | 100 240 V (Spannungsversorgung Netzteil) |
|----------------|------------------------------------------|
|                | 24 V (Betriebsspannung des Zubehörs)     |
| Frequenz       | 47 63 Hz                                 |
| Schnittstellen | USB                                      |
|                | RS 232                                   |

## 10.2 Richtlinien und Normen

| Schutzklasse und Schutzart          | Das Gerät hat die Schutzklasse I. Das Gehäuse hat die Schutzart IP 20.                                                                                                    |
|-------------------------------------|----------------------------------------------------------------------------------------------------|
| Gerätesicherheit                    | <ul> <li>Das Gerät erfüllt die Sicherheitsnormen</li> <li>EN 61010-1</li> <li>ISO 9022-32-03-0</li> </ul>                                                                                                    |
| EMV-Verträglichkeit                 | Das Gerät ist auf Funk-Entstörung und Störfestigkeit geprüft und erfüllt die Anforderun-<br>gen nach EN 61326-1.                                                                                                    |
| Umwelt- und Umgebungsein-<br>flüsse | <ul> <li>Das Gerät wurde in Umweltsimulationsprüfungen unter Gebrauchs- und Transportbe-<br/>dingungen geprüft und erfüllt die Anforderungen nach:</li> <li>ISO 9022-2</li> <li>ISO 9022-3</li> <li>ISO 9022-32-03-0</li> </ul>                                                                                                    |
| EU-Richtlinien                      | Das Gerät erfüllt die Anforderungen nach Richtlinie 2011/65/EU.<br>Das Gerät wird nach Normen gebaut und geprüft, die die Anforderungen der EU-Richtli-<br>nien 2014/35/EU sowie 2014/30/EU einhalten. Das Gerät verlässt das Werk in sicher-<br>heitstechnisch einwandfreiem Zustand. Um diesen Zustand zu erhalten und einen ge-<br>fahrlosen Betrieb sicherzustellen, muss der Anwender die Sicherheitshinweise und Ar-<br>beitshinweise beachten, die in der Benutzeranleitung enthalten sind. Für mitgeliefertes<br>Zubehör und Systemkomponenten anderer Hersteller sind deren Benutzeranleitungen<br>maßgebend. |
| Richtlinien für China               | Das Gerät enthält reglementierte Substanzen (nach Richtlinie GB/T 26572-2011). Die<br>Analytik Jena garantiert, dass diese Stoffe bei bestimmungsgemäßer Verwendung in den<br>nächsten 25 Jahren nicht austreten und damit innerhalb dieser Periode keine Gefahr für<br>Umwelt und Gesundheit darstellen.                                                                                                    |

# Abbildungsverzeichnis

| Abb. 1  | Emissionsspektrometer, mit geöffnetem Plasmaraum       | 15 |
|---------|--------------------------------------------------------|----|
| Abb. 2  | Schema der Torch mit Gasströmen                        | 16 |
| Abb. 3  | Zerlegbare Torch                                       | 16 |
| Abb. 4  | One-Piece-Torch                                        | 16 |
| Abb. 5  | Konzentrischer Zerstäuber und Sprühkammer              | 17 |
| Abb. 6  | Anschlüsse auf der linken Geräteseite                  | 19 |
| Abb. 7  | Schnittstellen und Sicherungen                         | 20 |
| Abb. 8  | Anschlüsse für Gase und Kühlwasser                     | 21 |
| Abb. 9  | Steckverbinder für Gasanschlüsse                       | 21 |
| Abb. 10 | Geräterückseite                                        | 22 |
| Abb. 11 | Plasmaraum                                             | 23 |
| Abb. 12 | Probenraum                                             | 24 |
| Abb. 13 | Probengeber ASPQ 3300                                  | 25 |
| Abb. 14 | Platzbedarf (von vorn)                                 | 32 |
| Abb. 15 | Platzbedarf (Draufsicht)                               | 32 |
| Abb. 16 | Probengeber ASPQ 3300                                  | 36 |
| Abb. 17 | Anschlussleiste auf der rechten Seite des Probengebers | 36 |
| Abb. 18 | Spülgefäß und Pumpe am Probengeber                     | 37 |
| Abb. 19 | Probengeber und Verdünnungssystem verbinden            | 40 |
| Abb. 20 | Anschluss an Steuerrechner über Hub                    | 40 |
| Abb. 21 | Schlauchanschlüsse am Verdünnungssystem                | 41 |
| Abb. 22 | Steuereinheit des Schaltventils anschließen            | 42 |
| Abb. 23 | Schläuche am Schaltventil anschließen                  | 42 |
| Abb. 24 | Seite Probengeber, Registerkarte Verdünnen             | 43 |
| Abb. 25 | Temperaturgesteuerte Sprühkammer installieren          | 45 |
| Abb. 26 | Argonbefeuchter installieren                           | 46 |
| Abb. 27 | Inline-Filter installieren                             | 47 |
| Abb. 28 | Sitz der Ferrule in der Hohlschraube                   | 47 |
| Abb. 29 | Zerstäuberreiniger                                     | 68 |
| Abb. 30 | Steckverbinder für Gasanschlüsse                       | 69 |
| Abb. 31 | Anschluss für Argon und Sauerstoff                     | 70 |
| Abb. 32 | Gerätesicherungen                                      | 73 |
| Abb. 33 | Kanüle und Probenschlauch des Probengebers wechseln    | 75 |
| Abb. 34 | Kanüle und Probenschlauch des Probengebers (zerlegt)   | 76 |
| Abb. 35 | Spülgefäß und Pumpe am Probengeber                     | 77 |
| Abb. 36 | Sicherungen am Probengeber wechseln                    | 78 |